# BunnyGS 软件网表提取手册 V3.0 版

本手册仅限于使用 BunnyGS 软件提取网表的用户使用,未得到苏州芯联成软件有限 公司的许可,不得用于其他目的。

下载地址: <u>http://ftp.silintech.com</u>或 <u>http://ftp.silintech.com</u>:8000

用户名: bunny 密码: bunny

技术支持信息

用户可以通过以下方式获得本公司的技术支持:

电话: 0512-87186650

企业网址: <u>www.silintech.com</u>

技术咨询: support@silintech.com

公司二维码:

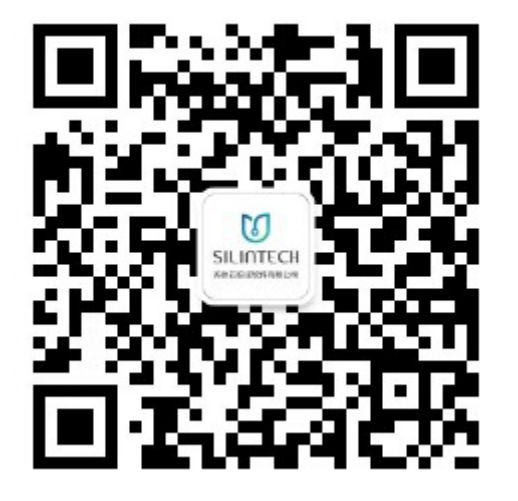

# 前 言

BunnyGS 是一款用于集成电路逆向分析,支持工艺厂商 PDK 和兼容 Cadence 的 EDA 软件。

主要功能有:

- 芯片图像浏览
- 器件分析与提取
- 使用 PCELL 绘制版图
- 电路浏览与层次化整理
- 电路和标注交叉查错
- 导出 EDIF200、Verilog、CDL 等数据交互格式

BunnyGS的特点:

- 支持海量芯片图像数据
- 多平台支持
- B/S 模式工作,多人异地合作
- 芯片图像分层显示
- 提取器件
- 电路浏览与整理
- 相似或者相同单元搜索并替换
- 电路图和标注视图的线网、实例间的交叉定位
- 能够将数据库导出成各种标准格式文件

BunnyGS 提供了标准、简洁的用户界面,帮助用户快速熟悉并熟练地运用软件。

本文档适用于将要使用 BunnyGS 软件进行网表提取的工程师,对于初次使用软件或对逆向工程不了解的工程师,建议先跳过第三章和第四章,等到熟悉后,再了解这两个章节的内容。

| 第一 | 章 网表  | 提取标准工作流程  | . 1 |
|----|-------|-----------|-----|
|    | 1.1.  | 网表提取标准流程图 | . 1 |
|    | 1.2.  | 创建/打开项目   | . 2 |
|    | 1.3.  | 配置项目参数    | . 2 |
|    | 1.4.  | 划分工作区     | . 2 |
|    | 1.5.  | 器件提取、修正   | . 3 |
|    | 1.6.  | 线孔提取、修正   | . 4 |
|    | 1.7.  | 基本单元提取、修正 | . 4 |
|    | 1.8.  | 工作区合并     | . 4 |
|    | 1.9.  | 基本电学规则检查  | . 5 |
|    | 1.10. | 生成网表      | . 5 |
|    | 1.11. | 生成管脚      | . 5 |
|    | 1.12. | 生成原理图     | . 5 |
|    | 1.13. | 电路层次化整理   | . 6 |
|    | 1.14. | 数据导出      | . 6 |
| 第二 | 二章 基本 | 概念        | . 7 |
|    | 2.1.  | 工艺层       | . 7 |
|    | 2.2.  | 孔         | . 9 |
|    | 2.3.  | 模拟器件      | . 9 |
|    | 2.4.  | 实例命名规则    | 11  |
|    | 2.5.  | 线网命名规则    | 12  |
|    | 2.6.  | 单元名称      | 12  |
| 第三 | 三章 快捷 | 键一览表      | 13  |
| 第四 | 章 常用  | 操作        | 18  |
|    | 4.1.  | 打开标注视图    | 18  |
|    | 4.2.  | 拷贝库       | 18  |
|    | 4.3.  | 拷贝单元      | 19  |
|    | 4.4.  | 拷贝视图      | 19  |
|    | 4.5.  | 重命名单元     | 20  |
|    | 4.6.  | 重命名视图     | 20  |
|    | 4.7.  | 器件提取      | 20  |
|    |       |           |     |

|    | 4.8.    | 设置器件管脚大小和字体高度         | 21 |
|----|---------|-----------------------|----|
|    | 4.9.    | 忽略提取器件时提示 W/L Mark 约束 | 21 |
|    | 4.10.   | 修改器件参数                | 22 |
|    | 4.11.   | 修改器件类型                | 22 |
|    | 4.12.   | 重设标记大小                | 23 |
|    | 4.13.   | 重设器件管脚大小              | 23 |
|    | 4.14.   | 删除选中管脚                | 24 |
|    | 4.15.   | 修改管脚名称                | 24 |
|    | 4.16.   | 指定线网名称                | 24 |
|    | 4.17.   | 坐标定位                  | 25 |
|    | 4.18.   | 多层浏览                  | 26 |
|    | 4.19.   | 同时显示上下两层图像            | 27 |
|    | 4.20.   | 浏览图像                  | 27 |
|    | 4.21.   | 切换图像层                 | 28 |
|    | 4.22.   | 显示和隐藏芯片背景图            | 29 |
|    | 4.23.   | 隐藏和显示未选中图元            | 30 |
|    | 4.24.   | 设置元素对应工艺层的可见可写        | 31 |
|    | 4.25.   | 查看线网连接关系              | 31 |
|    | 4.26.   | 高亮多根线网                | 32 |
|    | 4.27.   | 雷达图                   | 33 |
|    | 4.28.   | 交叉定位                  | 34 |
|    | 4.29.   | 线孔提取                  | 36 |
|    | 4.30.   | 连线                    | 37 |
|    | 4.31.   | 生成线网                  | 39 |
|    | 4.32.   | 生成管脚                  | 39 |
|    | 4.33.   | 手动添加管脚                | 40 |
|    | 4.34.   | 更新管脚                  | 40 |
|    | 4.35.   | ERC 查错                | 41 |
|    | 4.36.   | 枚举工作区                 | 43 |
|    | 4.37.   | 导出原理图                 | 44 |
| 第五 | 章 Bunny | yGS 软件界面              | 45 |
|    | 5.1.    | 运行 BunnyGS            | 45 |

|    | 5.2.  | BunnyGS 库管理界面   | 46 |
|----|-------|-----------------|----|
|    | 5.3.  | BunnyGS 标注视图主界面 | 47 |
|    | 5.4.  | 窗口管理            | 59 |
| 第六 | 、章 创建 | 项目及配置           | 60 |
|    | 6.1.  | 创建新项目           | 60 |
|    | 6.2.  | 绑定工程图像          | 60 |
|    | 6.3.  | 创建顶层单元          | 61 |
|    | 6.4.  | 参数设置            | 61 |
|    | 6.5.  | 模拟器件设置          | 65 |
| 第七 | ☆ 模拟  | 单元网表提取工作流程      | 67 |
|    | 7.1.  | 创建项目            | 67 |
|    | 7.2.  | 项目参数设置          | 67 |
|    | 7.3.  | 划分工作区           | 67 |
|    | 7.4.  | 器件提取            | 67 |
|    | 7.5.  | 模拟基本单元提取        | 68 |
|    | 7.6.  | 连线              | 68 |
|    | 7.7.  | 生成网表            | 68 |
|    | 7.8.  | 生成管脚            | 68 |
|    | 7.9.  | ERC 电学规则检查      | 68 |
|    | 7.10. | 导出原理图           | 68 |
| 第月 | 章 标准  | 数字区提取工作流程       | 69 |
|    | 8.1.  | 创建项目            | 69 |
|    | 8.2.  | 项目参数设置          | 69 |
|    | 8.3.  | 划分工作区           | 69 |
|    | 8.4.  | 基本单元提取          | 71 |
|    | 8.5.  | 单元实例自动搜索        | 75 |
|    | 8.6.  | 单元透视,确认实例       | 76 |
|    | 8.7.  | 线孔提取            | 77 |
|    | 8.8.  | 工作区合并与解散        | 78 |
|    | 8.9.  | 生成网表            | 79 |
|    | 8.10. | 生成管脚            | 79 |
|    | 8.11. | ERC 电学规则检查      | 79 |

| 8.1 | 2.  | 导出原理图      | 79 |
|-----|-----|------------|----|
| 第九章 | 电路周 | 层次化整理      | 80 |
| 第十章 | 工作[ | 区数据导出      | 81 |
| 10  | .1. | 导出 Verilog | 82 |
| 10  | .2. | 导出 Edif200 | 83 |
| 10  | .3. | 导出 CDL     | 84 |
| 10  | .4. | 导出 Spice   | 85 |
| 10  | .5. | 导出 GDSII   | 86 |
|     |     |            |    |

### 第一章 网表提取标准工作流程

### 1.1. 网表提取标准流程图

每个芯片可以划分为若干个模块,可以按如下步骤进行网表提取:

- 1、项目经理进行模块划分
- 2、对每个模块分别进行网表提取
- 3、将各模块的网表数据合并到一起
- 4、进行电学规则检查
- 5、导出网表数据

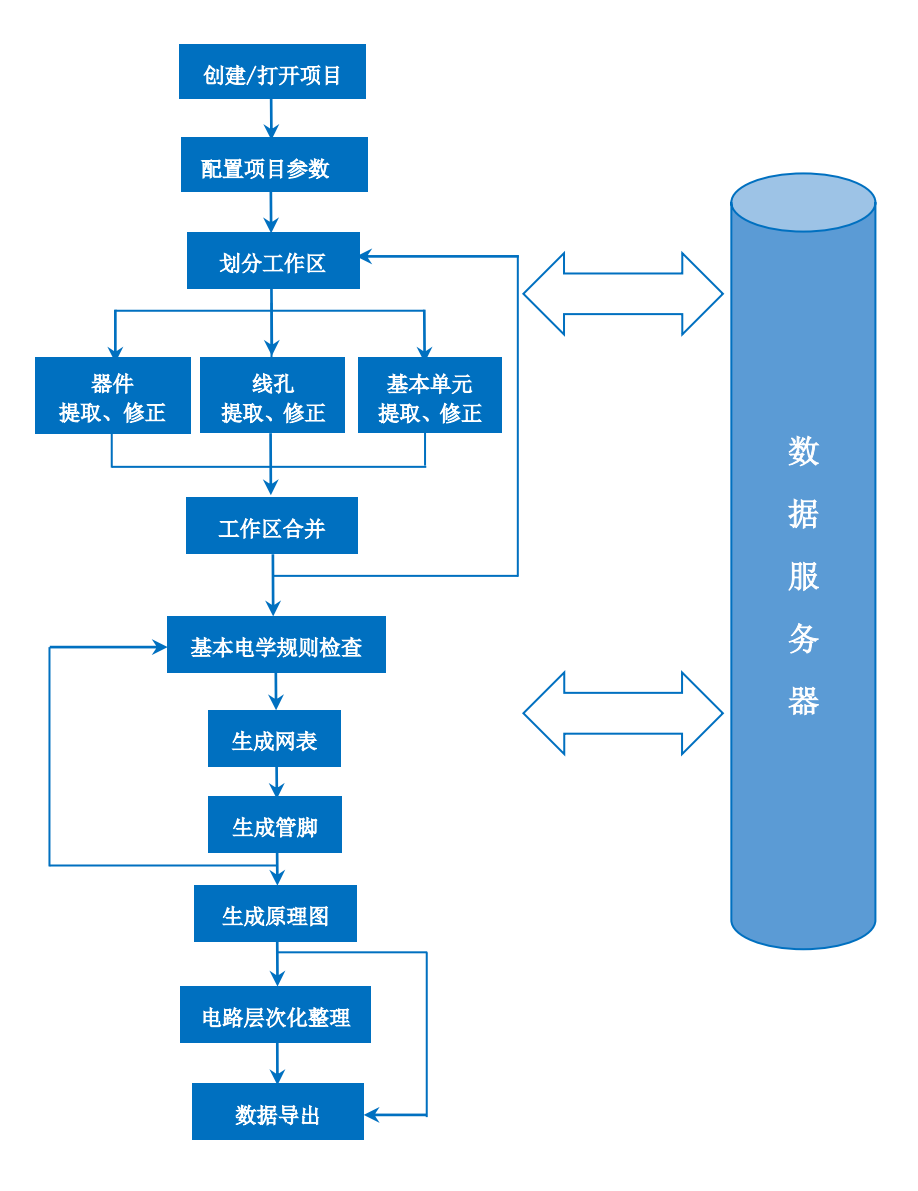

图 1 网表提取流程图

具体实施中,分别完成各个模块的器件提取/线孔提取/基本单元提取,再将它们合并,完成模块间接缝处的引 线后,再进行 ERC 检查。当然,用户也可以直接导出每个模块的网表数据,但是此时用户必须通过标注边界线网 名等方法来确保导出后各模块边界的连接性。

### 1.2. 创建/打开项目

如果还未创建项目,需要创建项目和项层单元并绑定工程图像。在创建项目前,预先将工程图像数据解压后放入服务器 designsever 目录下的 images 文件夹内。创建项目时,设置项目名称及保存目录,下拉图像库名称列表选择图像库,选择工艺文件并设置格点和沟道,点击确定,项目创建成功并且绑定工程图像。在 BunnyGS 软件里,项目创建成功后,软件会自动创建库的项层单元 TOP 及 annotatelayout 视图。详见 <u>6.1.创建新项目</u>、<u>6.2.绑定工程图像</u>和 6.3.创建项层单元。

#### 1.3. 配置项目参数

在做模拟电路和数字电路网表提取前,对项目的各个参数进行相关设置,方便后续工作的开展:

1、**图层映射设置**:按快捷键 E,在"显示选项"对话框上点击"编辑层映射",将图像层(STAIN、POLY、M1、 M2 等)分别与线网层、管脚层、Via 层对应起来,并设置对应的快捷键数字,详见 <u>6.4.1.图层映射设置</u>。

2、线宽设置:先按快捷键 K 对芯片相应图像层里的管子的宽度进行测量,测量完毕,按快捷键 E,在显示选项 对话框上点击"编辑层映射",左键双击进入修改各图像层对应的线宽值。设置完成后,在各图像层绘制标注线, 标注线的默认线宽值为预先设置的线宽值。详见 6.4.2.线宽设置。

3、**孔大小设置**:在集成电路设计中,通孔(Via)用于不同层之间的导电连接。在 BunnyGS 软件里,孔一般有 ND\_C, P1\_C,VIA1\_C, VIA2\_C, VIA3\_C...VIATP\_C 等。孔一般由本层、孔层、上层构成。执行菜单"选项→孔设置",可 以添加或删除孔,选择孔层和上下层,设置孔的尺寸、间距、外包尺寸等信息,详见 <u>6.4.4.添加孔</u>和 <u>6.4.5.删除孔</u>和 <u>6.4.3.孔大小设置</u>。

4、**模拟器件设置**:在做模拟电路的网表提取时会遇到不同类型的器件和管子,执行菜单"选项→器件设置",可以根据需要对模拟器件添加或删除模型。另外,需对G管脚和B管脚对应的图层进行设置(G管脚对应 POLY 层, B管脚对应 DIFF 层,其他管脚对应 MET1 层),详见 6.5.模拟器件设置。

### 1.4. 划分工作区

一颗完整的芯片从功能上可以划分好几个模块,如 IO 区、模拟区、存储区和标准数字区等。 在工作中项目经 理会将这些功能区进行划分,分别分配给其他 IC 工程师,我们将这些划分的功能区称为宏单元。在 BunnyGS 里, 我们将整颗芯片的工作区称为项层单元(TOP 单元),各功能模块的工作区称为子宏单元。软件使用创建宏单元来 划分功能模块。

工作区对应芯片的一个指定区域,在工作区内用户可以进行线网绘制、单元提取、标注等网表提取工作。工作 区之间允许任意重叠,各个工作区的数据完全独立。对一个模块应该创建不同的工作区,这些工作区均对应于该模 块的区域,用来实现该模块不同数据提取阶段的任务。对于一个两层金属工艺的芯片,可以按下表划分工作区:

2

# 🚺 SILINTECH

| 模块  | 工作区       | 任务                                                                                          |  |
|-----|-----------|---------------------------------------------------------------------------------------------|--|
|     | DG_CELL   | 完成 DG 区域内单元摆块                                                                               |  |
|     | DG_M1     | 完成 DG 区域内 M1 线网的绘制                                                                          |  |
| DC  | DG_M2     | 完成 DG 区域内 M2 线网的绘制                                                                          |  |
| DG  | DG_M12    | 合并 DG_M1 和 DG_M2 的数据,并完成 Vial 通孔识别                                                          |  |
|     | DG_NET    | 合并 DG_CELL 和 DG_M12 的数据,并完成单元引脚连线、模 块 ERC 检查。本工作区数据可直接导出模块网表,也可同其 它模块数据合并,得到更大模块网表。         |  |
|     | A1_DEVICE | 完成 A1 区域内模拟器件的提取                                                                            |  |
|     | A1_M1     | 完成 A1 区域内 M1 线网的绘制                                                                          |  |
| Λ 1 | A1_M2     | 完成 A1 区域内 M2 线网的绘制                                                                          |  |
| AI  | A1_M12    | 合并 A1_M1 和 A1_M2 的数据,并完成 Vial 通孔识别                                                          |  |
|     | A1_NET    | 合并 A1_DEVICE 和 A1_M12 的数据,并完成单元引脚连线、<br>模块 ERC 检查。本工作区数据可直接导出模块网表,也可同<br>其它模块数据合并,得到更大模块网表。 |  |
|     | A2_DEVICE | 完成 A2 区域内模拟器件的提取                                                                            |  |
|     | A2_M1     | 完成 A2 区域内 M1 线网的绘制                                                                          |  |
| 19  | A2_M2     | 完成 A2 区域内 M2 线网的绘制                                                                          |  |
| ΠZ  | A2_M12    | 合并 A2_M1 和 A2_M2 的数据,并完成 Vial 通孔识别                                                          |  |
|     | A2_NET    | 合并 A2_DEVICE 和 A2_M12 的数据,并完成单元引脚连线、<br>模块 ERC 检查。本工作区数据可直接导出模块网表,也可同<br>其它模块数据合并,得到更大模块网表。 |  |

### 1.5. 器件提取、修正

划分工作区后,对各个模块进行器件提取、修正操作。根据图片工艺确定器件类型,常见的模拟器件类型有 MOS4、MOS3、三极管、电阻、二极管、电容和电感。首先用标尺测量 W/L 参数,创建 W/L 标记,点击工具栏对 应的图标 并 化 化 化 化 标记,在弹出的对话框上填入相应的参数并添加器件的管脚,详见 7.4.器件提取。器件创建完成后可以进行修正。常见的器件类型和模型如下表所示:

| 器件类型 | 名称列表                                                                   |
|------|------------------------------------------------------------------------|
| MOS3 | nmos pmos                                                              |
| MOS4 | nmos4 pmos4 esdn esdp hvns hvps hvnd hvpd ldpc ldnc                    |
| BJT  | npn pnp lpnp lnpn fanpn fapnp falnpn falpnp                            |
| RES  | rnp rpp rnw rpw rsh rbs rppo rnpo rppo_t rnpo_t pfuse mfuse<br>rp1 rp2 |
| DIO  | pdio ndio pdio_a ndio_a                                                |

| САР | mim mom p1pw p1nw pip |
|-----|-----------------------|
| IND | ind_std ind_sym ind   |

#### 1.6. 线孔提取、修正

划分工作区后,对各个模块进行线孔提取和修正操作。

1、线识别:在各个工作区内完成线网的绘制,切换图像层,在指定工艺层,按快捷键 P,再按 F3 设置线宽和 吸附模式等,绘制标注线,双击鼠标左键完成绘线。详见 4.29.线孔提取和 4.30.连线。

2、孔识别:在集成电路设计中,通孔(Via)是绝缘氧化物层中的一个小开口,用于不同层之间的导电连接。 在 BunnyGS 软件里,孔一般有 ND\_C, P1\_C,VIA1\_C, VIA2\_C, VIA3\_C...VIATP\_C 等。孔一般由本层、孔层、上层构成。 切换图像层,按快捷键 O,再按 F3 选择孔定义、设置孔半径等参数,隐藏对话框,点击鼠标左键在图像层上打孔, 详见 4.29.线孔提取。

#### 1.7. 基本单元提取、修正

基本单元识别也就是我们通常所说的"单元摆块"。可以按照如下原则确定单元:

- 如果整个芯片的单元重复性较高(如标准单元工艺),建议创建一个对应整个芯片区域的单元工作区WHOLE\_CELL,在此工作区内统一完成整个芯片的单元工作。该工作区内的单元识别完成后,可分别将其合并到各芯片模块所对应的工作区中;
- 如果整个芯片各模块间的单元重复性较低,可对各模块分别创建一个工作区 BLOCKn\_CELL,在各模块内分 别进行单元提取。

用户在单元工作区内,主要完成如下工作,详见8.4.基本单元提取:

- 1、正确提取所有单元模板,按用户自定的单元命名规范命名单元模板、标注所有的单元端口;
- 2、在每一个单元位置,按照其单元模板类型放置单元实例;

3、逐屏浏览单元工作区图像,确保所有单元位置处均已放置单元实例,即"摆块"无遗漏;

4、按单元模板类,检查每类模板的实例识别是否正确并作相应修改。

同时,用户必须在 cadence 等工具内输入每个单元模板的符号图、电路图及其它信息,并使单元命名、端口命 名等同 BunnyGS 内保持完全一致。

注意,为保持命名一致,单元命名、端口命名强烈建议一律采用大写。

#### 1.8. 工作区合并

在 BunnyGS 里,我们将整颗芯片的工作区称为顶层单元(TOP 单元),各功能模块的工作区称为子宏单元。软件使用创建宏单元来划分工作区。而合并工作区就是将子宏单元引用到顶层单元的过程。

合并工作区可以按如下操作实现,按快捷键Ⅰ或执行菜单"创建→实例",弹出创建实例的对话框,点击"浏

4

览"选择对应的子模块。点击"原地放置"则可以将这个单元摆放到图像的对应位置。详见8.8.工作区合并。

合并工作区后,用户必须进行一遍电学规则检查以确保最终数据没有问题。如果芯片的每个模块规模均较大, 模块合并前用户可以先进行一遍电学规则检查。

#### 1.9. 基本电学规则检查

在合并工作区后,生成线网关系、进行电学规则检查,检查出的问题应逐一修正或确认。问题修正后,重新生 成网表和生成管脚,并再次进行电学规则检查,修正检查出的问题。这是一个循环迭代的过程。

电学规则检查功能提供物理规则、Digital ERC 和模拟规则三种类型的检查,这个检查功能非常全面,可以检查 出所有的规则错误或规则警告。执行菜单"检查→ERC 查错"可以进行基本电学规则检查,详见 <u>4.35.ERC 查错</u>。

|    |                          |    | ERC查错           |                    |                   | ?   | ×  |
|----|--------------------------|----|-----------------|--------------------|-------------------|-----|----|
|    |                          | Г  | 物理规则检查          | Digital EBC        | 權以规则检查            |     | ^  |
| _  | 2                        | 1  | ☑ 悬空线头          | ☑ 悬空的实例管脚          | ☑ 悬空管脚            |     |    |
| 检查 | €(K) 标注(A) 版图(L) 跟i      | 2  | ☑ 三叉线头          | ☑ 最空的线网            | ☑ 线网仅有器件的1个管脚     |     |    |
|    | ERC查错(E) /               | 3  | ☑ 四叉线头          | ☑ 电源地线网连接管脚        | ☑ 缺少W/L参数         |     |    |
| -  | 实例诱视确认(C) T              | 4  | ☑ 一根线连接2根以上的平行线 | ☑ 电源地线网短路          | ☑ 器件参数和W/L标记不匹配   |     |    |
| Π. | 经查试准新支空间                 | 6  | ☑ 一根线上连接2个以上的孔  | ☑ 电源地线网连接输出属性的实例管脚 | ☑ MOS4 B碘线网       |     |    |
|    |                          | 6  | ☑ 悬空孔           | ☑ 电源地线网连接其他屬性的实例管脚 | ☑ 贛件的管脚位置错误       |     |    |
| 10 | কিন্দ্র 🕨                | 7  | ☑ 一个孔连接2模以上的线   | ☑ 没有信号来源           | ☑ MOS器件的D/S自身连接   |     |    |
| 15 | 检查重复的实例名                 | 8  | ☑ 重叠实例          | ☑ 输出操输出            | ☑ 管脚IO错误          |     |    |
| F  |                          | 9  | ☑ 器件Mark重叠      | ☑ 实例管部自身连接         | ☑ 不在Boundary范围的管御 |     |    |
|    | 1X中工1F区                  | 10 | 27 悬空标记         | ☑ 输入履性的实例短路自身连接    | ☑ MOS器件的L大于W值     |     |    |
|    | 间甲的SVS                   | 11 | ☑ 重整孔           | ☑ 輸出屬性的实例管脚自身连接    | ☑ 电路器件的L小于W值      |     |    |
| 7  | 对比LVS的线网文件               | 12 |                 | ☑ 检查视图的智慧          | ☑ 并联个数大于1         |     |    |
| a  | 週田Calibre运行DBC           | 13 |                 | 2 管脚命名             | ☑ 串联的电阻           |     |    |
|    | Wg/15Callbred 241 J Dr.C | 14 |                 | ☑ 线网上有多个不同名的标记     |                   |     |    |
|    |                          | 15 |                 | ☑ 靠标记的逻辑连接         |                   |     |    |
|    |                          | 16 |                 | 「 重量管部             |                   |     |    |
|    |                          |    | 显示忽略的标记 常用项     | ▼ 设置               | 选中所有(S) — 确定(0)   | 取消( | c) |

#### 1.10. 生成网表

在提图数据中创建的线、孔、器件之间的连接关系,可以通过物理连接关系生成逻辑连接关系。执行菜单"工 **具→重新生成网表"**生成网表,详见 <u>4.31.生成线网</u>。

生成网表和生成管脚后,应进行电学规则检查,并修正检查出的问题。然后再重新生成网表、生成管脚和电学规则检查,直至最终数据没有问题。这是一个循环迭代的过程。

#### 1.11. 生成管脚

管脚,又叫引脚或端口,用于集成电路(芯片)内部功能模块(宏单元)之间的连接。生成网表后,应在单元 boundary 框外扩区域生成管脚。执行菜单"工具→生成管脚"弹出对话框,设置参数后点击确定,详见 <u>4.32.生成</u> 管脚。另外,还可以手动添加管脚,详见 4.33.手动添加管脚。

生成网表和生成管脚后,应进行电学规则检查,并修正检查出的问题。然后再重新生成网表、生成管脚和电学规则检查,直至最终数据没有问题。这是一个循环迭代的过程。

#### 1.12. 生成原理图

在使用 BunnyGS 软件提取的标注视图,经过提取器件、生成线网关系、ERC 查错、生成管脚等操作后,可以将标注视图直接导出原理图。转换之前,先确认对应的电路视图已关闭。打开标注视图,执行菜单"工具→生成原理

5

图",弹出生成原理图对话框。其中,"基础库"是电路图中管脚所在的库,一般是 basic,"基本器件库"是器件所在的库,一般是 bunnyLib、analogLib、PDK 库等,详见 4.37.导出原理图。

|                                                             |             |                    | ? ×            |
|-------------------------------------------------------------|-------------|--------------------|----------------|
| 基础库(B): basic<br>缩放倍数(S): 0.3                               | •           | 基本器件库(A): bunnyLil | b •            |
| 🗹 合并并联器件 🗹 备份原理图                                            |             | 🗹 漆                | imnoconn 🗌 层次化 |
|                                                             | · · · · · · | 0.00               |                |
| ☑ 分重到总线                                                     | • 降序        | ○ 卅序               |                |
| ✓ 分望到总线 () 使用PDK库                                           | ● 陴序        | 0 ##               |                |
| <ul> <li>✓ 分望到总线</li> <li>□ 使用FDK库</li> <li>单元映射</li> </ul> | ● 陞序        | 0 ##               | 浏览             |

### 1.13. 电路层次化整理

电路整理主要是将平台化、散的器件和基本门整理出层次化的、功能明确方便浏览的电路。为了确保整理的正确性,在整理过程中就必须保证线网关系不变、标注视图和电路的交叉定位、器件的查找、线网的着重标识等。芯联成采用自底向上的方式,从小单元逐步整理。自主研发的 BunnyGS 软件可以快速、方便、高效、正确地将平台化数据整理出层次化。详见电路整理手册 HierarchyAssistantCN.pdf。

BunnyGS 将层次化整理和编辑电路视图集成在一起,通过打开方式确定。层次化整理模式下可以保证线网关系 不变,普通编辑模式下不保证线网关系。可以进行飞线显示、高亮线网、交叉定位、搜索相似模块等操作。

### 1.14. 数据导出

完成网表提取后,用户可以导出 Edif200、Verilog、CDL、Spice 等数据格式的文件。这些数据可以导入到 Synopsys、Cadences 等正向设计软件中进行再设计。详见<u>第十章 工作区数据导出</u>。

### 第二章 基本概念

### 2.1. 工艺层

在创建项目时(详见 <u>6.1.创建新项目</u>),设置项目使用的工艺文件,这个工艺文件包含了项目所需的所有工艺 层信息,工艺层一般包含 MET1 drawing, MET2 drawing, prBoundary drawing, text drawing 等,如下表所示。根据项目 需要可以添加工艺层(详见 <u>6.4.6.添加层</u>)和修改工艺层显示方案(详见 <u>6.4.7.修改颜色</u>)。

| 层      | 描述             | 目的           | 注释                      |
|--------|----------------|--------------|-------------------------|
|        | Num            | drawing      |                         |
| NVVELL | N-Well         | VERIFICATION | define as NW_VERIFY     |
| DIFF   |                | drawing      |                         |
| DIFF   | Active Area    | boundary     |                         |
| PWBLK  | P-well Block   | drawing      |                         |
|        |                | drawing      |                         |
| DO1)/1 |                | TEXT         | defines top level nets  |
| POLYI  |                | DMYBLK       | blocks dummy generation |
|        |                | boundary     |                         |
| SBLK   | Salicide Block | drawing      |                         |
| NIMP   | N + Implant    | drawing      |                         |
| PIMP   | P + Implant    | drawing      |                         |
| CONT   | Contact        | drawing      |                         |
|        |                | drawing      |                         |
|        |                | SLOT         | defined as M1SLOT       |
|        |                | TEXT         | defines top level nets  |
| MET1   | Metal 1        | DMYBLK       | blocks dummy generation |
|        |                | VERIFICATION | defines as M1VERIFY     |
|        |                | pin          |                         |
|        |                | boundary     |                         |
| VIA1   | Via 1          | drawing      |                         |
|        |                | drawing      |                         |
|        | Metal 2        | SLOT         | defined as M2SLOT       |
|        |                | TEXT         | defines top level nets  |
| MET2   |                | DMYBLK       | blocks dummy generation |
|        |                | VERIFICATION | defines as M2VERIFY     |
|        |                | pin          |                         |
|        |                | boundary     |                         |
| VIATP  | Top Via        | drawing      |                         |
|        |                | drawing      |                         |
|        |                | SLOT         | defined as MTPSLOT      |
|        |                | TEXT         | defines top level nets  |
| METTP  | Ton Metal      | DMYBLK       | blocks dummy generation |
|        |                | VERIFICATION | defines as MTPVERIFY    |
|        |                | pin          |                         |

| 层          | 描述                                 | 目的           | 注释                          |
|------------|------------------------------------|--------------|-----------------------------|
|            |                                    | boundary     |                             |
|            |                                    | drawing      |                             |
| PAD        | Passivation                        | VERIFICATION |                             |
| BLKALL     | Dummy Block                        | DMYBLK       | blocks all dummy generation |
| RFDEF      | RF Device Definition               | VERIFICATION | , 0                         |
| LOCKED     | IP Core Definition                 | blockage     |                             |
| CAPDEF     | Capacitor Definition               | VERIFICATION |                             |
| DIODEF     | Diode Definition                   | VERIFICATION |                             |
| SUBCUT     | Splitting the substrate for<br>LVS | VERIFICATION |                             |
| prBoundary | Place& Route Boundary              | drawing      |                             |
| text       | Optional Information               | drawing      |                             |
| MV         | 3.3V/5V Gate Oxide                 | drawing      |                             |
| DNWELL     | Deep N-well                        | drawing      |                             |
| HRES       | lightly P+ Poly Implant            | drawing      |                             |
| CAPM       | MIM Top Plate Metal                | drawing      |                             |
| CAPM2      | Double MIM Capacitor<br>Metal      | drawing      |                             |
| CAPM3      | Triple MIM Capacitor Metal         | drawing      |                             |
| VIA2       | Via 2                              | drawing      |                             |
|            |                                    | drawing      |                             |
|            |                                    | SLOT         | defined as M3SLOT           |
|            |                                    | TEXT         | defines top level nets      |
| MET3       | Metal 3                            | DMYBLK       | blocks dummy generation     |
|            |                                    | VERIFICATION | defines as M3VERIFY         |
|            |                                    | pin          |                             |
|            |                                    | boundary     |                             |
| VIA3       | Via 3                              | drawing      |                             |
|            |                                    | drawing      |                             |
|            |                                    | SLOT         | defined as M4SLOT           |
|            |                                    | TEXT         | defines top level nets      |
| MET4       | Metal 4                            | DMYBLK       | blocks dummy generation     |
|            |                                    | VERIFICATION | defines as M4VERIFY         |
|            |                                    | pin          |                             |
|            |                                    | boundary     |                             |
| VIA4       | Via 4                              | drawing      |                             |
|            |                                    | drawing      |                             |
|            |                                    | SLOT         | defined as M5SLOT           |
|            |                                    | TEXT         | defines top level nets      |
| MET5       | Metal 5                            | DMYBLK       | blocks dummy generation     |
|            |                                    | VERIFICATION | defines as M5VERIFY         |
|            |                                    | pin          |                             |
|            |                                    | boundary     |                             |
| INDDEF     | Inductor Definition                | VERIFICATION |                             |

| NOPIM Polyimide Block drawing | 层     | 描述              | 目的        | 注释 |
|-------------------------------|-------|-----------------|-----------|----|
|                               | NOPIM | Polyimide Block | drawing   |    |
| STI STITCHING                 | STI   |                 | STITCHING |    |

表 1 工艺层

### 2.2. 孔

在集成电路设计中,通孔(Via)是绝缘氧化物层中的一个小开口,用于不同层之间的导电连接。在 BunnyGS 软件里,孔一般有 ND\_C, P1\_C, VIA1\_C, VIA2\_C, VIA3\_C...VIATP\_C 等,如下表所示。通过"选项→孔设置"可以添加、 删除孔及设置孔的孔层及上下层等信息,详见 <u>6.4.4.添加孔</u>和 <u>6.4.5.删除孔</u>和 <u>6.4.3.孔大小设置</u>。孔一般由本层、孔 层、上层构成。

| 孔       | 含义                  |
|---------|---------------------|
| VIATP_C | 金属 5 和顶层金属【金属 5】的连接 |
| VIA4_C  | 金属4和金属5层的连接         |
| VIA3_C  | 金属3和金属4层的连接         |
| VIA2_C  | 金属2和金属3层的连接         |
| VIA1_C  | 金属1和金属2层的连接         |
| P1_C    | 多晶和金属1层的连接          |
| ND_C    | 有源和金属1层的连接          |

表 2 孔

### 2.3. 模拟器件

模拟器件包括晶体管、电阻、电容、二极管和三极管等。器件包括一些常用的 CDF 参数 m, w, l, s, sl, turns, sp 等, 如下表所示:

参数名称 类型 说明 器件的并联个数 string m 器件的w值 w string Т 器件的 | 值,如果是电阻,则表示电阻的总 | 值 string 电阻的串联值 s string 电阻的单根 I 值, 电阻的 I = s\*sI sl string 电感的匝数 turns string 叉指电容的间距 string sp

表 3 基本器件参数说明

模拟器件的电路和符号图存放在 bunnyLib 库中,标注模板以字母小写的方式存放于相关项目中,如 nmos, pmos4, npn, rnp, ndio, pdio, mim, ind 等,如下表所示。在做模拟电路的网表提取时会遇到不同类型的器件和管子,根据需要可以对模拟器件添加或删除模型,详见 6.5.模拟器件设置。

| 器件   | 参数列表 | 模型名  | 含义           | 管脚    |  |
|------|------|------|--------------|-------|--|
| MOS3 | wlm  | nmos | 三端 N 型 mos 管 | G D S |  |

| 器件   | 参数列表       | 模型名    | 含义                                        | 管脚           |
|------|------------|--------|-------------------------------------------|--------------|
|      |            | pmos   | 三端 P 型 mos 管                              | G D S        |
|      |            | nmos4  | 四端 N 型 mos 管                              | G D S B      |
|      |            | pmos4  | 四端 P 型 mos 管                              | G D S B      |
|      |            | esdn   | esd 普通型 nmos,一般 D/S 不对称                   | G D S B      |
|      |            | esdp   | esd 普通型 pmos,一般 D/S 不对称                   | G D S B      |
|      |            | hvns   | hv 高压型 nmos, 一般 D/S 不对称, 单端型, S/D 不可以调换   | G D S B      |
|      |            | hvps   | hv 高压型 pmos, 一般 D/S 不对称, 单端型, S/D 不可以调换   | G D S B      |
| MOS4 | wlm        | hvnd   | hv 高压型 nmos, 一般 D/S 对称, 双端<br>型, S/D 可以调换 | G D S B      |
|      |            | hvpd   | hv 高压型 pmos, 一般 D/S 对称, 双端型, S/D 可以调换     | G D S B      |
|      |            | ldpc   | Id 高压型 pmos, 一般 D/S 不对称。环<br>形            | G D S B      |
|      |            | ldnc   | Id 高压型 nmos, 一般 D/S 不对称。环<br>形            | G D S B      |
|      |            | npn    | V 垂直型 npn                                 | ВСЕ          |
|      |            | pnp    | V 垂直型 pnp                                 | BCE          |
| BJT  | wlm        | lpnp   | 平面型 pnp,一般带多晶                             | BCE          |
|      |            | Inpn   | 平面型 npn,一般带多晶                             | BCE          |
|      |            | falpnp |                                           | BCEG         |
|      |            | rnp    | N 型电阻,p 阱里面的 ndiff 电阻                     | PLUS MINUS   |
|      |            | rpp    | P 型电阻,n 阱里面的 pdiff 电阻                     | PLUS MINUS   |
|      |            | rnw    | Nwell 电阻,染色层有图像,diff 层没有<br>图像            | PLUS MINUS   |
|      |            | rpw    | P 阱里的电阻,染色层有图像,diff 层没<br>有图像             | PLUS MINUS   |
|      |            | rsh    | 薄膜电阻                                      | PLUS MINUS   |
| RES  | w I sI m s | rbs    | 埋层电阻                                      | PLUS MINUS   |
|      |            | rppo   | Poly resistor in Psub                     | PLUS MINUS   |
|      |            | rnpo   | Poly resistor in Nwell                    | PLUS MINUS   |
|      |            | rppo_t | Poly resistor in Pwell                    | PLUS MINUS B |
|      |            | rnpo_t | Poly resistor in Nwell                    | PLUS MINUS B |
|      |            | pfuse  | poly 层 fuse                               | PLUS MINUS   |
|      |            | mfuse  | 金属层 fuse                                  | PLUS MINUS   |

| 器件      | 参数列表     | 模型名              | 含义                    | 管脚         |
|---------|----------|------------------|-----------------------|------------|
|         |          | rp1              | PLOY1 层电阻,与 mos 管颜色相近 | PLUS MINUS |
|         |          | rp2              | PLOY2 层电阻,颜色较深        | PLUS MINUS |
|         |          | pdio             | P 型二极管                | PLUS MINUS |
| DIO wlm | ndio     | N 型二极管           | PLUS MINUS            |            |
|         | pdio_a   | P 型天线二极管         | PLUS MINUS            |            |
|         | ndio_a   | N 型天线二极管         | PLUS MINUS            |            |
|         |          | mim              | metal-metal 双极板电容     | PLUS MINUS |
| CAP wlm | mom      | 叉指电容,两端交错镶嵌型 mom | PLUS MINUS            |            |
|         | p1pw     | poly1_pwell 电容   | PLUS MINUS            |            |
|         |          | p1nw             | poly1_nwell 电容        | PLUS MINUS |
|         |          | pip              | poly-poly 多晶电容        | PLUS MINUS |
|         |          | ind_std          |                       | PLUS MINUS |
| IND     | in wi    | ind_sym          |                       | PLUS MINUS |
|         | sp turns | ind              | 电感,绕成环形               | PLUS MINUS |

表 4 模拟器件

### 2.4. 实例命名规则

实例命名规则:实例前缀名+数字编号

实例前缀名如下表所示:

| 实例    | 实例前缀名 |
|-------|-------|
| MOS 管 | Μ     |
| 三极管   | Q     |
| 电阻    | R     |
| 二极管   | D     |
| 电容    | С     |
| 电感    | L     |
| 宏单元   | I     |
| 打包单元  | SI    |

表 5 实例前缀名

### 2.5. 线网命名规则

软件默认的线网命名规则为:实例名称\_端口名

如, M546\_B 表示线网上连接了 M564 器件的 B 端口。命名时,先按端口 IO 属性输出、双向、输入的优先级,端口 IO 属性相同的情况下按实例名称的字母由小到大的优先级。

如用户需修改,可以手动指定线网名,详见 4.16.指定线网名称。软件优先以用户手动指定的线网名命名线网。

### 2.6. 单元名称

基本器件名称小写, 宏单元名称大写

单元名称最好都小写或大写,不建议大小写混合使用

建议使用数字+英文字母和'\_'等字符命名,首字母为英文字母

# 第三章 快捷键一览表

| 功能     | 快捷键         |
|--------|-------------|
| 文      | 件           |
| 新建单元视图 | Ctrl+N      |
| 打开     | Ctrl+O      |
| 关闭     | Ctrl+W      |
| 保存     | Ctrl+S      |
| 只读     | F11         |
| 编      | 辑           |
| 刷新数据   | F5          |
| 撤销     | U           |
| 恢复     | Shift+U     |
| 移动     | Μ           |
| 拷贝     | С           |
| 拉伸     | S           |
| 删除     | Del         |
| 逆时针旋转  | Shift+L     |
| 顺时针旋转  | Shift+R     |
| 水平镜像   | Shift+H     |
| 垂直镜像   | Shift+V     |
| 逆时针旋转  | Alt+L       |
| 顺时针旋转  | Alt+R       |
| 水平镜像   | Alt+H       |
| 垂直镜像   | Alt+V       |
| 切割     | Shift+C     |
| 合并     | Shift+M     |
| 左移动    | Shift+Left  |
| 右移动    | Shift+Right |
| 上移动    | Shift+Up    |
| 下移动    | Shift+Down  |

# 🚺 SILINTECH

| 功能         | 快捷键              |
|------------|------------------|
| 实例对齐       | Ctrl+F1          |
| 左对齐        | Ctrl+Shift+Left  |
| 右对齐        | Ctrl+Shift+Right |
| 上对齐        | Ctrl+Shift+Up    |
| 下对齐        | Ctrl+Shift+Down  |
| 水平等间距      | Ctrl+Shift+X     |
| 垂直等间距      | Ctrl+Shift+Y     |
| 更新原点       | Ctrl+Shift+U     |
| 移动原点       | Ctrl+Alt+Shift+U |
| 编辑         | Shift+X          |
| 编辑(R 只读)   | Alt+Shift+X      |
| 原地编辑       | Х                |
| 快速原地编辑     | Ctrl+X           |
| 退出到上层      | Shift+B          |
| 退出到指定层     | В                |
| 单元视图       | Shift+Q          |
| 选择所有       | Ctrl+A           |
| 反向选择       | Shift+A          |
| 取消所有       | Ctrl+D           |
| 拷贝到剪贴板     | Ctrl+C           |
| 从剪贴板中粘贴    | Ctrl+V           |
| 视          | 图                |
| 放大         | ]                |
| 缩小         | [                |
| 缩放到选中图元    | Ctrl+T           |
| 缩放到合适      | F                |
| 回退到前一个视图位置 | W                |
| 前进到下一个视图位置 | Shift+W          |
| 上一个位置      | Ctrl+/           |
| 下一个位置      | Ctrl+*           |

| 功能                 | 快捷键              |
|--------------------|------------------|
| 输出窗口的上一项           | Ctrl+Tab         |
| 输出窗口的下一项           | Tab              |
| 导航窗口的上一个           | Ctrl+?           |
| 导航窗口的下一个           | Ctrl+Alt+*       |
| 仅显示选中的图元           | Ctrl+`           |
| 隐藏图像               | `                |
| 发送坐标               | Ctrl+Alt+Shift+S |
| 接收坐标               | Ctrl+Alt+Shift+R |
| 定位                 | Ctrl+L           |
| 显示命令对话框            | F3               |
| 创                  | 建                |
| 实例                 | 1                |
| 快速添加 noconn        | Space            |
| 矩形                 | R                |
| 多边形                | Shift+P          |
| 标注线                | Р                |
| 等宽线                | Ctrl+P           |
| 管脚                 | Ctrl+Shift+P     |
| 文本标记               | L                |
| 孔                  | 0                |
| 通过 Layer12 层的相交面积添 |                  |
| 加孔矩阵               | Shift+O          |
| 使用层区域添加孔矩阵         | Ctrl+Alt+O       |
| 检                  | 査                |
| ERC 查错             | /                |
| 实例透视确认             | Т                |
| 查找标记               | G                |
| 删除当前视图的标记          | Ctrl+G           |
| 标                  | 注                |
| 重组 W/L 标记图元        | #                |

# 🚺 SILINTECH

| 功能                    | 快捷键              |
|-----------------------|------------------|
| 解散 W/L 标记图元           | @                |
| 更新器件参数                | !                |
| 管脚连接线                 | F9               |
| 融合悬空线                 | Ctrl+Alt+M       |
| 重叠选中的器件管脚             | ,                |
| 交换管脚的 Diff 和 Metal1 层 |                  |
| 版                     | 图                |
| 提取 W/L 标记(高级)         | Ctrl+Shift+O     |
| 跟                     | 踪                |
| 添加高亮线网                | (                |
| 清除高亮线网                | *                |
| 清除所有的高亮线网             | )                |
| 交叉定位                  | F7               |
| I                     | 具                |
| 查找/替换                 | Shift+S          |
| 创建标尺                  | К                |
| 清除所有标尺                | Shift+K          |
| 线搜索                   | F6               |
| 搜索当前屏的线               | Ctrl+F6          |
| 搜索孔                   | F4               |
| 重新生成网表                | Ctrl+Alt+Shift+H |
| 增量生成线网                | Ctrl+H           |
| 更新管脚                  | Ctrl+Alt+U       |
| 转换为原理图                | Ctrl+Alt+Shift+E |
| 交换 MOS 器件的 D/S        | Ctrl+F3          |
| 交换选中器件的 D/S 管脚        | Ctrl+Alt+F3      |
| 交换选中器件的 PLUS/MINUS    |                  |
| 管脚                    | Alt+F3           |
| 其他                    | 操作               |
| 显示                    | E                |

| 功能 | 快捷键 |
|----|-----|
| 关于 | F1  |

表 6 快捷键

### 第四章 常用操作

### 4.1. 打开标注视图

在 "BunnyGS 库管理界面"中,选择库、单元,双击 annotatelayout 或在"视图"列中鼠标右键选择"编辑打 开"。

|                                                                                                    |                                                                                   | 単元                                                                                                    | 相認                                                                                   |              | _                                                       |
|----------------------------------------------------------------------------------------------------|-----------------------------------------------------------------------------------|----------------------------------------------------------------------------------------------------|--------------------------------------------------------------------------------------|--------------|---------------------------------------------------------|
| 20191219_2                                                                                                    |                                                                                   | MC_06                                                                                                    | annotatelayout                                                                       |              |                                                         |
| 20191216<br>20191216<br>20191213_2<br>20191219_2<br>20191219_2<br>20191219_vw<br>\$\$23<br>\$523_FVIA_DEVICES<br>\$523_F_DEVICES                                                                          |                                                                                   | TOP                                                                                                    |                                                                                      | ▲<br>10<br>2 | 编辑打开(E)<br>周次化打开<br>月读打开<br>拷贝(C)<br>董命名(B)<br>删除(D)    |
| B<br>BF file load free: "/develop/<br>lese invalid library 'F10122003<br>BF file load free: '/images/p<br>BF file load free: '/images/p<br>BF file load free: '/develop/<br>*varing** revert the callvier | orks/designse<br>ojects/P19070<br>ojects/P19030<br>orks/designse<br>"P20191219_2/ | rver/Aranches/1.6.0/projects/<br>503/F18010503/display.drf*<br>103/F18010103/display.drf*<br>rver/Branches/1.6.0/projects/<br>107/annotatelayout* data | 20191219_2/720191219_2/4i spl.ey. dr.f."<br>20191220_2/720191220_2/4i spl.ey. dr.f." |              | 屬性<br>查找引用关系<br>劉除基本单元图像<br>添加到图像编辑图<br>恢复单元数据<br>加較(1) |

建议每次以只读方式打开,如需修改数据,可使用菜单"文件→可写"转换为编辑模式,编辑结束后,再使用 菜单"文件→只读"转换为只读状态。

双击默认打开方式可在"选项→用户设置"对话框中修改。

#### 4.2. 拷贝库

在"BunnyGS 库管理界面"中,在库列表选中库,鼠标右键"拷贝"或执行菜单"编辑→拷贝",弹出对话框, 输入目的库名称,点击确定。

| Bunny年首提:172.16.0.175:6297@admin 年引导(<br>特) 第4回(1993年) 王単(1993年)<br>第1回(インジー)<br>第1回(インジー)                                                                                                    | 2)年;/develop/work<br>D) 報助(H)                                                                                                    | <ul> <li>■ Bunny库管理:172.16.0.175:6297@admin</li> <li>文件(D编辑(E)视图(M) 工具(D) 授权</li> </ul>      | 」まで、<br>摩(L): F19070503<br>目的(T)                                                                              |
|----------------------------------------------------------------------------------------------------|----------------------------------------------------------------------------------------------------|----------------------------------------------------------------------------------------------|----------------------------------------------------------------------------------------------------|
| 11001060<br>110010503<br>1100105031<br>1100105031<br>1100105031<br>1100105031<br>1100105031<br>1100105031<br>1100105031<br>110010503<br>11001050<br>11001050<br>1100050<br>1100050 | Image: Second Second | 库     ●     理会名(E)       P190     一     持贝视图(C)       P190     重命名视图(E)       P190     更新缩略图 | 降(D): F19070503_BAK<br>浅(D)版<br>☑ 更新所有尖別(1)<br>□E 新we Copies Only<br>□E Swe Copies Only<br>□E Swe Copies Only |
| 保范                                                                                                    |                                                                                                    |                                                                                              |                                                                                                    |

对如下参数含义作简要说明:

- 目的库:目的库名称 •
- 更新所有实例:是否修改目标库的引用关系 • 勾选:新生成的库的单元视图中,引用的实例为新生成的库 不勾选:新生成的库的单元引用的还是原始库的单元

### 4.3. 拷贝单元

在"BunnyGS 库管理界面"中,在"单元"列表选中单元,鼠标右键"拷贝"弹出对话框,输入目的单元名称, 点击确定。

| 单元                                                                                                    |           | 관년원  |               |
|----------------------------------------------------------------------------------------------------|-----------|------|---------------|
| <b>A</b> 3                                                                                                    |           | 过现   |               |
| A1                                                                                                    | ^         | 👗 a  | nnotatelavout |
| A2                                                                                                    |           | 1 SI | hematic       |
| A3<br>A4<br>A5<br>A6<br>A7<br>A8<br>A9<br>A10<br>A11<br>A12<br>A13<br>A14<br>A15_B,<br>A15<br>A14<br>A15_B,<br>A11_1<br>A11_2 | 計量等元規制()、 | log  | mbol          |

| ▶ 拷贝单元                  | ?        | × |
|-------------------------|----------|---|
| 源(F)                    |          |   |
| 库(L): P19070503         |          | • |
| 单元(C): A3               |          |   |
| 目的(T)                   |          |   |
| 库(B): P19070503         |          | ~ |
| 单元(E): A3_BAK           |          |   |
|                         |          |   |
| ☑ 更新所有实例(I) Of Entire L | ibrary • | • |
| ☑ 层次化拷贝                 |          |   |
|                         |          |   |
|                         |          |   |
|                         |          |   |
|                         |          |   |
|                         |          |   |
| 确定(0) 应用(A)             | 取消化      | ) |
|                         | 40.40    |   |

对如下参数含义作简要说明:

- 目的库、单元:目的库名称和目的单元名称
- 更新所有实例:是否修改目标库的引用关系

勾选:新生成的库的单元视图中,引用的实例为新生成的库

不勾选:新生成的库的单元引用的还是原始库的单元

● 层次化拷贝:从顶层到底层拷贝引用的视图单元

### 4.4. 拷贝视图

在"BunnyGS 库管理界面"中,在"视图"列表选中视图,鼠标右键"拷贝"弹出对话框,输入目的视图名称, 点击确定。

| Bunny)岸管理:172.16.0.175:62                                                                                   | 77@admin 库引导文件/develop/wor                                                                                                    | ks/designserver/brar                                                                                                    | nches/1                                                                                                    | - 🗆 X                                                                                                  | 源(F)<br>扉(L):                                                | 19070503                                                         | ſ       |
|----------------------------------------------------------------------------------------------------|----------------------------------------------------------------------------------------------------|----------------------------------------------------------------------------------------------------|----------------------------------------------------------------------------------------------------|----------------------------------------------------------------------------------------------------|--------------------------------------------------------------|------------------------------------------------------------------|---------|
| ŧ<br>⊨D maa(d) 4021() Tu                                                                                    | (1) 授权 因利(2) ##U(H)<br>単元                                                                                                    | 视图                                                                                                    |                                                                                                    |                                                                                                    | 单元(C):<br>视图(V):                                             | A10<br>annotatelayout                                            |         |
| 1907603<br>P19070503<br>P19070503 FUIA DEVICES<br>P19070503 F DEVICES<br>P19070503 FURANUT<br>P19070503 JVS | <u>λύ</u><br><u>A</u> 4 ^ Λ<br><u>A</u> 5 <sup>(1)</sup><br><u>A</u> 7 <sup>(1)</sup><br><u>A</u> 8 <u>(1)</u><br><u>A</u> 7 <sup>(1)</sup><br><u>A</u> 8 <sup>(1)</sup><br><u>A</u> 7 <sup>(1)</sup><br><u>A</u> 10 <sup>(1)</sup><br><u>A</u> 11 <sup>(1)</sup><br><u>A</u> 12 <sup>(1)</sup><br><u>A</u> 13 <sup>(1)</sup><br><u>A</u> 13 <sup>(1)</sup><br><u>A</u> 15 <sup>(1)</sup><br><u>A</u> 15 | aan tatel qoot<br>annotatelay<br>aschematika<br>aschematika<br>asc | yout<br>メ 線<br>一 点<br>一 泊<br>一<br>一<br>泊<br>一<br>泊<br>一<br>泊<br>一<br>泊<br>一<br>二<br>一<br>泊<br>一<br>二<br>一<br>二<br>一<br>泊<br>一<br>二<br>二<br>二<br>二<br>二<br>二<br>二<br>二<br>二<br>二<br>二<br>二<br>二 | #打开(L)<br>次化打开<br>续打开<br>(Q(C)<br>命合(D)<br>命合(D)<br>物(D)<br>物(D)<br>物(D)<br>规制用关系<br>除基本单元团像<br>见近图像确图 | 目的(T)<br>庫(B):<br>単元(E):<br>初图(W):<br>送(0)项<br>□更新所<br>□ 层次化 | P19070503<br>AlO<br>wanotatelayout_BAX<br>有实例(I) Of Entire<br>拷贝 | library |
|                                                                                                    |                                                                                                    |                                                                                                    |                                                                                                    |                                                                                                    |                                                              |                                                                  |         |

对如下参数含义作简要说明:

- 目的库、单元、视图:目的库名称、目的单元名称和目的视图名称
- 更新所有实例:是否修改目标库的引用关系

勾选:新生成的库的单元视图中,引用的实例为新生成的库

不勾选:新生成的库的单元引用的还是原始库的单元

● 层次化拷贝:从顶层到底层拷贝引用的视图单元

### 4.5. 重命名单元

在 "BunnyGS 库管理界面"中,在"单元"列表选中单元,鼠标右键 "重命名"弹出对话框,输入目的单元名称,点击确定。

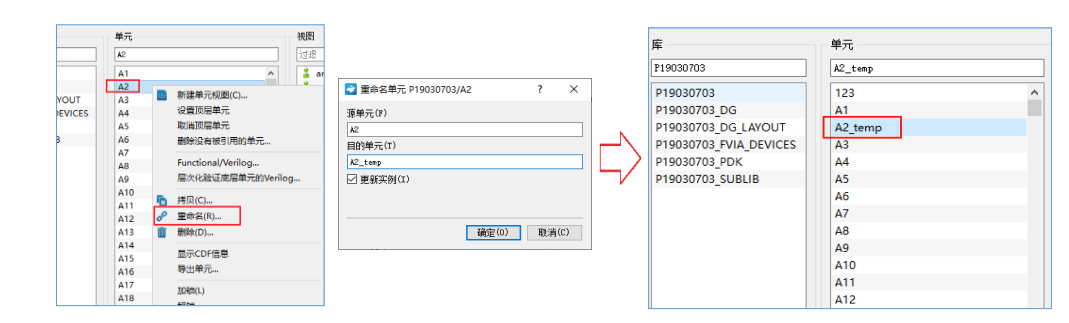

对如下参数含义作简要说明:

- 目的单元:目的单元名称
- 更新实例:是否更新实例

### 4.6. 重命名视图

在"BunnyGS 库管理界面"中,在"视图"列表选中视图,鼠标右键"重命名"弹出对话框,输入目的视图名称,点击确定。

| 视图<br>zohematio_bk                                                                                                    |                     |                                                                                                    | 视图<br>schematic bk10                                                                                                    |
|----------------------------------------------------------------------------------------------------|---------------------|----------------------------------------------------------------------------------------------------|----------------------------------------------------------------------------------------------------|
| <ul> <li>annotatelayout</li> <li>schematic</li> <li>schematic, bki</li> <li>schematic, bki</li> <li>subSchematic1</li> <li>subSchematic2</li> <li>symbol</li> </ul> | <ul> <li></li></ul> | ■ 重命名単元視图 P19030703/A2/sche ? ×<br>源視图(r)<br>[schematic_bk]<br>目的視图(r)<br>[schematic_bk10<br>[schematic_bk10] | sokemati o bkl<br>annotatelayout<br>schematic<br>schematic bkl<br>schematic_bkl<br>subSchematic1<br>subSchematic2<br>symbol |
|                                                                                                    | 7山坝(L)<br>解锁        |                                                                                                    |                                                                                                    |

对如下参数含义作简要说明:

- 目的视图:目的视图名称
- 更新实例:是否更新实例

### 4.7. 器件提取

2020/3/19

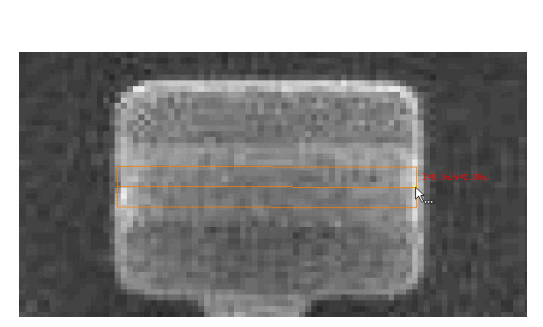

| <>>>>>>>>>>>>>>>>>>>>>>>>>>>>>>>>>> | ▶数<br>8数(P) | ?           | × |
|-------------------------------------|-------------|-------------|---|
| 单元(C): nm                           | os4 ~ [     | ] 交换W/L     |   |
|                                     | 名称          | 值           | 1 |
|                                     | 1 w         | 2u          |   |
| 添加(A)                               | 2           | 0.3u        |   |
|                                     | 3 m         | 1           |   |
| <b>刪</b> (1))除                      |             |             |   |
|                                     |             | 确定(0) 取消(C) | i |

绘制器件尺寸标记

提取 MOS 器件

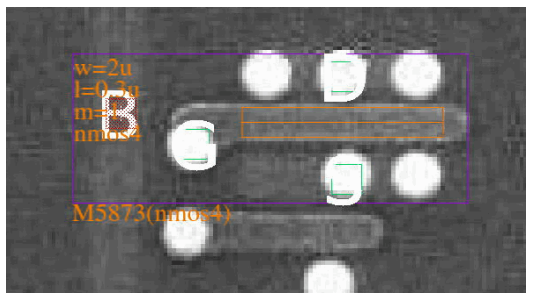

MOS 器件

### 4.8. 设置器件管脚大小和字体高度

提取器件时,先使用 W/L Mark 绘制器件尺寸,然后在工具栏上点击器件类型图标,框选器件区域,弹出设置 "器件类型和参数"的对话框,在"管脚"Tab上设置器件的管脚大小和字体高度,如下图所示。

| I) 参数(P)<br>管脚名 | I/0<br>input<br>inputoutput<br>inputoutput |
|-----------------|--------------------------------------------|
| 管脚名             | I/0<br>input<br>inputoutput<br>inputoutput |
|                 | input<br>inputoutput<br>inputoutput        |
|                 | inputoutput<br>inputoutput                 |
|                 | inputoutput                                |
|                 |                                            |
|                 | inputoutput                                |
|                 |                                            |
|                 |                                            |
|                 |                                            |
|                 |                                            |
|                 |                                            |
|                 |                                            |
|                 |                                            |

### 4.9. 忽略提取器件时提示 W/L Mark 约束

在器件提取时,点击工具栏的器件图标,框选器件区域后,软件可能提示缺少 WLMark,如下图所示。

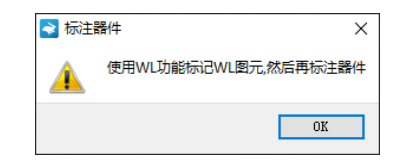

这是因为在绘制 W/L Mark 后,再提取对应器件时,会默认读取对应的 w, I 参数,不用手动输入参数,防止人为因素产生的错误。如缺少单位、尺寸输入错误等。

如果需忽略该约束,可以在 BunnGS 软件目录下的配置文件 configure.ini 中进行相应的修改。打开 BunnyGS 软

件所在的目录,并用文本软件打开 configure.ini 文件,查找关键字 "ForceWLLayer"将对应的值修改为 false,重新 启动 BunnyGS 即可。

| 0  | onfigure.ini X            |
|----|---------------------------|
| _  | Q                         |
| 31 | [AnnotateCell]            |
| 32 | defaulttemplatename=templ |
| 33 | pinlabelheight=0.5        |
| 34 |                           |
| 35 | [MarkWL]                  |
| 36 | ForceWLLayer=false        |
| 37 | WLLayer=POLY1 TEXT        |
| 38 | WLWidth=2                 |
| 39 | WLStep=0.01               |
| 40 | WStep=0.1                 |
| 41 | WMinValue=1               |

### 4.10. 修改器件参数

BunnyGS 提供了两种方法修改器件参数:选中器件,在属性编辑标签页修改对应的参数值;选中器件的 W/L 标记,在属性编辑标签页修改对应的参数值,器件的参数会同步修改。

(1)选中器件,打开属性编辑标签页或按快捷键 Q,修改 User Property 下的对应参数。编辑修改后,点击"应用当前"或"应用所有选择"完成修改。图示修改了 nmos4 类型器件的 w 值。

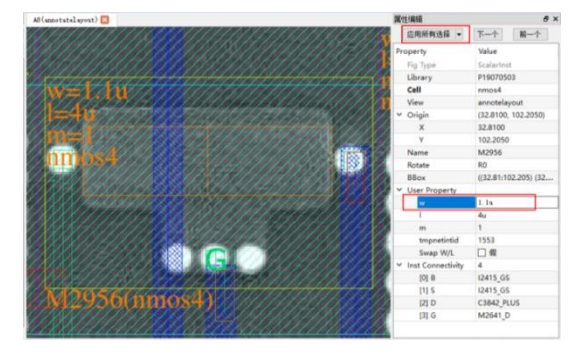

(2)选中器件的 W/L 标记,修改对应的 Width 或 Length 值。编辑修改后,点击"应用当前"或"应用所有选择"完成修改。图示修改了 rppo 类型器件的 W/L 标记的 Width 值,同步修改了器件参数。

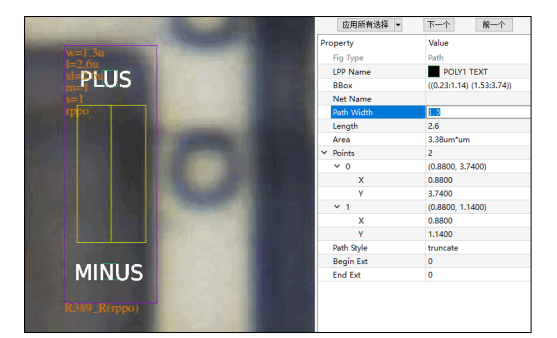

需要修改多个器件参数时,可以选中多个器件,修改后,点击"应用所有选择"完成批量修改。

### 4.11. 修改器件类型

标注视图时器件可能提取错误,如果器件类型提取错误,需要删除该器件,重新标注器件。如果器件类型正确 但模型错误,只需要修改属性界面的 cellname。图示修改了 rppo 类型器件 R121408 引用的模板单元的名称,编辑 修改后,点击"应用当前"或"应用所有选择"完成修改。

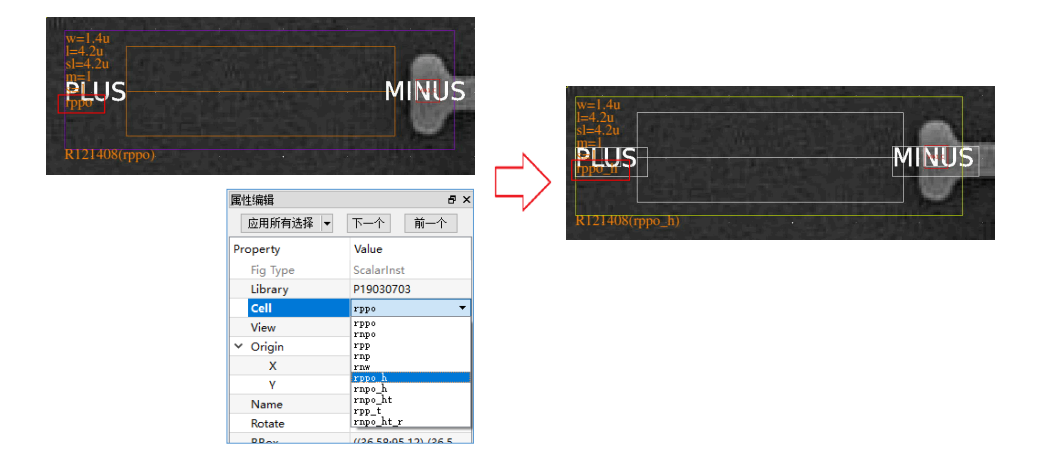

### 4.12. 重设标记大小

执行菜单"工具→重设标记大小"可以重设普通字体或管脚字体的大小,图示将管脚字体高度由 0.5 设为 0.3。

| 耳貝D 弱点(D) 法项(D) 综合(M) 窗口(M)<br>雪花/御絵 Shift+S                   | All(annotatelayout) 🛛          | All(annotatelayout) 🔀                                        |
|----------------------------------------------------------------|--------------------------------|--------------------------------------------------------------|
|                                                                | I5796_M5842_D<br>I13322_GS     | I5796_M5842_D<br>IL3322GS_S_G_B_G_S<br>n995<br>IL3322GS_VS_@ |
| 史新音詞。<br>Chri+Ak+U                                             | 15805_M5832_G                  | 15805_ME#32_G                                                |
| 統计器件改量<br>20重年4次<br>加減3月町次例<br>文技器操作智能性关关系 ・<br>管制序号 ・<br>时代 ・ | 15806_M5832_G<br>15823_M5832_G | 15806_M5#32_G<br>15823_M5#32_G                               |

对如下参数含义作简要说明:

- 普通字体:器件管脚的字体高度
- 管脚字体:普通管脚的字体高度
- 设置为默认字体高度:将输入的字体高度值设置为默认字体高度

### 4.13. 重设器件管脚大小

**重设器件管脚大小,是对已有的器件管脚进行修改。**执行菜单**"标注→重设器件管脚大小"**可以修改器件管脚 和普通管脚的大小。图示,设置普通管脚的 width 和 height 由 10um 缩放 1.1 倍,即修改为 11um。

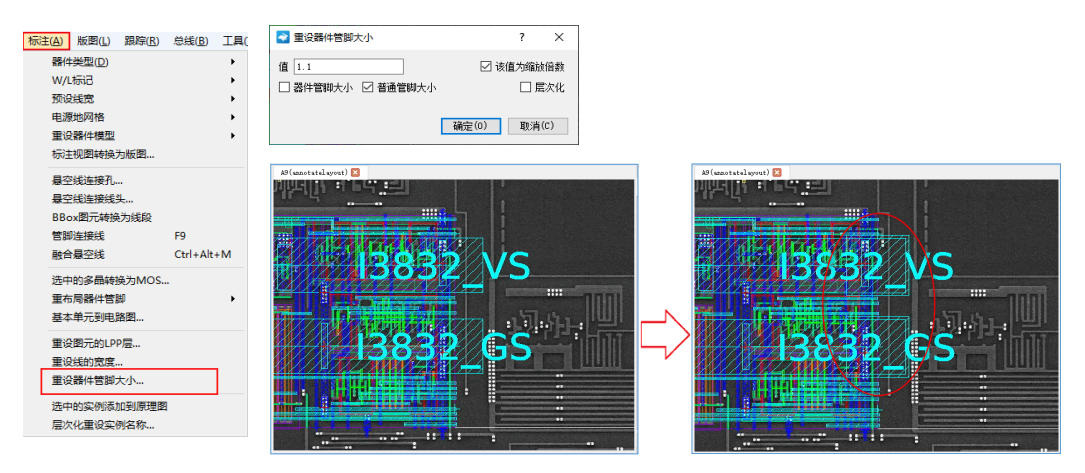

- 该值为缩放倍数:勾选时,输入的值表示缩放倍数。不勾选时,输入的值是重设后的管脚大小,单位 um。
- 器件管脚大小:设置器件管脚的大小
- 普通管脚大小:设置普通管脚的大小
- 层次化:底层引用单元一并修改

### 4.14. 删除选中管脚

删除选中管脚有如下两种方法,通常使用第一种方法:

(1) 在导航标签页查找管脚,选中列表中的管脚并点击"删除选中的管脚"删除选中的管脚。

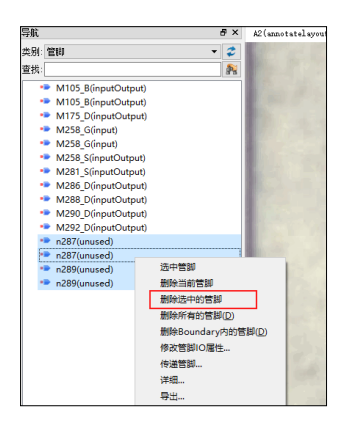

(2) 在标注视图上选中管脚后,按 Del 键、工具栏图标 <sup>≥</sup> 或执行菜单"编辑→删除"删除选中的管脚。

### 4.15. 修改管脚名称

选中管脚图元后,在属性对话框中,修改 Term Name 对应的值。点击"应用当前"或"应用所有选择"完成修改。

A8(annotatelayout) 🔀 属性编辑 8 > 应用所有选择 ▼ 下一个 前一个 Value roperty Fig Typ LPP Name MET3 drawing ((-0.23:5.855) (0.23:6. BBox Connectivity 12417 B2 Net | 12417\_B2N input Typ 15 Access Di Left -0.23 12417 0.23 Right Botton 5.855 6.315 Тор Width 0.46 0.46 Height Area 0.2116um\*um

图示修改了管脚 I2417\_B2N 的 Term Name:

### 4.16. 指定线网名称

绘制线网后,软件会根据线网命名规则默认命名线网,详见 <u>2.5.线网命名规则</u>。如需修改,可以通过在线网上 打文本标记的方式指定线网名称。

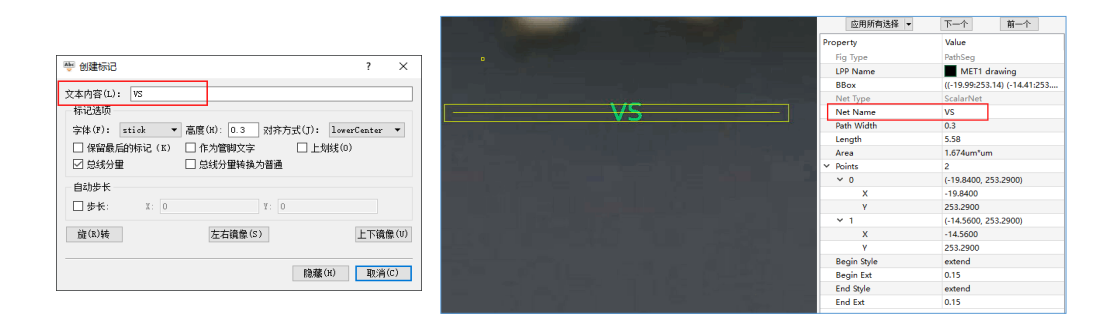

注: 文本标记应该和连接的线是同一个 LPP 层。

底层线为 MET1 drawing 时,对应的标记也是 MET1 drawing

### 4.17. 坐标定位

定位窗口显示坐标位置的记录信息,定位功能可以方便快速地定位坐标位置。

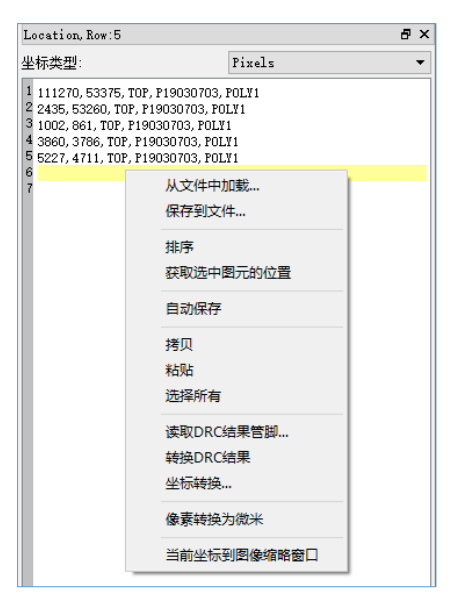

(1) 发送坐标和接受坐标

鼠标右键"发送坐标"可以发送当前模块的坐标图像的位置到定位窗口。发送坐标后,在任意位置或其他 视图鼠标右键择"接受坐标"即可回到原坐标位置。

### (2) 多个坐标定位

实际情况下,用户常会设置多个坐标点。可以在定位窗口双击坐标,回到相应的原坐标位置。

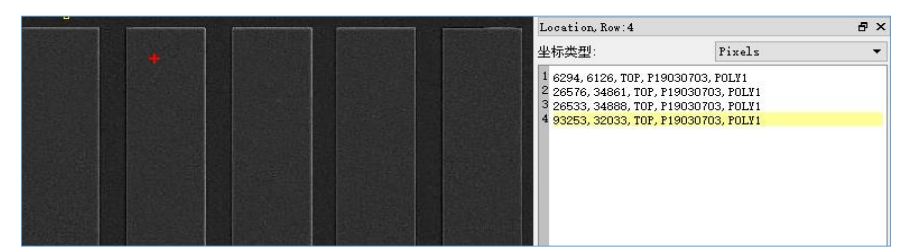

也可以通过快捷键 Ctrl+/、Ctrl+\*或菜单"视图→上一个位置"、"视图→下一个位置"切换坐标点。

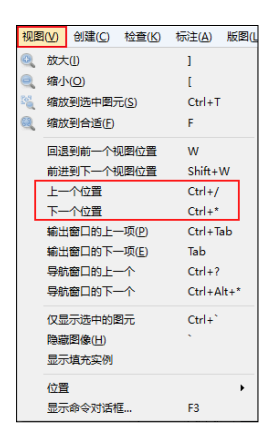

#### (3) 编辑坐标数据

用户还可以对坐标数据进行编辑,对所在坐标的问题进行文本记录。

| Location, Row:4                                                                                                    |                                                                                        |  |   |  |  |
|----------------------------------------------------------------------------------------------------|----------------------------------------------------------------------------------------|--|---|--|--|
| 坐标类型:                                                                                                    | Pixels                                                                                 |  | • |  |  |
| 1 6294, 6126, TOP, P190307<br>2 26576, 34861, TOP, P1903<br>3 26533, 34888, TOP, P1903<br>4 <mark>93253, 32033, TOP, P1903</mark> | 03, POLV1 有错误<br>0703, POLV1<br>0703, POLV1<br>0703, POLV1<br><mark>0703, POLV1</mark> |  |   |  |  |

### 4.18. 多层浏览

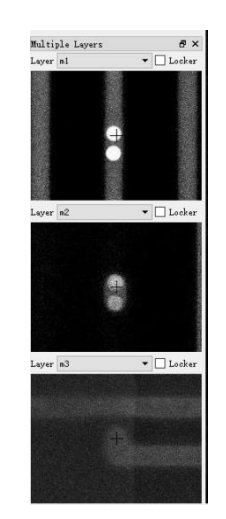

在查看芯片各层照片连接时,多层图像是非常有用的。在"多层图像"标签页中,多层图像是动态的,随着光标的移动或者切换图像层,图像会时时更新,每个图像格中间有一个十字,该十字表示鼠标当前位置。

软件默认显示上一图像层、当前图像层和下一图像层,可以通过右键**"添加项"**或"隐藏项"来添加或隐藏图像层。

### 4.19. 同时显示上下两层图像

通过菜单"选项→显示"设置层透明。上层图像设置透明后,可以隐约看见下层的图像。

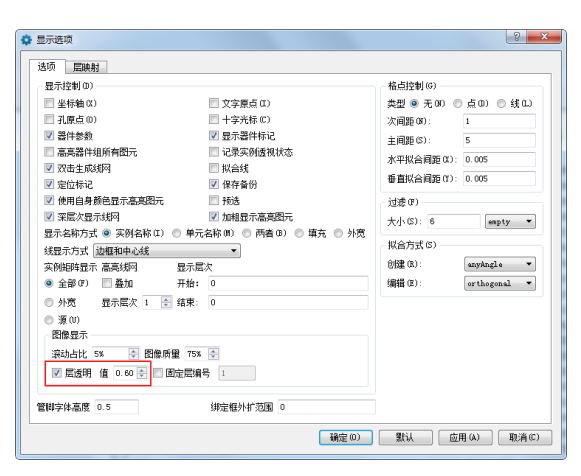

下图所示,设置 m2 层图像透明,可以隐约看见 m1 层的图像。

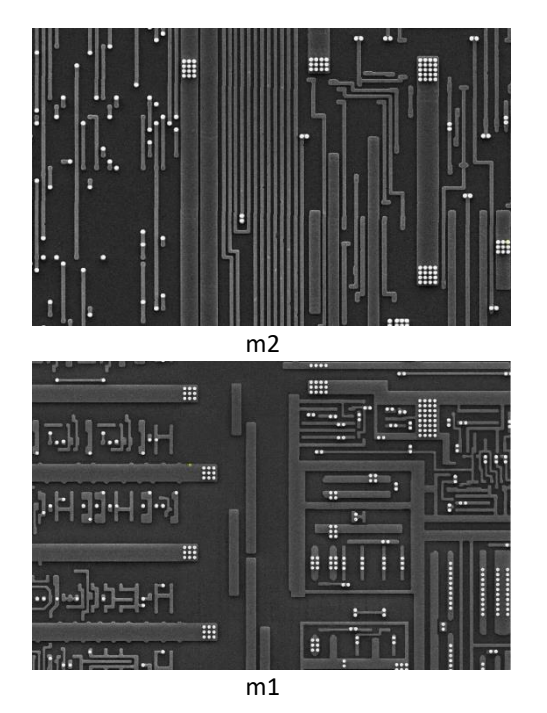

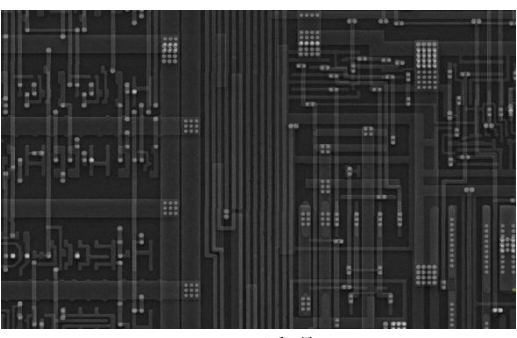

**m2,**透明

#### 4.20. 浏览图像

初次打开标注视图时,主窗口会将图像缩放到合适尺寸,显示单元视图的所有图元对象。用户可以对窗口屏幕 进行缩放、移动操作,使得当前窗口中只显示用户感兴趣的内容。

(1) 缩放

● 放大图像

鼠标滚轮向前滚动、快捷键]、菜单"视图→放大"、工具栏上的放大按钮 🔍

● 区域放大图像

单击鼠标右键不弹起,移动到需要位置再弹起,区域放大

● 缩小图像

鼠标滚轮向后滚动、快捷键[、菜单"视图→缩小"、工具栏上的缩小按钮 🤜

● 缩放到选中图元

选中图元,按快捷键 Ctrl+T、点击菜单"视图→缩放到选中图元"或者点击工具栏上的按钮<sup>S</sup>

● 缩放到合适

按快捷键 F、菜单"视图→缩放到合适"、工具栏上的按钮

- (2)移动
  - 使用方向键,使屏幕朝四个方向移动。

滚动占比可以通过菜单"选项→显示"设置,若设置为25%,则使用方向键每次移动0.25倍屏幕大小。

- 使用 PgUp、PgDn、Home、End 键,使屏幕朝四个方向移动,间隔 0.9 倍屏幕大小
- 按住 Shift,同时滚动鼠标滚轮,可以左右移动屏幕。
- 按住 Ctrl,同时滚动鼠标滚轮,可以上下移动屏幕。

鼠标中键默认是缩放操作,如需修改成移动操作,可以通过菜单"选项→鼠标中键设置"设置。

### 4.21. 切换图像层

芯片的照片通常包括多层,每一层对应不同的芯片层,比如染色、多晶、金属等。在查看图像单元的标注视图时,需要切换图像层。打开一层图像后,工具栏会显示当前图像的名称,如下图所示:

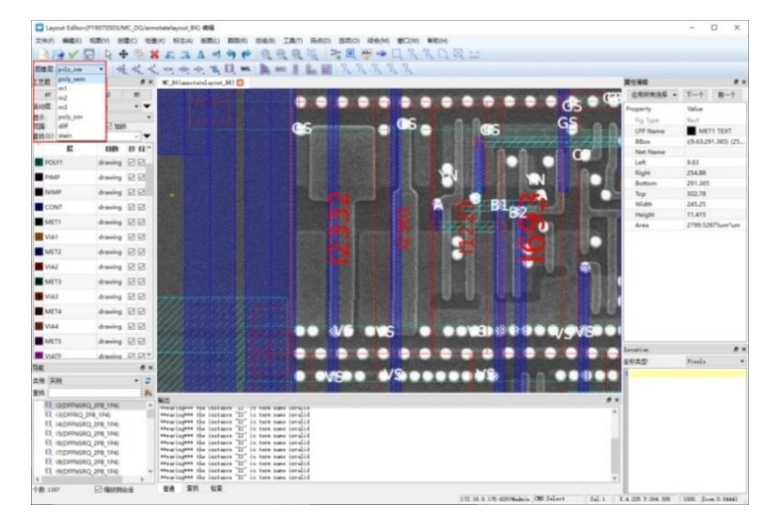

有多种方法可以切换图像层:

● 使用键盘上的数字键进行切换

芯联成给定的芯片照片数据,默认是从 Poly, M1,M2,M3...芯片顶层, DIFF, STAIN 顺序,对应数字键盘 1、

2、3...。还可以通过按钮"编辑层映射..."修改快捷键。

|                                         | 🔹 显示选项       |               |                  |             |       | <u>ହ</u> 🗙 |
|-----------------------------------------|--------------|---------------|------------------|-------------|-------|------------|
|                                         | 1310) EDHRI  |               |                  |             |       |            |
|                                         | Inuge        | Eosting Layer | FinLabel Layer   | Routing Via | ¥idth | Inuge Key  |
|                                         | 1 poly_sem   | POLV1 drawing | POLV1 drawing    | P1_C        | 0.3   | 1          |
|                                         | 2 m1         | MET1 drawing  | MET1 drawing     | VIA1_C      | 0.23  | 4          |
| 🛟 显示(D) E                               | 3 m2         | MET2 drawing  | MET2 drawing     | VIA2_C      | 0.46  | 5          |
|                                         | 4 m3         | MET3 drawing  | MET3 drawing     | VIA3_C      | 0.46  | 6          |
| 器件设置(S)                                 | 5 poly_om    | POLY1 drawing | POLV1 drawing    | P1_C        | 0.3   | 7          |
| 71 VL99                                 | 6 diff       | DIFF drawing  | DIFF drawing     | ND_C        | 0.3   | 2          |
| 11.设直                                   | 7 stain      | DIFF drawing  | DIFF drawing     | ND_C        | 0.3   | 0          |
| 鼠标中键设置                                  | 8 stain_1    | MET3 drawing  | priloundary d''' |             | 0.3   | 1          |
| Pitch设置<br>等宽线毛刺设置<br>线包孔设置<br>自动保存时间设置 |              | -             |                  |             |       |            |
|                                         | AND A LO CON |               |                  |             |       |            |
|                                         |              |               |                  |             |       |            |

- 使用快捷键++向上切换图像,快捷键--向下切换图像
- 工具栏"图像层"下拉菜单切换图像

| 图像层         | poly_sem   |         | ₩, ⊀,       |  |  |  |  |
|-------------|------------|---------|-------------|--|--|--|--|
| 工艺层         | poly_sem   |         | ₽×          |  |  |  |  |
| AV          | _m1<br>_m2 | AS [    | AS NS       |  |  |  |  |
| 活动层:        | m3         | awing   | awing 🔻 🔻   |  |  |  |  |
| 显示: poly_om |            |         | ▼<br>I tabl |  |  |  |  |
| 氾围:         | diff       | ⊻ 加砍    |             |  |  |  |  |
| 查找(S)       | stain      |         | <b>• •</b>  |  |  |  |  |
| Ţ           | stain_1    | 目的      | 19 Bř.      |  |  |  |  |
| prBoundary  |            | drawing |             |  |  |  |  |
| PWBLK       |            | drawing | ✓ ✓         |  |  |  |  |
| NWELL       |            | drawing | drawing 🔽 🔽 |  |  |  |  |
| DIFF        |            | drawing | <b>V V</b>  |  |  |  |  |

### 4.22. 显示和隐藏芯片背景图

当用户在浏览标注视图时,可以将芯片背景图像隐藏,方便查看标注信息。可按**快捷键"**`"或点击菜单**"视图** →显示图像"或"隐藏图像"显示和隐藏背景图像方法。

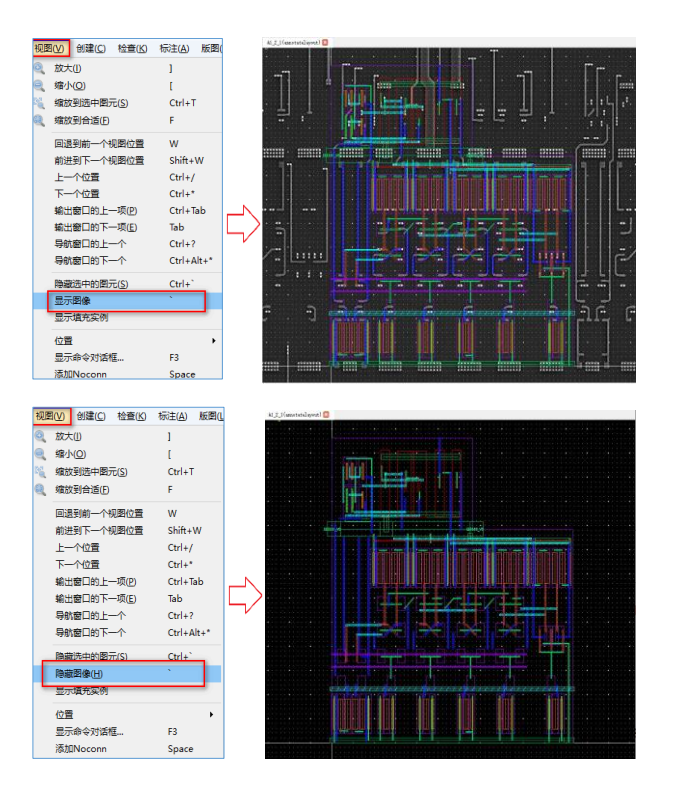

### 4.23. 隐藏和显示未选中图元

当用户在浏览标注视图时,可以将图元隐藏,只显示背景图像,这样可以更简洁。软件只会隐藏所有未被选中 的图元,如果图元被选中,这些图元不会被隐藏。通常可以先选中想要查看的图元,然后隐藏未选中的图元,就可 以很容易查看自己想要的图元了。

隐藏和显示图元的方法为:点击菜单命令"视图→仅显示选中的图元"或快捷键 Ctrl + `,可以仅显示选中的 图元。再次按**快捷键 Ctrl** + `或点击菜单命令"视图→显示所有图元",可以显示所有图元。

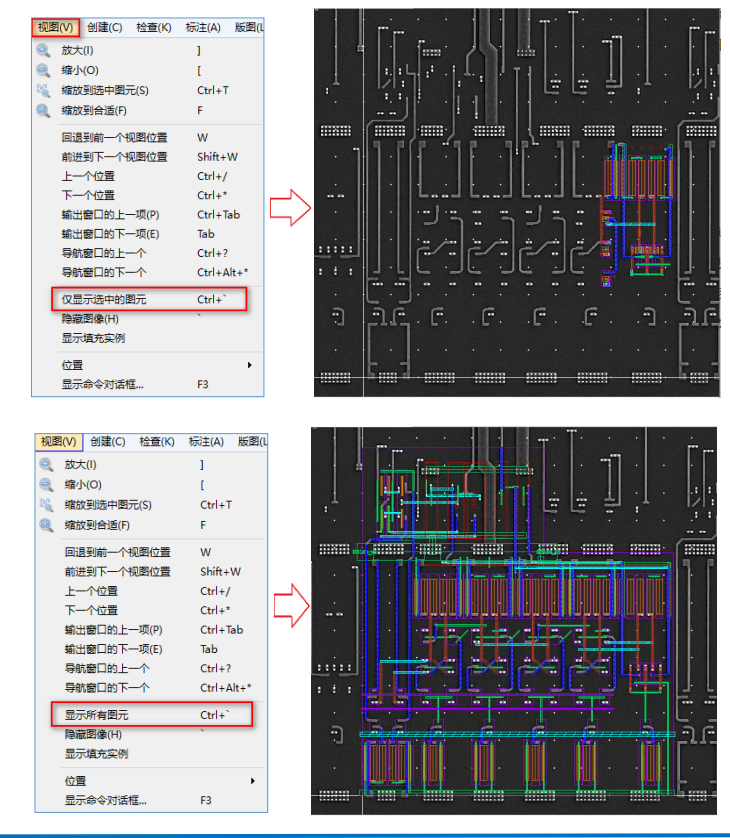
## 4.24. 设置元素对应工艺层的可见可写

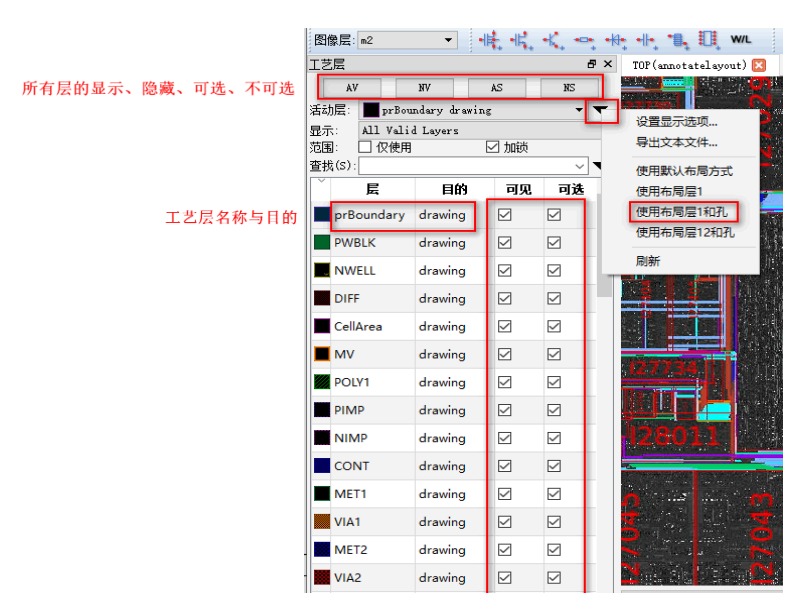

在"工艺层"标签页中,显示了该单元使用的工艺层信息,可以设置对应层的显示和隐藏。点击"使用布局层 1 和孔"时,软件默认只显示当前图像层对应的工艺层和对应的孔层,这样在切换图像层时,可以只显示本层的线 孔,方便追踪线网关系。对各参数含义说明如下:

- AV: 所有工艺层都可见
- NV: 所有工艺层都隐藏
- AS: 所有工艺层都可选
- NS: 所有工艺层都不可选
- 使用布局层 1: 只显示当前图像层对应的工艺层
- 使用布局层 1 和孔: 只显示当前图像层对应的工艺层和对应的孔层
- 使用布局层 12 和孔:只显示当前图像层对应的工艺层、对应的孔层和上层图像层对应的工艺层
- All Valid Layers:显示所有有效层
- All Routing Layers:显示所有布线层
- All Layers: 显示所有层
- 仅使用: 仅显示所有使用到的工艺层
- 加锁:一般勾选,仅使用与当前图像层对应的工艺层

#### 4.25. 查看线网连接关系

双击一根引线可以追踪线网,软件将选中整个线网,并高亮显示。

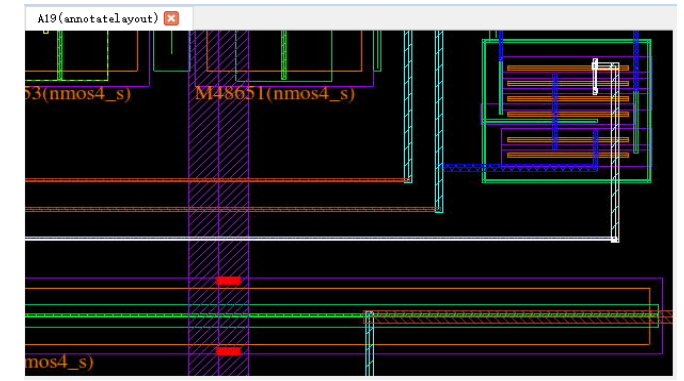

#### 双击线网, 高亮显示(白色)

和电路图类似,追踪线网后,软件会将线网上连接的所有管脚列在线网关系窗口中,双击可以定位。和电路图 不同的是,标注视图追踪后,因为所有的元件都在同一个视图内,所以软件不区分元件的位置。 线网关系窗口中 显示单元名、实例名、线网连接的管脚、管脚属性,如下图示:

| A19(annotatelayout) 🛛         | 线网关系窗口       | 1           |             | 8           | × |
|-------------------------------|--------------|-------------|-------------|-------------|---|
|                               | M48902_S : 1 | D(0), IO(8) | ,I(2) total | (10)        |   |
|                               | Cell         | Inst        | Pin         | PinType     |   |
| 53(nmos4_s) \$148651(nmos4_s) |              |             | M48902_S    | inputOutput |   |
|                               | 🔩 nmos4      | M50248      | s           | inputOutput |   |
|                               | 😽 nmos4      | M50177      | D           | inputOutput |   |
|                               | 😽 nmos4      | M50700      | G           | input       |   |
|                               | 🍀 nmos4      | M50699      | G           | input       |   |
|                               | 🤹 nmos4      | M50698      | D           | inputOutput |   |
|                               | 😽 nmos4      | M50312      | D           | inputOutput |   |
|                               | 😽 nmos4      | M48907      | D           | inputOutput |   |
|                               | 💦 nmos4      | M48903      | s           | inputOutput |   |
| mos4_s)                       | 琮 nmos4      | M48902      | s           | inputOutput |   |

## 4.26. 高亮多根线网

用户可以在标注视图中对某根引线或多根线网进行加亮显示。

- 加亮线网的方法:
- 1. 双击可选的线
- 2. 选中这根线, 鼠标右键, 选择"高亮线网"

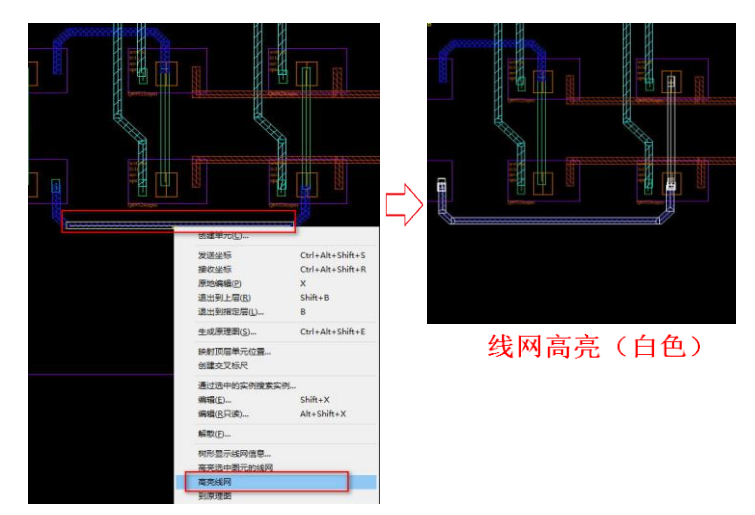

- 加亮多条线网的步骤:
- ▶ 点击菜单命令 "跟踪→添加高亮线网" 或快捷键(
- ▶ 点击一个或者多个线网,加亮。

- **SILINTECH** 
  - > 点击一个已经加亮的线网,软件默认使用新的颜色表示。

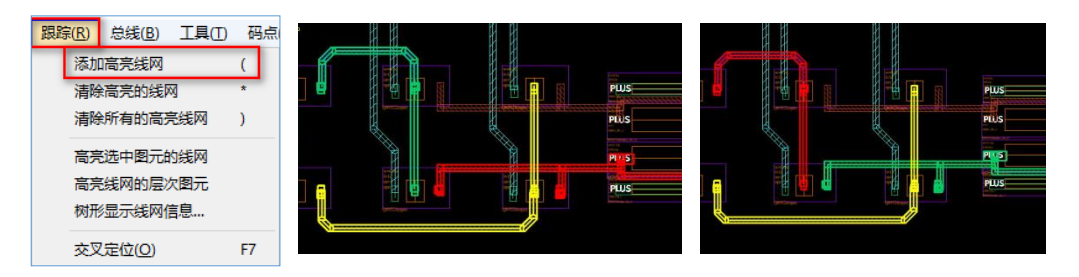

● 取消单个线网高亮的步骤:

选中一根或多根已经高亮的线网,点击菜单命令**"跟踪→清除高亮的线网"**或快捷键\*。

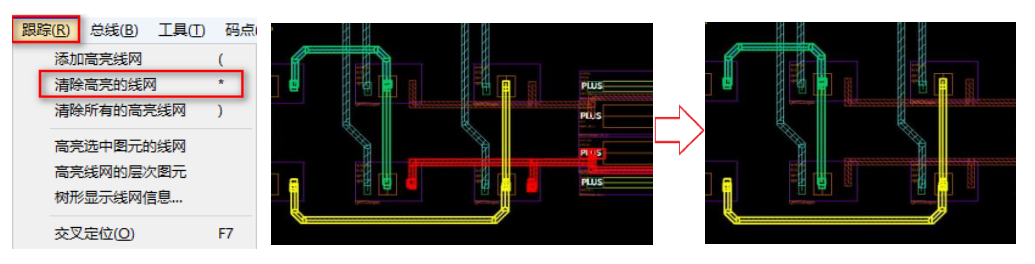

● 取消所有线网高亮的步骤:

点击菜单命令 "跟踪→清除所有的高亮线网"、按快捷键)或 Ctrl+D。

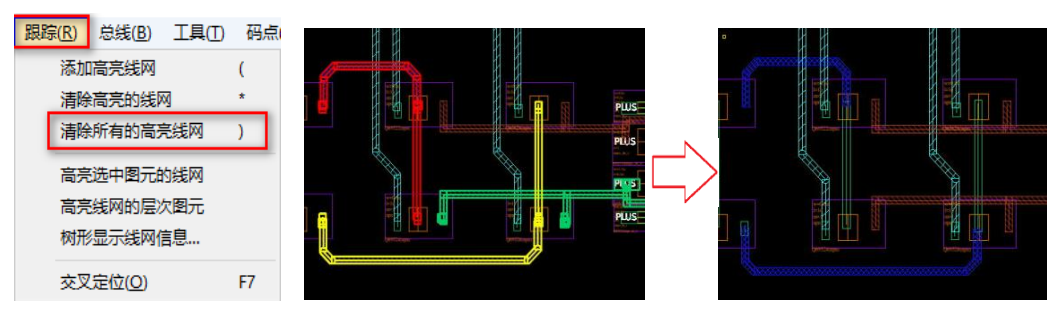

### 4.27. 雷达图

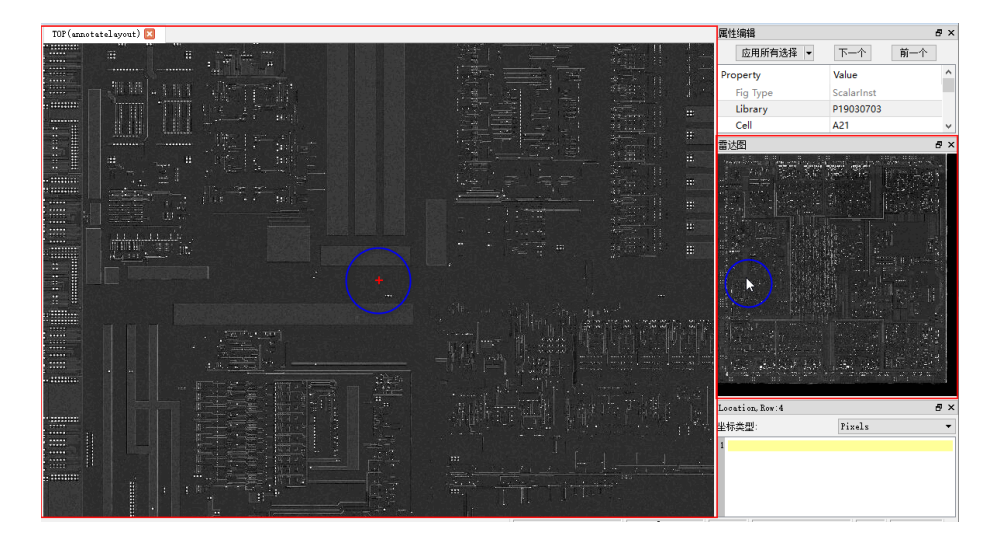

雷达图区域代表了整个芯片区域,鼠标在雷达图上点击时,主窗口将移动到芯片图像的相应位置,并用红色十

字表示。

### 4.28. 交叉定位

顶层平台化电路经过整理后,变成层次化电路。可以使用交叉定位功能,确定电路器件在标注视图的位置,使用户更好地理解电路的结构和原理。

交叉定位用在电路视图和标注视图之间,在电路视图中选中器件或线网可以定位到标注视图并选中相应的器件 查看,同样在标注视图中选中器件可以定位到电路视图中查看。下图为选中的器件从标注视图定位到电路视图的效 果:

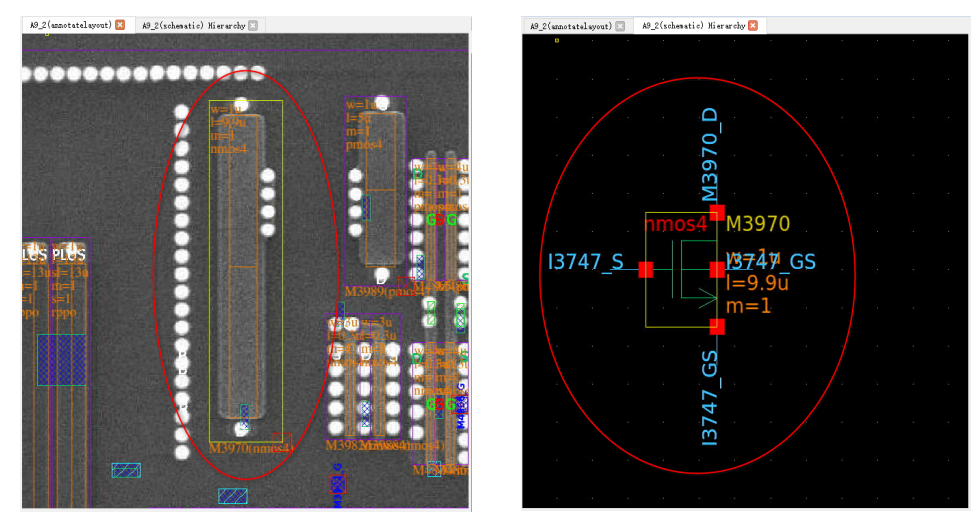

### 4.28.1. 设置交叉定位的顶层单元

平台化的电路经过整理后,一些宏单元是没有标注视图的,所以需要用设置顶层单元的功能来指示器件来自哪 个标注视图。如果顶层标注视图是解散的,只有基本门和器件,电路中所有的器件和门都来自该标注视图,这只需 设置该单元为顶层单元。如果还有其他标注视图单元,则需根据情况设置不同的顶层单元。

芯联成整理后的数据,已经制作了交叉定位索引,不需要设置顶层单元。

设置交叉定位顶层单元的方法:在 BunnyGS 库管理界面中选择单元,右键"设置顶层单元"可以将当前单元设置为交叉定位的顶层单元。右键"取消顶层单元"将取消当前单元交叉定位的顶层单元。如下图所示:

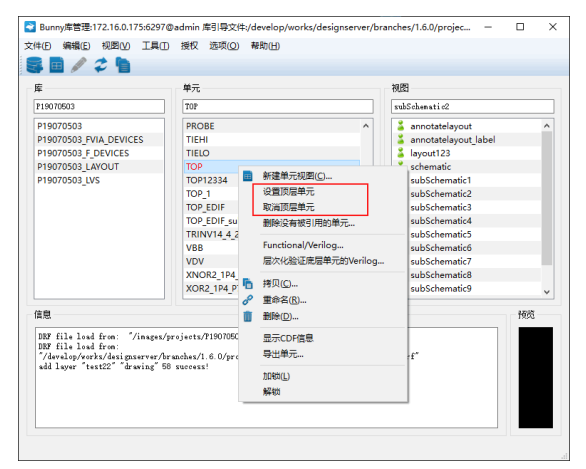

## 4.28.2. 制作和取消交叉引用索引

在顶层电路视图,通过菜单"跟踪→制作交叉引用索引"和"清除交叉引用索引"可以制作和清除交叉引用索引。

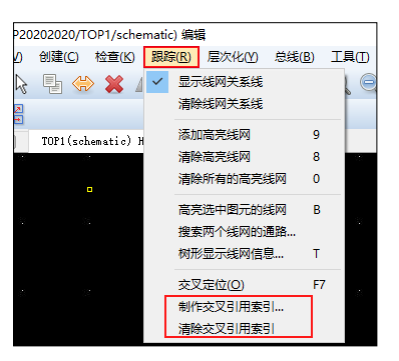

有交叉索引时,软件优先引用索引,其次使用设置的项层单元。建议在整理阶段不生成交叉引用索引文件,如 果有交叉索引,建议清除索引,在电路整理结束后再生成。当数据修改时,如修改库名称、解散实例、修改单元名 称时,交叉引用索引需重新生成。

### 4.28.3. 从电路视图向标注视图定位

在电路视图中,可以选中单个或多个元素,在标注视图中定位出对应元素。可以选中单个元素或多个元素进行 定位,如下几类元素可以从电路图向标注数据中定位:

- 基本数字单元
- 基本模拟器件
- 宏单元实例
- 线网

从电路图向标注数据定位的步骤:打开顶层单元电路视图,选中需要定位的元素,右键"到标注视图"或按 F7, 软件会自动切换到标注视图并选中相应的元素。

| 73288_MINUS | 69<br>中市交易线周关系會口<br>中部示别并相差<br>中部示别并相差<br>中部示别按照元。<br>可地编程()<br>出址到上册()。 | Ctrl+Alt+Shift+P<br>Ctrl+Alt+P<br>Ctrl+Alt+Shift+C<br>Ctrl+E<br>Ctrl+E | w=67.4u<br> =32.1u<br>m=1<br>ndep |  |
|-------------|--------------------------------------------------------------------------|------------------------------------------------------------------------|-----------------------------------|--|
|             | 编辑(B只读)<br>编辑(B只读)<br>搜索宏单元<br>远中的图元为宏单元搜索                               | E<br>Ctri+Alt+[                                                        |                                   |  |
|             | 这一中3回5050年中36度来设置<br>下一个子电路<br>上一个子电路<br>打开子电路<br>使用其他电路图的布局             |                                                                        |                                   |  |
|             | 解散(E)<br>树形显示线网信息<br>高光遗中图元的线网<br>到标注视图<br>到符号图                          | Ctrl+I<br>T<br>B                                                       | M73268(ndep)                      |  |

如需仅显示高亮的图元,可以参考 4.23.隐藏和显示未选中图元。

### 4.28.4. 从标注视图向电路视图定位

从标注数据向电路图中定位时,如下几类元素可以进行定位:

- 基本数字单元
- 基本模拟器件
- 线网

从标注数据向电路图定位的步骤:打开标注视图,选中需要定位的元素,右键"**到原理图**"或按 F7,软件会自动切换到电路视图并选中相应的元素。

| w=67.4u<br> =32.ru<br>ndep | が速率元(g).                                                                                                    | R73269<br>m1/s20<br>w=0.3u<br>l≢1340u                    |
|----------------------------|----------------------------------------------------------------------------------------------------|----------------------------------------------------------|
|                            | 通过适中的实例建要实例。<br>编辑(E)…<br>编辑(E)(二<br>新市+X<br>解散(D)—<br>例形显示结网信号<br>高完活中图元的本例<br>基定结网<br>基定结网<br>其物理要于<br>1011111111111111111111111111111111111 | 1=<br>1=<br>1=<br>1=<br>1=<br>1=<br>1=<br>1=<br>1=<br>1= |

### 4.29. 线孔提取

#### 4.29.1.线自动搜索

在执行线自动搜索前,先选择标尺量取线宽。切换图像层,选择 prBoundary drawing 层,框选对象,执行菜单 "工具→搜索线孔实例→线搜索",设置搜索范围,设置对应的图像层和线网层。输入量取的线宽 L 值,点击"开 始"自动搜索线。详见 <u>8.7.1.线自动搜索</u>。

| 型72 (勝)- Shift + S<br>初尺 ・<br>電査結果(列集) ・<br>近十的深的功能の ・<br>街中都元下第一是 -<br>近中部元下第一是 -<br>豊新生成列集(3) Ctri+Alt+Shift+H<br>同表 ・ | にしていたいでは、     には、     には、     になっていたいです。     には、     になっていたいです。     になっていたいです。     になってい | #素方式: 過4時(17:20歳)大均47/86/20回 - 単弦見: ■1072 & wring ● 子 指低<br>田徳 页(1): •2 ● ● 希弦見: ■1072 & wring ● 子 指低<br>田徳 页(1): 0.3 |
|----------------------------------------------------------------------------------------------------|----------------------------------------------------------------------------------------------------|----------------------------------------------------------------------------------------------------|
| 生成智智(P)<br>更新智慧) Ctrl+Alt+U<br>转换力原理图(S) Ctrl+Alt+Shift+E<br>重投标记大小<br>交换智慧名称                                            | 接來轮線<br>建東当和第2章                                                                                                    |                                                                                                    |
| 台开智御<br>统计器件数量<br>设置库名称<br>批量引用实例                                                                                        |                                                                                                    | ○ 公開使主反域 ? ×<br>務定走計<br>○ 多く工作反(1)<br>○ 多点時間に対象状状作転形面(s)                                                              |
| 交換職件管腳连接关系 ><br>管脚序号 ><br>輸出 >                                                                                           |                                                                                                    | ○ 当期開設田<br>○ 申元免済地設図<br>○ 指告的認識的細胞(L)     pr2oundary drawing ~ ✓ 过き相位的派                                               |

### 4.29.2. 孔自动搜索

选择 prBoundary drawing 层,按快捷键 F4 或执行菜单"工具→搜索线孔实例→搜索孔"弹出对话框,设置搜索范围,点击"开始",自动搜索孔。详见 <u>8.7.2.孔自动搜索</u>。

|                                                                         |                       | ) 報知(日)                                                                 |                                                                       |                               |
|-------------------------------------------------------------------------|-----------------------|-------------------------------------------------------------------------|-----------------------------------------------------------------------|-------------------------------|
| 查找/蕾换<br>标尺                                                             | Shift+S               | Դ, Ը, 🍳 🔤                                                               | 搜索孔默认阈值为100                                                           | ? ×                           |
| 搜索线孔实例<br>选中的实例为模板<br>替换实例模板<br>选中图元下移一层<br>选中图元上移一层<br>重新生成网表(B)<br>四本 | ,<br>Ctrl+Alt+Shift+H | 实例搜索(U)<br>线搜索(U)<br>好意当前屏的线 Ctrl+F6<br>程选搜索线<br>搜索孔(U)<br>F4<br>如来书的方式 | 搜索类型 Scope of selected a rectangle<br>引定义(Y): VIA2_C ▼<br>阈值          | 置機索类型<br>开始(S)<br>关(C)闭<br>0% |
| 內泰<br>生成管脚(P)<br>更新管脚                                                   | Ctrl+Alt+U            | 提索当前并引加<br>搜索轮廓<br>搜索当前屏轮廓                                              |                                                                       |                               |
| 转换为原理图( <u>S</u> )                                                      | Ctrl+Alt+Shift+E      |                                                                         | 🔁 设置搜索区域 ? 🗙                                                          |                               |
| 重设标记大小<br>交换管脚名称<br>合并管脚                                                |                       |                                                                         | 始素売型: ○ 最小工作区(%) ③ 点母振気が続くがす 短期(20)                                   |                               |
| 统计器件数量<br>设置库名称<br>批量引用实例                                               |                       |                                                                         | <ul> <li>○ 当城市2回</li> <li>○ 市元电果地石器</li> <li>○ 指定的监控的信号(L)</li> </ul> |                               |
| 交換器件管脚连接关系<br>管脚序号<br>総由                                                | ><br>>                |                                                                         | <b>減</b> 変(0) 和(用(C)                                                  |                               |

### 4.30. 连线

### 4.30.1. 绘标注线

1、创建标注线时,需要先选择相应的工艺层,参考 <u>6.4.1.图层映射设置</u>、<u>2.1.工艺层</u>和 <u>5.3.4.工艺层</u>。工艺层标 签页的"加锁"一般要勾选上,加锁后,在某图像层只能使用该图像层对应的工艺层绘制标注线,防止误操作。

| 图俏                    | :[]            | m1               | •           | ŧ. •K. • | ( ++II                                |  |  |  |  |  |  |
|-----------------------|----------------|------------------|-------------|----------|---------------------------------------|--|--|--|--|--|--|
| I艺层 &×                |                |                  |             |          |                                       |  |  |  |  |  |  |
| [                     | ¢              | У                | NV          | AS       | NS                                    |  |  |  |  |  |  |
| 活动层: MET1 drawing 🔹 🔻 |                |                  |             |          |                                       |  |  |  |  |  |  |
| 显示<br>范围<br>查找        | :<br>:<br>(S): | All Rou<br>口 仅使用 | ting Layers | ☑ 加談     | · · · · · · · · · · · · · · · · · · · |  |  |  |  |  |  |
| ~                     |                | 层                | 目的          | 可见       | 可迭                                    |  |  |  |  |  |  |
|                       | DI             | FF               | drawing     |          |                                       |  |  |  |  |  |  |
|                       | PC             | LY1              | drawing     |          |                                       |  |  |  |  |  |  |
|                       | м              | ET 1             | drawing     |          |                                       |  |  |  |  |  |  |
|                       | M              | T2               | drawing     |          |                                       |  |  |  |  |  |  |
|                       | M              | тз               | drawing     |          |                                       |  |  |  |  |  |  |
|                       | M              | T4               | drawing     |          |                                       |  |  |  |  |  |  |
|                       | M              | ET5              | drawing     |          |                                       |  |  |  |  |  |  |
|                       | M              | ттр              | drawing     |          |                                       |  |  |  |  |  |  |
|                       |                |                  |             |          |                                       |  |  |  |  |  |  |

2、按快捷键 P、工具栏图标<sup>飞</sup>或菜单"创建→图元→标注线",按 F3 设置图元线的参数。

|                    |                                                                                 |                   |                                                                                                    | 1、创建图元线                          | ?   | $\times$ |
|--------------------|---------------------------------------------------------------------------------|-------------------|----------------------------------------------------------------------------------------------------|----------------------------------|-----|----------|
| (1)3<br>(전)<br>(전) | 注(ご) 检査(K) 标注(A)<br>実例(I) I<br>Noconn(C)<br>快速添加noconn S<br>圏元(S)<br>Guard Ring | 版图(L) 跟踪<br>Space | (B) 急続(B) 工具口 码点(C                                                                                  |                                  |     |          |
| •<br>•<br>•<br>•   | 管脚(P) C<br>文本标记(L) L<br>孔                                                       | Ctrl+Shift+P      | 、 标注线(G) P<br>・ 等売线(P) Ctrl+P<br>ダ<br>・<br>・<br>・<br>・<br>・<br>・<br>・<br>・<br>・<br>・<br>・<br>・<br>・ | ↓ 重見<br>数目: 1 间距 0.01 ✓ 45度自定义间距 |     |          |
| ing<br>ing         |                                                                                 |                   | 2. 国林(型)<br>2. 孤<br>2. 圆<br>多边形文字…                                                                  | 隐藏(11)                           | 取消( | c)       |

3、点击鼠标左键在图像上进行连线操作,双击左键完成绘线。图示,在 MET1 drawing 层,按快捷键 P 绘制了

M1 层的标注线。在属性标签页可以看到该标注线的属性 LPP Name 为"MET1 drawing"。

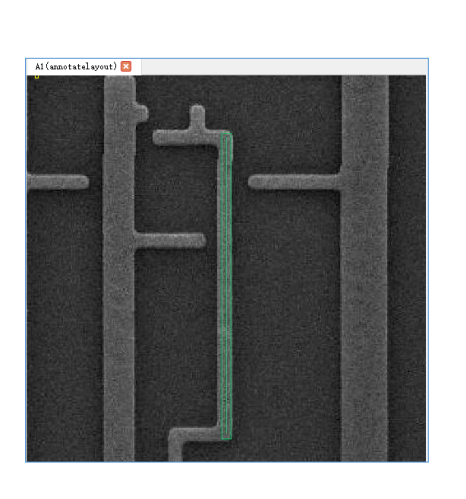

| 属性编辑 - B ×  |                        |  |  |  |  |  |  |
|-------------|------------------------|--|--|--|--|--|--|
| 应用所有选择 ▼    | 下一个前一个                 |  |  |  |  |  |  |
| Property    | Value                  |  |  |  |  |  |  |
| Fig Type    | PathSeg                |  |  |  |  |  |  |
| LPP Name    | MET1 drawing           |  |  |  |  |  |  |
| BBox        | ((9.925:29.565) (10.22 |  |  |  |  |  |  |
| Net Type    | ScalarNet              |  |  |  |  |  |  |
| Net Name    | M873_S                 |  |  |  |  |  |  |
| Path Width  | 0.3                    |  |  |  |  |  |  |
| Length      | 9.875                  |  |  |  |  |  |  |
| Area        | 2.9625um*um            |  |  |  |  |  |  |
| ✓ Points    | 2                      |  |  |  |  |  |  |
| ¥ 0         | (10.0750, 29.7150)     |  |  |  |  |  |  |
| х           | 10.0750                |  |  |  |  |  |  |
| Y           | 29.7150                |  |  |  |  |  |  |
| × 1         | (10.0750, 39.2900)     |  |  |  |  |  |  |
| x           | 10.0750                |  |  |  |  |  |  |
| Y           | 39.2900                |  |  |  |  |  |  |
| Begin Style | extend                 |  |  |  |  |  |  |
| Begin Ext   | 0.15                   |  |  |  |  |  |  |
| End Style   | extend                 |  |  |  |  |  |  |
| End Ext     | 0.15                   |  |  |  |  |  |  |
|             |                        |  |  |  |  |  |  |
|             |                        |  |  |  |  |  |  |

### 4.30.2. 追线功能

BunnyGS 软件的连线工具自带追线功能,当用户在连线时遇到需要打孔的地方,无需停下手头工作切换至打孔 工具,可直接在连线时候同步完成打孔工作。下面的步骤以"在 m1 层绘标注线,切换到 m2 层,自动添加孔"为 例:

1、切换到 m1 图像层,选择 MET1 drawing,按快捷键 P,按 F3 设置线宽并勾选"切换图像层时,自动添加孔"。

| 1、创建图元线       |           |         |                 | ?  | ×   |
|---------------|-----------|---------|-----------------|----|-----|
| 线             |           |         |                 |    |     |
| 线宽(₩) 0.2     |           | 🗌 固定线   | 宽               |    |     |
| 拟合方式(S) diago | .al -     | •       |                 |    |     |
| ☑ 切换图像层时,自    | 劫添加孔(V) [ | ] 吸附到孔中 | ы <u>с</u> р(в) |    |     |
| - [_] 重夏      |           |         |                 |    |     |
| 数目:           | 1         | 间距      | 0.01            |    |     |
| ☑ 45度自定义间距    |           |         |                 |    |     |
|               |           |         |                 |    |     |
|               |           |         |                 |    |     |
|               |           | C       | 隐藏(H)           | 取消 | (C) |

2、在 m1 层绘线,对准孔的位置单击左键,按快捷键 "=" 切换到 m2 层时自动生成一个红点,继续在 m2 层 绘线,双击左键完成绘线。切换到 m1 层,可以看到自动添加的孔。

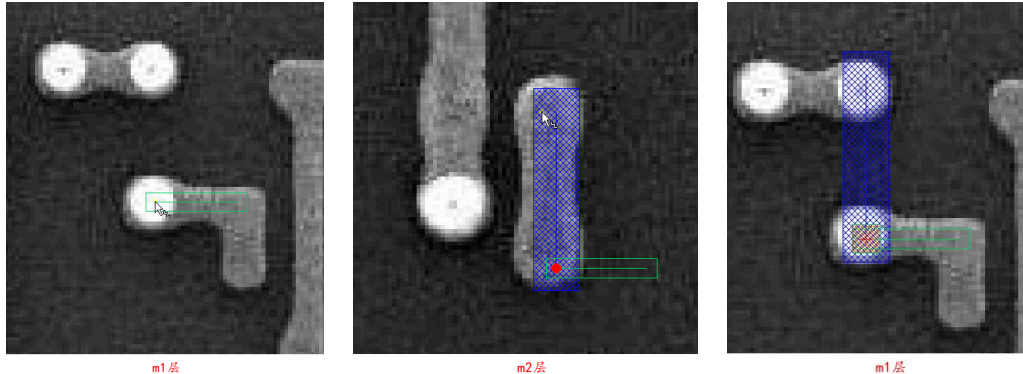

### 4.31. 生成线网

在提图数据中创建的线、孔、器件之间的连接关系,通过物理连接关系生成逻辑连接关系。按快捷键 Ctrl+Alt+Shift+H或执行菜单"工具→重新生成网表"生成网表。器件、线、孔等对象修正后,也可以增量生成线网。

| I | Ð              | 码点(D)                  | 选项( <u>O</u> )    | 综合( <u>M</u> ) | 窗口(W)   |
|---|----------------|------------------------|-------------------|----------------|---------|
|   | 查找             | /替换                    |                   | Shift+S        |         |
|   | 标尺             |                        |                   |                | •       |
|   | 搜索             | 线孔实例                   |                   |                | •       |
|   | 选中             | 的实例为相                  | 莫板                |                |         |
|   | 曹操 选中 进中       | 实例模板<br>图元下移-<br>图元上称- | -层                |                | ,       |
| [ | 重新             | 生成网表(                  | -/ <u>æ</u><br>R) | Ctrl+Alt+      | Shift+H |
| 1 | 网表             |                        |                   |                | •       |
|   | 生成<br>更新       | 管脚(P)<br>管脚            |                   | Ctrl+Alt+I     | J       |
|   | 转换             | 为原理图(                  | <u>s</u> )        | Ctrl+Alt+      | Shift+E |
|   | 重设<br>交接<br>合并 | 标记大小.<br>管脚名称.<br>管脚   |                   |                |         |
|   | 统计设置           | 器件数量。<br>库名称…          |                   |                |         |
|   | 批量             | 51用实例.                 | •                 |                |         |
|   | 交换             | 器件管脚                   | 主接关系              |                | •       |
|   | 管脚             | 序号                     |                   |                |         |

### 4.32. 生成管脚

管脚,又叫引脚或端口,用于集成电路(芯片)内部功能模块(宏单元)之间的连接。执行菜单"工具→生成 管脚"弹出对话框,设置参数后点击确定。

| 具(T) 码点(D) 选项(O) | 综合(M) 窗口(W)      |                        |            |
|------------------|------------------|------------------------|------------|
| 查找/替换            | Shift+S          |                        |            |
| 标尺               | •                |                        |            |
| 搜索线孔实例           | •                |                        |            |
| 选中的实例为模板         |                  | N 44                   | 2          |
| 替换实例模板           | •                |                        | ſ          |
| 选中图元下移一层         |                  |                        |            |
| 选中图元上移一层         |                  | 外扩区域 0.3               |            |
|                  |                  | 悬空线头的类型                |            |
| 重新生成网表(R)        | Ctrl+Alt+Shift+H |                        |            |
| 网表               | <b>,</b> ,       | ○ 12筆近単元区 ● 所有雪        | <b>早</b> 元 |
| 生成管脚(P)          |                  |                        |            |
| 更新管脚             | Ctrl+Alt+U       | □ 悬空实例管脚位置生成管脚         |            |
| 转换为原理图(S)        | Ctrl+Alt+Shift+E | ☑ 线的宽度设置为管脚文字高度 缩放 0.5 |            |
| 重设标记大小           |                  |                        |            |
| 交换管脚名称           |                  |                        |            |
| 合并管闭             |                  |                        |            |
|                  |                  | 确定(0) 应用(A) ]          | 取消(        |
| 统计器件数量           |                  |                        |            |
| 设置库名称            |                  |                        |            |
| 批量引用实例           |                  |                        |            |
|                  |                  |                        |            |

对如下参数含义作简要说明:

- 外扩区域:设置 Boundary 框的外扩区域
- 悬空线头的类型

仅靠近单元区: 仅靠近单元 boundary 框区

所有单元视图: 整个单元工作区

- 悬空实例管脚位置生成管脚:是否在悬空的实例管脚位置生成管脚
- 线的宽度设置为管脚文字高度:是否将线的宽度设置为管脚文字高度
- 缩放:将线的宽度设置为管脚文字高度的缩放倍数

39

### 4.33. 手动添加管脚

切换图像层,选择管脚对应的工艺层(详见 6.4.1.图层映射设置)。点击工具栏图标 <sup>■</sup>、按**快捷键 Ctrl+Shift+P** 或执行菜单 "创建→管脚",在弹出的对话框上设置管脚名称、字体高度、管脚大小、I/O 类型等参数,隐藏对话 框,单击左键在图像层上添加管脚。图示,在 MET3 drawing 层添加了管脚 I2417\_B2N。

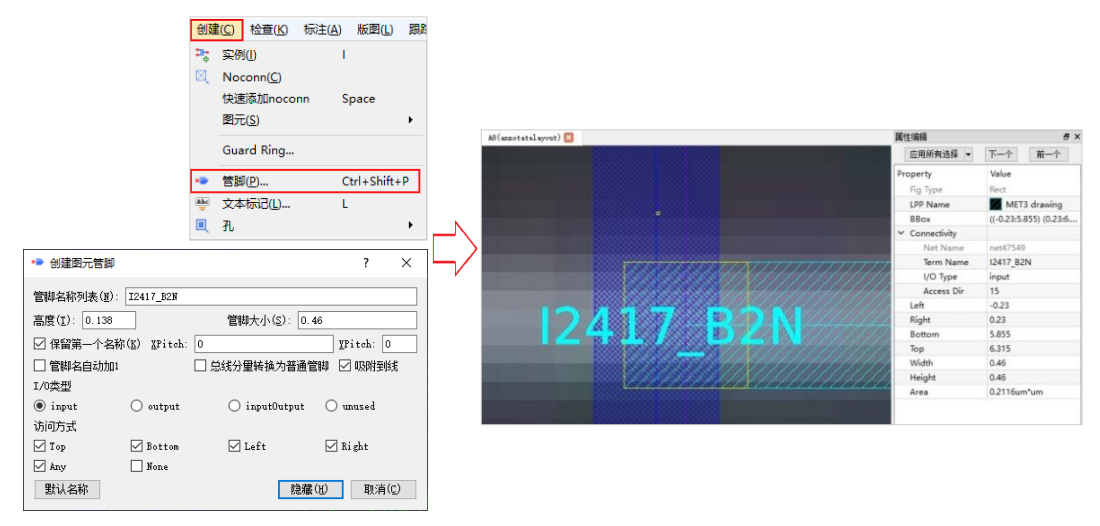

对如下参数含义作简要说明:

- 管脚名称列表: 输入管脚名称列表, 连续点击图像多个位置可以一次创建多个管脚
- 高度: 字体高度
- 管脚大小: 管脚的 Width 和 Height
- 保留第一个名称:保留管脚名称列表的第一个名称。若管脚名称列表为ABC,则创建的管脚列表的名称 为A,B,C,A,A...
- 管脚名自动加1: 管脚名称自动加1。若管脚名称列表为ABC,则创建的管脚列表的名称为A,B,C,C1,C2...
- 总线分量转换为普通管脚:自动将总线分量管脚转换为普通管脚。若管脚名称列表为 A<1:5>,则创建的管脚列表的名称为 A1,A2,A3,A4,A5。
- 吸附到线: 创建管脚时, 管脚是否自动吸附到线上
- I/O 类型: 输入、输出、双向、未使用
- 默认名称:点击后,创建的管脚列表的名称为 VS, GS, L1, L2,L3...

#### 4.34. 更新管脚

一个普通的单元至少包含两个单元视图,电路图与符号图。常用的单元还包含标注视图。如果只修改某一个视 图的管脚,检查会提示视图间管脚名称不相符。可以使用该功能将修改后的管脚名自动同步到关联视图中。执行菜 单"工具→更新管脚..."或快捷键 Ctrl+Alt+U,显示更新管脚界面,如下图所示:

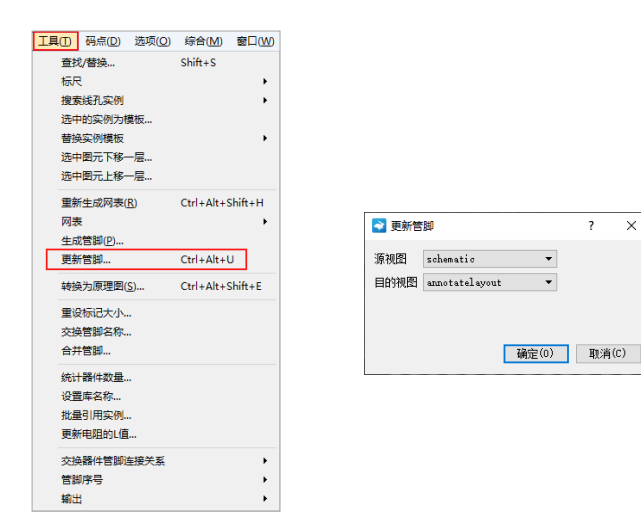

### 4.35. ERC 查错

每个功能模块的网表提取后,在导出网表数据之前,需要进行电学规则检查。常见的 ERC 错误包括空线头、悬空引脚、没有输入或输出端的单元引脚等。经过电学规则检查,可以基本消除电路中包括引用名、物理和逻辑等错误。

按快捷键"/"或点击菜单"检查→ERC 查错"弹出对话框,如下图所示:

| 标记                | natic) Ni | er er eby 🖸     | -                  |                   |  |  |  |  |
|-------------------|-----------|-----------------|--------------------|-------------------|--|--|--|--|
| 检查重复的实例名          | ✓ ERC 面地  |                 |                    |                   |  |  |  |  |
| 0(半上1F区<br>简前的SVS |           | 物理规则检查          | Digital INC        | 模拟规则检查            |  |  |  |  |
| 视图数据对比            | 1         | ☑ 最空线头          | 🗹 暴空的实例管脚          | 2 集心等度            |  |  |  |  |
| 对比IVS的感用文件        | 2         | □ 三叉线头          | 🗹 暴空的线网            | □ 线网仅有器件的1个管部     |  |  |  |  |
| 调用Calibre运行DRC    | 3         |                 | □ 电源地线网连接管脚        | □ 缺少W/L参数         |  |  |  |  |
|                   | 4         | □ 一根线连接2根以上的平行线 | ☑ 电源地线网短路          | □ 器件条数和W/L标记不匹配   |  |  |  |  |
|                   | 5         | □ 一根线上连接2个以上的孔  | ☑ 电源地线网连接输出属性的实例管脚 | □ MOS4 BIRHE网     |  |  |  |  |
|                   | 6         | ☑ 鼻空孔           | □ 电源地线网连接其他属性的实例管脚 | □ 器件的管脚位置错误       |  |  |  |  |
|                   | 7         | - 一个孔连接2模以上的城   | ☑ 没有信号来遭           | □ MOS器件的D/S自身连接   |  |  |  |  |
|                   | 8         | □ 重截实例          | 2 杨迁渐极迁            | □ 智能(0错误          |  |  |  |  |
|                   | 9         | □ 器件Mark重整      | ☑ 实例管脚自身连接         | □ 不在Boundary范围的管制 |  |  |  |  |
|                   | 10        | □ 鼻空标记          | □ 输入属性的实例短路自身连接    | □ MOS器H4的L大于W值    |  |  |  |  |
|                   | 11        | □ 重叠孔           | □ 輸出屬性的实例管部目身连接    | □ 电路器件的L小于W道      |  |  |  |  |
|                   | 13        |                 | □ 检查视图的管制          | □ 并联个数大于1         |  |  |  |  |
|                   | 13        | 1               | ☑ 管脚命名             | □ 栗駅的电阻           |  |  |  |  |
|                   | 14        |                 | □ 线网上有多个不同名的标记     |                   |  |  |  |  |
|                   | 19        | 5               | □ 靠标记的逻辑连接         |                   |  |  |  |  |
|                   | 16        |                 |                    |                   |  |  |  |  |

#### 对话框参数简要说明如下:

- 条栏:点击条栏,软件自动勾选该列所有选项
- 常用项:

phy\_default: 软件自动勾选物理规则检查的默认选项

digital\_default: 软件自动勾选 Digital 规则检查的默认选项

logic\_default: 软件自动勾选逻辑规则检查的默认选项

- 设置: 用户可以设置 phy\_default, digital\_default 和 logic\_default 的默认选项
- 选中所有:软件自动勾选所有选项
- 确定: 点击"确定"进行 ERC 查错

#### 检查规则简要说明如下:

- 悬空的实例管脚:该实例管脚对应的线网没有接任何其他实例管脚或者本单元的管脚
- 悬空的线网: 该线网没有接任何管脚或者实例
- 电源地线网短路: 电源线网和地线线网连接在一起
- 电源地线网连接输出属性的实例管脚: 电源地线网连接某一个实例的输出管脚
- 没有信号来源:线网上没有连接管脚且没有连接双向或者输出属性的实例管脚
- 输出接输出:线网上有多个输出属性的实例管脚
- 实例管脚自身连接:线网上包含同一实例的多个管脚
- 管脚命名错误: 单元的管脚不符合实例名\_管脚名的命名方式

更多检查规则说明,详见《BunnyGS 软件关于 ERC 的若干问题.pdf》

检查完成后在输出窗口查看检查结果,点击输出窗口里的内容,屏幕移动到相应的位置,并用红色标记显示。 判断错误并进行修改,修改完成后再进行 ERC 查错,如此往复直至没有错误。

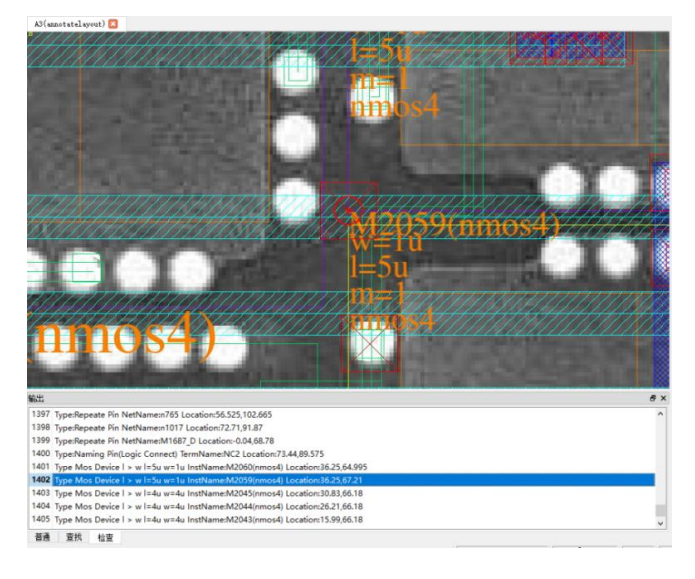

### 4.35.1. 模拟电路 ERC 检查

模拟电路 ERC 检查,需要勾选如下选项进行检查:

|    | 物理规则检查          | Digital ERC        |                   | 模拟规则检查 |  |
|----|-----------------|--------------------|-------------------|--------|--|
| 1  | ☑ 悬空线头          | ☑ 悬空的实例管脚          | ☑ 悬空管脚            |        |  |
| 2  | □ 三叉线头          | ☑ 悬空的线网            | □ 线网仅有器件的1个管脚     |        |  |
| 3  | □ 四叉线头          | □ 电源地线网连接管脚        | ☑ 缺少W/L参数         |        |  |
| 4  | □ 一根线连接2根以上的平行线 | ☑ 电源地线网短路          | □ 器件参数和W/L标记不匹配   |        |  |
| 5  | □ 一根线上连接2个以上的孔  | ☑ 电源地线网连接输出属性的实例管脚 | ☐ MOS4 B端线网       |        |  |
| 6  | ☑ 悬空孔           | 电源地线网连接其他属性的实例管脚   | □ 器件的管脚位置错误       |        |  |
| 7  | □ 一个孔连接2根以上的线   | ☑ 没有信号来源           | □ MOS器件的D/S自身连接   |        |  |
| 8  | □ 重叠实例          | ☑ 输出接输出            | □ 管脚IO错误          |        |  |
| 9  | □ 器件Mark重叠      | ☑ 实例管脚自身连接         | □ 不在Boundary范围的管脚 |        |  |
| 10 | □ 悬空标记          | □ 输入属性的实例短路自身连接    | ☑ MOS器件的L大于W值     |        |  |
| 11 | □ 重叠孔           | □ 輸出層性的实例管脚自身连接    | ☑ 电路器件的L小于W值      |        |  |
| 12 |                 | □ 检查视图的管脚          | ☑ 并联个数大于1         |        |  |
| 13 |                 | ☑ 管脚命名             | ☑ 串联的电阻           |        |  |
| 14 |                 | □ 线网上有多个不同名的标记     |                   |        |  |
| 15 |                 | □ 靠标记的逻辑连接         |                   |        |  |
| 16 |                 | □ 重复管脚             |                   |        |  |

### 4.35.2. 数字电路 ERC 检查

数字电路 ERC 检查,需要勾选如下选项进行检查:

|   | 物理规则检查          | Digital ERC    |      | 4                 | 使拟规则检查 |  |
|---|-----------------|----------------|------|-------------------|--------|--|
| Γ | ☑ 悬空线头          | ☑ 悬空的实例管脚      | [    | ☑ 悬空管脚            |        |  |
|   | □ 三叉线头          | ☑ 悬空的线网        |      | □ 线网仅有器件的1个管脚     |        |  |
|   | □ 四叉线头          | □ 电源地线网连接管脚    |      | □ 缺少W/L参数         |        |  |
|   | □ 一根线连接2根以上的平行线 | ↓ 🗹 电源地线网短路    |      | □ 器件参数和W/L标记不匹配   |        |  |
|   | □ 一根线上连接2个以上的孔  | ☑ 电源地线网连接输出属性的 | 实例管脚 | ☐ MOS4 B端线网       |        |  |
|   | ☑ 悬空孔           | □ 电源地线网连接其他属性的 | 实例管脚 | □ 器件的管脚位置错误       |        |  |
|   | □ 一个孔连接2根以上的线   | ☑ 没有信号来源       |      | □ MOS器件的D/S自身连接   |        |  |
|   | □ 重叠实例          | ☑ 輸出接輸出        |      | □ 管脚IO错误          |        |  |
| - | □ 器件Mark重叠      | ☑ 实例管脚自身连接     |      | □ 不在Boundary范围的管脚 |        |  |
| 0 | □ 悬空标记          | □ 输入属性的实例短路自身连 | 接    | □ MOS器件的L大于W值     |        |  |
| 1 | □ 重叠孔           | □ 輸出属性的实例管脚自身连 | 接    | □ 电路器件的L小于W值      |        |  |
| 2 |                 | □ 检查视图的管脚      |      | □ 并联个数大于1         |        |  |
| 3 |                 | ☑ 管脚命名         |      | □ 串联的电阻           |        |  |
| 4 |                 | □ 线网上有多个不同名的标记 | 3    |                   |        |  |
| 5 |                 | □ 靠标记的逻辑连接     |      |                   |        |  |
| 6 |                 | □ 重复管脚         |      |                   |        |  |

### 4.36. 枚举工作区

所谓的枚举工作区,是指为了便于排错检查,在使用 ERC 查错、线识别、Via 孔识别时的一种分屏定位功能。 它可以将用户需要检查的区域切分成等屏面积大小,更方便用户观察操作。

1、执行菜单"检查→枚举工作区",在"单元区层"处选择 prBoundary drawing,设置区域之间重叠参数百分比(一般设置为 5%),以及行列设置。分屏数在输出窗口查看。

| 标注( <u>A</u> )版图(L) 跟         | ▲ 枚举工作区 ?                                                                                            | :    |
|-------------------------------|----------------------------------------------------------------------------------------------------|------|
| 错(E) /<br>视确认(C) T<br>准数字实例 ▶ |                                                                                                    | 重重   |
|                               | <ul> <li>● 技订权率</li> <li>● 技行权率</li> <li>● 技術校率</li> <li>● 毎年</li> <li>● 毎年</li> <li>● 毎年</li> </ul> |      |
| (件<br>DRC                     | 确定(0) 取消                                                                                             | 肖(C) |

2、单击"输出窗口"的分屏信息,屏幕切换到相应区域。鼠标右键可以将分屏信息导出到文件,下次打开软件后再导入分屏信息,可以定位到相应位置。

| 9.a.<br>4684                                                                                                    |                                                                                                    |                                                                                                    |                                                                                                    |    |
|----------------------------------------------------------------------------------------------------|----------------------------------------------------------------------------------------------------|----------------------------------------------------------------------------------------------------|----------------------------------------------------------------------------------------------------|----|
| Kreen(5.12) Region(19242     Screen(5.12) Region(194242     Screen(5.14) Region(20.14)     Screen(10.1) Region(20.16)     Screen(10.2) Region(20.16)     Screen(10.2) Region(21.16)     Screen(10.2) Region(21.5)     Screen(10.2) Region(21.5)                                                                                                    | 7,686,763(644,118,715,479) Scalar 0.02<br>7,686,783(702,073,715,479) Scalar 0.02<br>1,880,783(737,44,715,479) Scalar 0.02<br>1,880,783(737,44,715,479) Scalar 0.021<br>1,805,737(1110,544,691,607) Scalar 0.021<br>4,655,737(1110,544,691,607) Scalar 0.02<br>8,655,737(1110,542,697),807) Scalar 0.02<br>8,655,737(1110,542,697),807) Scalar 0.02<br>8,655,737(110,542,697),807) Scalar 0.02<br>8,655,737(110,542,697),807) Scalar 0.02<br>8,655,737(110,542,697),807) Scalar 0.02<br>8,655,757(110,557),807) Scalar 0.02<br>8,655,757(110,557),807) Scalar 0.02<br>8,757,757,757,757,757,757,757,757,757,75 | 1201 Progress23982% Lo<br>1201 Progress243110% Lo<br>201 Progress2431456 Loc<br>rogress245174% Location2<br>201 Progress24714% Location2<br>3261 Progress242714% Lo<br>1201 Progress253046% Lo<br>1201 Progress253046% Lo | orFore520772.702.631<br>cafore574629.702.631<br>store7288.702.631<br>store528.702.631<br>store5202.678.219<br>cafore738.026.678.219<br>cafore738.016.678.219<br>cafore738.016.678.219<br>cafore738.016.678.219 | #x |
| 33         Screen(10,7)         Region(32,9,1)           14         Screen(10,8)         Region(32,0,9)           135         Screen(10,10)         Region(32,0,9)           136         Screen(10,10)         Region(32,0,9)           137         Screen(10,11)         Region(30,0,9)           138         Screen(10,12)         Region(30,0,9)           139         Screen(10,12)         Region(30,0,9)           140         Screen(10,13)         Region(30,0,9)           140         Screen(10,13)         Region(30,0,9) | 2,665,371()(758,833,691,067) Scalar-0.02<br>8,65,371()(431,66,06),007) Scalar-0.02<br>8,65,371)(487,547,961,067) Scalar-0.02<br>1,663,371)(487,547,961,067) Scalar-0.0<br>7,663,171()(496,204,067),067) Scalar-0.0<br>7,663,171()(496,204,067),067) Scalar-0.0<br>8,663,317()(737,46,691,067) Scalar-0.0<br>8,1063,371()(737,46,691,067) Scalar-0.0                                                                                                    | 13261 Progress/25.6757% Lo<br>13261 Progress/25.0687% Los<br>13261 Progress/25.0681% Lo<br>211261 Progress/26.248% Lo<br>211261 Progress/26.4479% Lo<br>211261 Progress/26.4479% Lo<br>211261 Progress/27.027% Lo         | cation/351,487,678,219<br>wice:405,344,678,219<br>cation/85,201,678,219<br>cation/85,205,678,219<br>cation/566,0578,219<br>cation/566,0578,219<br>cation/6574,629,678,219<br>etion/288,6578,219                | ×  |

| 翁出         |                                                                                                    |
|------------|----------------------------------------------------------------------------------------------------|
| 124        | Screen:(9,12) Region:(592.427,689.783)(649.118,715.479) Scalar:0.0213261 Progress:23.9382% Location:620.772,702.631  |
| 125        | Screen:(9,13) Region:(646.284,689.783)(702.975,715.479) Scalar:0.0213261 Progress:24.1313% Location:674.629,702.631  |
| 126        | Screen:(9,14) Region:(700.141,689.783)(757.46,715.479) Scalar:0.0213261 Progress:24.3243% Location:728.8,702.631     |
| 127        | Screen:(10.1). Peoplem(0.665.271)(56.691,691.067). Scalar:0.0213261. Progress:24.5174% Location:28.345,678.219       |
| 128        | Screen:(1 3:371)(110.548,691.067) Scalar:0.0213261 Progress:24.7104% Location:82.202,678.219                         |
| 129        | Screen:(1 导出 55.371)(164.405,691.067) Scalar:0.0213261 Progress:24.9035% Location:136.059,678.219                    |
| 130        | Screen:(1 导入 ち.371)(218.262,691.067) Scalar:0.0213261 Progress:25.0965% Location:189.916,678.219                     |
| 131        | Screen:(1 最后一个场景 55.371)(272.119,691.067) Scalar:0.0213261 Progress:25.2896% Location:243.773,678.219                |
| 132        | Screen:(10,6) Region:(269.285,665.371)(325.976,691.067) Scalar:0.0213261 Progress:25.4826% Location:297.63,678.219   |
| 133        | Screen:(10,7) Region:(323.142,665.371)(379.833,691.067) Scalar:0.0213261 Progress:25.6757% Location:351.487,678.219  |
| 134        | Screen:(10,8) Region:(376.999,665.371)(433.69,691.067) Scalar:0.0213261 Progress:25.8687% Location:405.344,678.219   |
| 135        | Screen:(10,9) Region:(430.856,665.371)(487.547,691.067) Scalar:0.0213261 Progress:26.0618% Location:459.201,678.219  |
| 136        | Screen:(10,10) Region:(484.713,665.371)(541.404,691.067) Scalar:0.0213261 Progress:26.2548% Location:513.058,678.219 |
| 137        | Screen:(10,11) Region:(538.57,665.371)(595.261,691.067) Scalar:0.0213261 Progress:26.4479% Location:566.915,678.219  |
| 138        | Screen:(10,12) Region:(592.427,665.371)(649.118,691.067) Scalar:0.0213261 Progress:26.6409% Location:620.772,678.219 |
| 139        | Screen:(10,13) Region:(646.284,665.371)(702.975,691.067) Scalar:0.0213261 Progress:26.834% Location:674.629,678.219  |
| 140        | Screen:(10,14) Region:(700.141,665.371)(757.46,691.067) Scalar:0.0213261 Progress:27.027% Location:728.8,678.219     |
| <b>월</b> 일 | a 查找 检查                                                                                                    |

### 4.37. 导出原理图

在使用 BunnyGS 软件提取的标注视图,经过提取器件、生成线网关系、ERC 查错、生成管脚等操作后,可以将 标注视图直接导出原理图。转换之前,先确认对应的电路视图已关闭。打开标注视图,按快捷键 Ctrl+Alt+Shift+E 或 执行菜单"**工具→生成原理图"**,显示转换界面,设置参数并点击确定,导出原理图。

| ) 码点( <u>D</u> ) 选项( <u>C</u>                                                                        | ) 设计规则检查                      | 综合          |
|----------------------------------------------------------------------------------------------------|-------------------------------|-------------|
| [找/曹操<br>沢<br> <br> 注<br> <br> <br> <br> <br> <br> <br> <br> <br> <br> <br> <br> <br> <br> <br> <br> | Shift+S                       | +<br>+<br>+ |
| 新生成网表( <u>R</u> )<br>]表<br>5成管脚(P)<br>[新端口                                                           | Ctrl+Alt+Shift+<br>Ctrl+Alt+U | •н<br>•     |
| 成原理图( <u>S</u> )                                                                                     | Ctrl+Alt+Shift+               | E           |
| 换端口名称<br>计端口                                                                                         |                               |             |
| 计器件数量<br>置库名称                                                                                        |                               |             |
| 接醫件端口连接关系<br>[脚序号<br> 出                                                                              |                               | ><br>><br>> |

对如下参数含义作简要说明:

- 基础库: 电路图中管脚所在的库, 一般是 basic。 •
- 基本器件库:器件所在的库,一般是 bunnyLib、analogLib、PDK 库。 •
- 合并并联器件:是否合并器件。

4

輸出

- 备份原理图:备份原来的原理图,新生成的原理图名称为 schematic •
- 层次化:从底层到顶层依次生成对应单元的原理图,基本单元自动忽略 •

分量到总线:标注视图中的分量端口,在电路视图中以总量的形式存在

## 第五章 BunnyGS 软件界面

本章描述了 BunnyGS 的软件界面,以及如何使用这些界面。

## 5.1. 运行 BunnyGS

双击目录下的 BunnyGS.exe,输入对应的用户名、密码和服务器地址。运行前,需要先启动 designserver 服务。

| NonnyGS 版本号:1 | 8.0       |                   |           |    |            |                   |            | ſ   | ?  |  | x |   |
|---------------|-----------|-------------------|-----------|----|------------|-------------------|------------|-----|----|--|---|---|
| 🚺 SILIN       | ī         | <b>达耳</b><br>SICI | 关成<br>NTE | CH | 1技<br>  IN | <b>友</b> 存<br>NC. | <b>与</b> [ | 限   | 公  |  | Ĵ |   |
| 用户名:          | admin     |                   |           |    |            |                   |            |     |    |  |   | 1 |
| 密 码:          |           |                   |           |    |            |                   |            |     |    |  |   | · |
| 服务器地址         | localhost |                   |           |    |            |                   | •          | •   |    |  |   |   |
| ☑ 记住用户名       |           |                   |           |    |            |                   |            |     |    |  |   |   |
| 联系我们          |           |                   |           | OK |            |                   | С          | ano | el |  |   |   |

默认用户名和密码是 admin 和 silintech

服务器地址是 designserver 运行的电脑的 IP 地址或计算机名称。

如何获取 designserver 对应电脑的 IP 地址

Window 系统:

按 Ctrl+R 打开运行对话框,输入 cmd。然后输入 ipconfig

Linux 系统:

打开终端, 输入 if config

## 5.2. BunnyGS 库管理界面

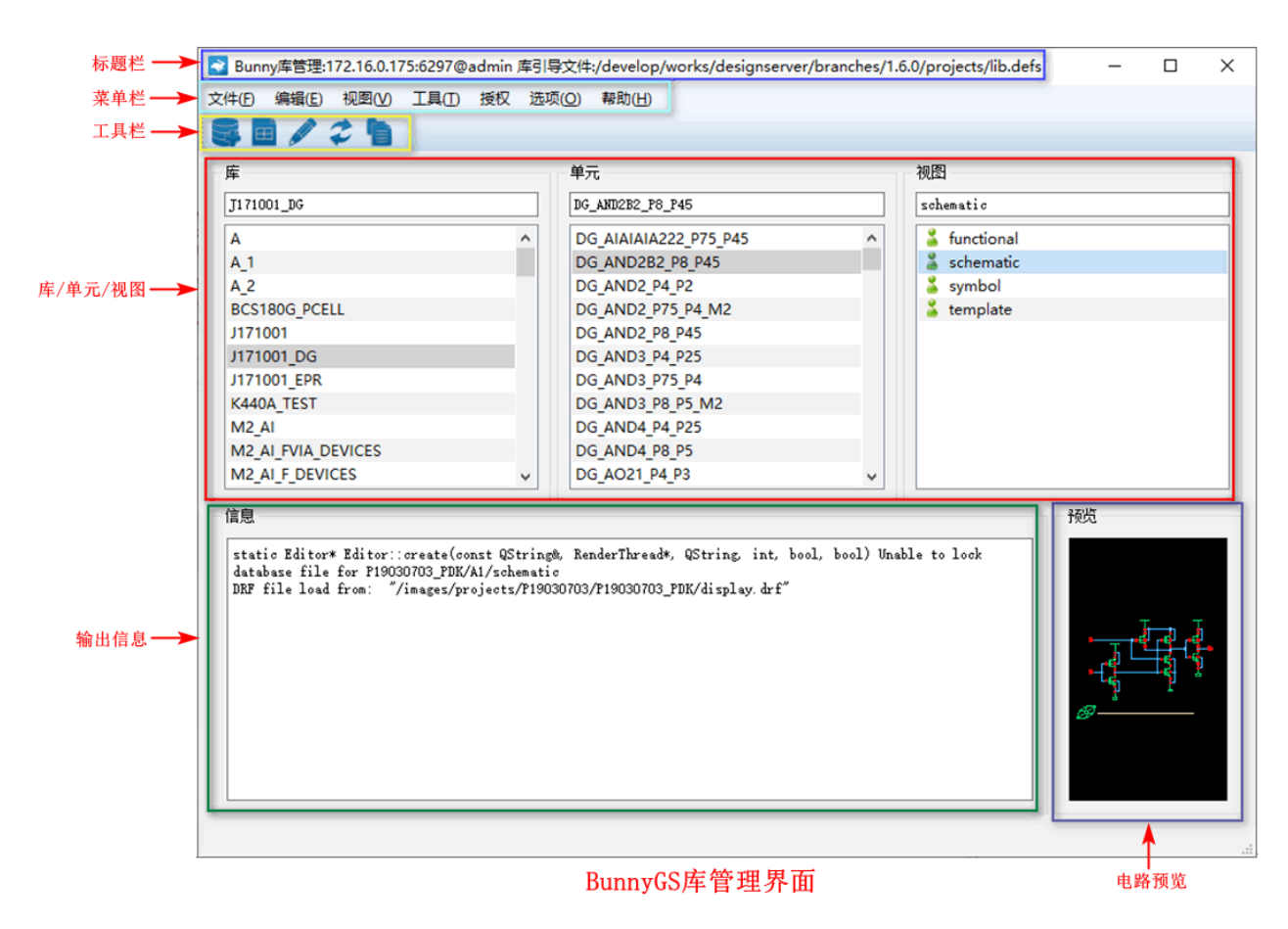

BunnyGS 库管理界面支持库/单元/视图的新建、打开、删除、重命名、解锁、设置顶层单元等相关操作,支持 角色管理、用户管理、项目组管理,用户还可根据需要切换中英文版本。在 BunnyGS 库管理界面选择库、单元,双 击对应的视图,进入到 BunnyGS 单元视图主界面。

## 5.3. BunnyGS 标注视图主界面

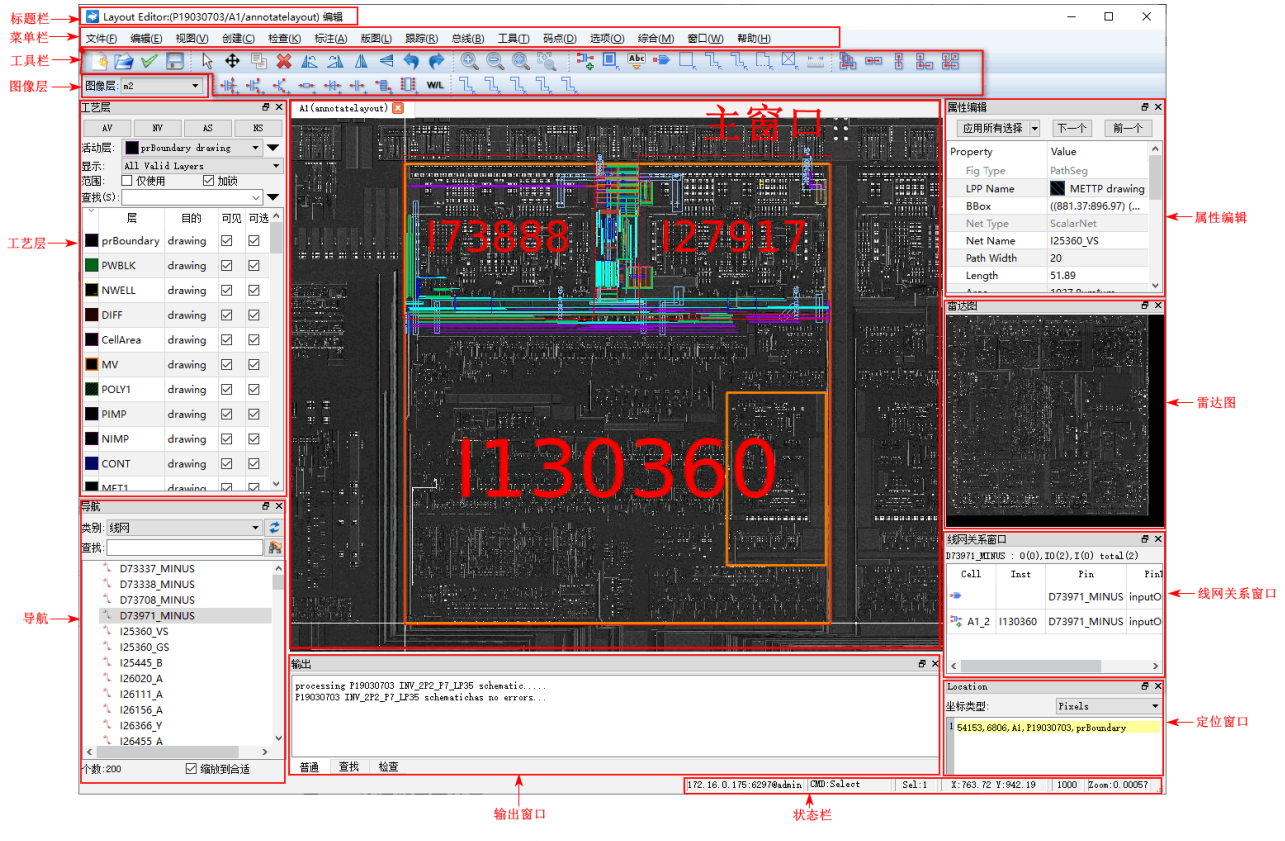

#### 标注视图主界面

BunnyGS单元视图主界面采用标准、简明的 Windows 窗口设计风格。在软件主界面中,有标题栏、菜单栏、常用工具栏、主窗口、输出窗口、图像层、工艺层、导航、图元对象、多层图像、属性编辑窗口、雷达图、线网关系窗口、定位窗口、状态栏等几个部分。当页签隐藏时,通过右击菜单栏/工具条的空白位置,可以显示页签。也可以通过下表中的快捷键打开。

| 浮动页签   | 快捷键     |
|--------|---------|
| 工艺层    | Alt + 2 |
| 导航     | Alt + 4 |
| 输出     | Alt + 1 |
| 属性编辑   | Q       |
| 线网关系窗口 | Alt + 5 |
| 多层图像   | Alt + 3 |
|        |         |

表 7 页签和对应的快捷键

## 5.3.1. 标题栏、菜单栏

| 🔁 Layout Editor:(P19030703/TOP/annotatelayout) 编辑 |         |       |       |       |       |       |       |       |       |       |       |       |       |       |
|---------------------------------------------------|---------|-------|-------|-------|-------|-------|-------|-------|-------|-------|-------|-------|-------|-------|
| 文件(F                                              | ) 编辑(E) | 视图(V) | 创建(C) | 检查(K) | 标注(A) | 版图(L) | 跟踪(R) | 总线(B) | 工具(T) | 码点(D) | 选项(O) | 综合(M) | 窗口(W) | 帮助(H) |

标题栏列出了当前单元视图的名称、只读可写状态和编辑方式。

菜单栏列出了所有的菜单命令,点击菜单栏中的菜单名称,可以打开下拉菜单,选择子菜单。菜单名称中含有 的字符/字母是快捷键提示,使用字符/字母可以快速选中相应的菜单命令。可以通过菜单"选项→快捷键"设置快 捷键。

### 5.3.2. 工具栏

工具栏上列出了常用菜单命令对应的按钮,方便用户使用。有时,为了获得更大的操作窗口,可以隐藏工具条, 通过右击菜单栏/工具条的空白位置,可以选择显示或隐藏工具条。

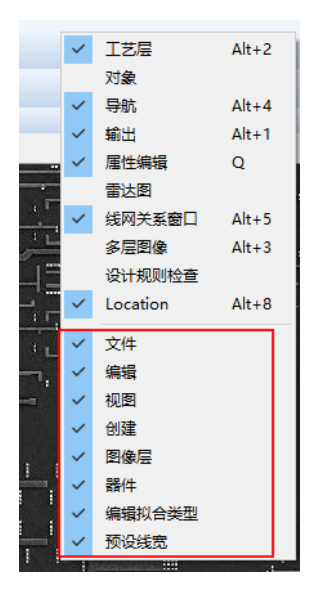

工具栏包含视图放大、缩小、显示状态、搜索、创建器件、提取器件等,常用工具栏的图标描述如下:

| 图标                   | 中文名称    | 英文名称           | 功能描述 |  |  |  |  |  |
|----------------------|---------|----------------|------|--|--|--|--|--|
| 文件                   | 3 😭 🗸 🖥 |                |      |  |  |  |  |  |
|                      | 新建单元视图  | New            |      |  |  |  |  |  |
|                      | 打开      | Open           |      |  |  |  |  |  |
| $\checkmark$         | 检查并保存   | Check and Save |      |  |  |  |  |  |
|                      | 保存      | Save           |      |  |  |  |  |  |
| 编辑 💊 🕂 📲 💥 🛝 🛝 🖪 🥱 🎓 |         |                |      |  |  |  |  |  |

| 图标           | 中文名称    | 英文名称             | 功能描述       |
|--------------|---------|------------------|------------|
| 2            | 选择      | select           |            |
| ₽            | 移动      | Move             |            |
|              | 拷贝      | Сору             |            |
| *            | 删除      | Delete           |            |
| 14           | 逆时针旋转   | Rotate Left      | 逆时针旋转 90 度 |
| 21           | 顺时针旋转   | Rotate Right     | 顺时针旋转 90 度 |
|              | 水平镜像    | Flip Horizontal  | 水平镜像翻转     |
| $\mathbf{V}$ | 垂直镜像    | Flip Vertical    | 垂直镜像翻转     |
| <b>\$</b>    | 撤销      | Undo             |            |
| <b>()</b>    | 恢复      | Redo             |            |
| 视图           |         |                  |            |
|              | 放大      | Zoom In          |            |
|              | 缩小      | Zoom Out         |            |
|              | 缩放到合适   | Zoom To Fit      |            |
| ₽<br>₽       | 缩放到选中图元 | Zoom To Selected |            |
| 创建           |         |                  | <b>• •</b> |
| ₽₽           | 实例      | Instance         | 创建引用实例     |
|              | 孔       | Via              | 添加 Via 孔   |
| Abc          | 文本标记    | Label            | 创建标签       |
| -            | 管脚      | Pin              | 添加管脚       |
|              | 矩形      | Rectangle        | 矩形框        |
| ٦ <u>,</u>   | 标注线     | Geometric Wire   | 连线工具       |
| ٦ <u>ـ</u>   | 等宽线     | Path             | 连线工具       |

# 🚺 SILINTECH

| 图标                  | 中文名称                    | 英文名称            | 功能描述       |  |  |  |  |
|---------------------|-------------------------|-----------------|------------|--|--|--|--|
| $\Box_{\mathbf{k}}$ | 多边形                     | Polygon         | 多边形        |  |  |  |  |
| ×                   | Noconn                  | NoConn          | 悬空标记       |  |  |  |  |
| H                   | 创建标尺                    | Create Ruler    | 标尺         |  |  |  |  |
| 编辑拟                 | 合类型 🚹 🖬                 |                 |            |  |  |  |  |
|                     | anyAngle                | anyAngle        | 任意方向       |  |  |  |  |
|                     | horizontal              | horizontal      | 水平方向       |  |  |  |  |
|                     | vertical                | vertical        | 垂直方向       |  |  |  |  |
|                     | orthogonal              | orthogonal      | 直角方向       |  |  |  |  |
|                     | diagonal                | diagonal        | 对角线方向      |  |  |  |  |
| 器件                  | 器件 •••; ••; ••; ••; ••• |                 |            |  |  |  |  |
| -UF.                | MOS4                    | MOS4            | 创建四端 MOS 管 |  |  |  |  |
| 15.                 | MOS3                    | MOS3            | 创建三端 MOS 管 |  |  |  |  |
| -K.,                | 三极管                     | BJT             | 创建三极管      |  |  |  |  |
|                     | 电阻                      | RES             | 创建电阻       |  |  |  |  |
| •10.                | 二极管                     | DIO             | 创建二极管      |  |  |  |  |
| •  •,               | 电容                      | САР             | 创建电容       |  |  |  |  |
| .B <sup>+</sup>     | 电感                      | IND             | 创建电感       |  |  |  |  |
|                     | 基本单元                    | Template Device | 创建数字单元     |  |  |  |  |
| W/L                 | <b>W/L</b> 标记           | Mark W/L        | 标尺量取器件宽/长  |  |  |  |  |
| <u>44.74 72</u>     |                         | 5 5             | 后,目初提取     |  |  |  |  |
| _ <b></b>           | 苋 <u> </u>              |                 |            |  |  |  |  |
| <u> </u>            | 宽度:0.1                  | Width: 0.1      |            |  |  |  |  |
| ٦ <u>ــ</u>         | 宽度:0.2                  | Width: 0.2      |            |  |  |  |  |

# 🚺 SILINTECH

| 图标        | 中文名称   | 英文名称       | 功能描述 |
|-----------|--------|------------|------|
| ٦         | 宽度:0.3 | Width: 0.3 |      |
| <u>ال</u> | 宽度:0.4 | Width: 0.4 |      |
|           | 宽度:0.5 | Width: 0.5 |      |

表 8 常用工具

## 5.3.3. 图像层

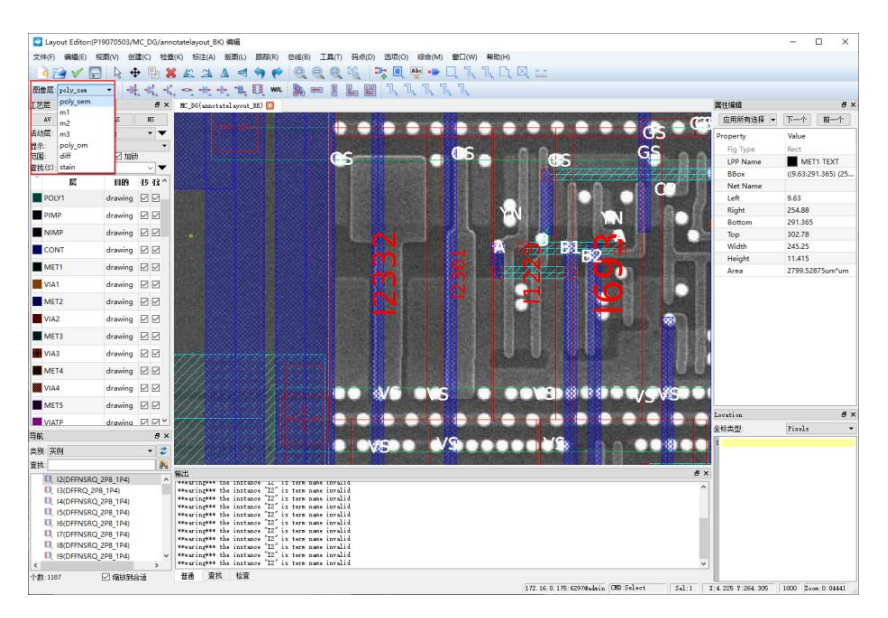

芯片的照片通常包括多层,每一层对应不同的芯片层,比如染色、多晶、金属等。打开一层图像后,工具栏会显示当前图像的名称。在查看图像单元的标注视图时,需要切换图像层,有多种方法可以切换图像层,详见 <u>4.21</u>. 切换图像层。

若需隐藏或显示背景图像,可以按**快捷键"**、"或菜单"视图→显示图像"、菜单"视图→隐藏图像"。

| _   | _               |                    |
|-----|-----------------|--------------------|
| 视图  | (V) 创建(C) 检查(K) | 标注( <u>A</u> ) 版图( |
| Q   | 放大①             | 1                  |
| Q   | 缩小( <u>O</u> )  | [                  |
| 25  | 缩放到选中图元(S)      | Ctrl+T             |
| 82  | 缩放到合适(E)        | F                  |
|     |                 |                    |
|     |                 | vv                 |
|     | 前进到卜一个视图位置      | Shift+W            |
|     | 上一个位置           | Ctrl+/             |
|     | 下一个位置           | Ctrl+*             |
|     | 输出窗口的上一项(P)     | Ctrl+Tab           |
|     | 输出窗口的下一项(E)     | Tab                |
|     | 导航窗口的上一个        | Ctrl+?             |
|     | 导航窗口的下一个        | Ctrl+Alt+*         |
|     | 仅显示选中的图元        | Ctrl+`             |
| - [ | 显示图像            |                    |
|     | 显示填充实例          |                    |
|     | 位置              | •                  |
|     | 显示命令对话框         | F3                 |

## 5.3.4. 工艺层

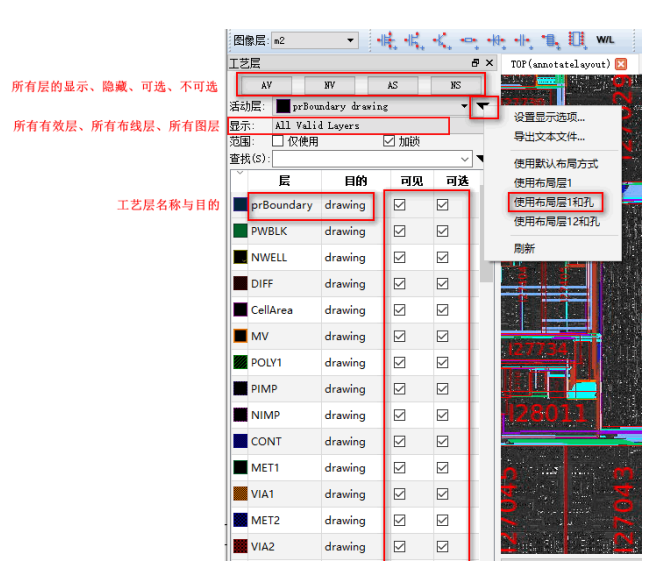

在"**工艺层"**标签页中,显示了该单元使用的工艺层信息,可以设置对应层的显示和隐藏。点击"使用布局层 1 和孔"时,软件默认只显示当前图像层对应的工艺层和对应的孔层,这样在切换图像层时,可以只显示本层的线 孔,方便追踪线网关系。对各参数含义说明如下:

- AV: 所有工艺层都可见
- NV: 所有工艺层都隐藏
- AS: 所有工艺层都可选
- NS: 所有工艺层都不可选
- 使用布局层 1: 只显示当前图像层对应的工艺层
- 使用布局层 1 和孔:只显示当前图像层对应的工艺层和对应的孔层
- 使用布局层 12 和孔:只显示当前图像层对应的工艺层、对应的孔层和上层图像层对应的工艺层
- All Valid Layers:显示所有有效层
- All Routing Layers:显示所有布线层
- All Layers:显示所有层
- 仅使用: 仅显示所有使用到的工艺层
- 加锁:一般勾选,仅使用与当前图像层对应的工艺层

创建标注线、管脚、文本标记等图元对象时,要先选中相应的工艺层再创建对象。下图所示,选择图像层 m1, 在工艺层标签页通过点击 "MET1 drawing"行或在活动层下拉选择"MET1 drawing"后,按快捷键 P 可以创建 M1 层的标注线,双击左键完成绘线。在属性标签页可以看到该标注线的属性 LPP Name 为"MET1 drawing"。

工艺层标签页的"加锁"一般要勾选上,加锁后,在某图像层只能使用该图像层对应的工艺层进行绘制或创建 图元对象,防止误操作。

ē ×

|              |                        |             |                             |                   |                                                                                                    |                       | 应用所有选择      |
|--------------|------------------------|-------------|-----------------------------|-------------------|----------------------------------------------------------------------------------------------------|-----------------------|-------------|
|              |                        |             |                             | Al(annotatalau    | (ant) 🔽                                                                                                    |                       | Property    |
|              |                        |             |                             | Ar(Liniocuterity) |                                                                                                    |                       | Fig Type    |
| 像层: m1       |                        | ŧ. II., K., | •••• • <del> </del> •• •  • |                   | Contraction of the second                                                                                                    |                       | LPP Name    |
| 艺层           |                        |             | 8 ×                         |                   |                                                                                                    |                       | BBox        |
| ۵V           | NV                     | 24          | NS                          |                   | and the second second                                                                                                    |                       | Net Type    |
|              |                        | 10          | 10                          |                   | Salaria Contra                                                                                                    |                       | Net Name    |
| IE: MET1     | drawing                |             | • •                         |                   |                                                                                                    |                       | Path Width  |
| K: All Rou   | ing Layers             | - Andrew    | •                           | Noniversities     | A STATE OF THE REAL PROPERTY OF                                                                                                    | Change and the second | Length      |
| a: LI 1X192F | 8                      | 凶加额         |                             |                   | Mag.                                                                                                    |                       | Area        |
| a(s):        | 1                      |             | ~ ~                         |                   |                                                                                                    |                       | ✓ Points    |
| 镸            | 目的                     | 可见          | 可选                          |                   | Color Strengtoners                                                                                                    |                       | ~ 0<br>~    |
| DIFF         | drawing                |             |                             |                   | Contraction of the second                                                                                                    |                       | ×           |
|              |                        | -           |                             |                   | Contraction of the second                                                                                                    |                       | × 1         |
| POLY1        | drawing                |             |                             |                   |                                                                                                    |                       | x           |
| MET1         | drawing                |             |                             |                   |                                                                                                    |                       | Y           |
| METO         | al and a second second |             |                             |                   |                                                                                                    |                       | Begin Style |
| IVIE 12      | drawing                |             |                             |                   |                                                                                                    |                       | Begin Ext   |
| MET3         | drawing                |             |                             | T Standard        |                                                                                                    |                       | End Style   |
| META         | denuine.               |             |                             |                   | 1222 122 23 23 26                                                                                                    |                       | End Ext     |
| IVIE (4      | urawing                |             |                             | CASES             |                                                                                                    |                       |             |
| MET5         | drawing                |             |                             |                   | E ANDES                                                                                                    |                       |             |
|              |                        |             |                             |                   | And Address of the Address of the Ad |                       |             |

属性编辑

### 5.3.5. 状态栏

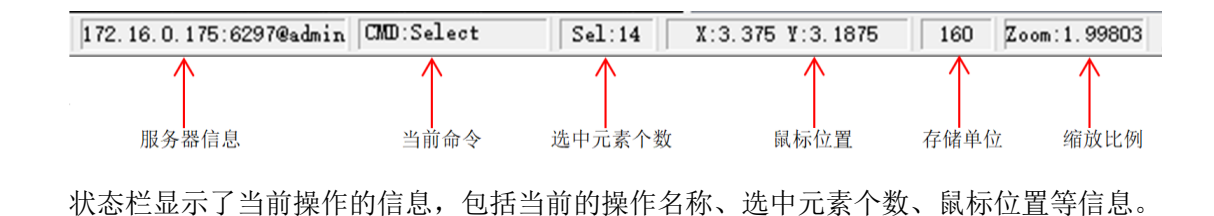

### 5.3.6. 导航标签页

| 导航                            | ₽×  | 导航                         | ₽×  |
|-------------------------------|-----|----------------------------|-----|
|                               | - 2 | 类别: 实例                     | - 2 |
| 查找: <mark>实例</mark><br>查找: 线网 | 2   | 查找:                        | 2   |
|                               |     | I52145(AND2_2P1_P7_LP35)   | ^   |
| ■ 这类描记                        |     | I59960(INV_2P2_P7_LP35)    |     |
| 和注意注意                         |     | IS9961(INV_2P2_P7_LP35)    |     |
| 图元组                           |     | I59962(INV_2P2_P7_LP35)    |     |
| 159963(INV 2P2 P7 LP35)       |     | I59963(INV_2P2_P7_LP35)    |     |
| 161286(INV 2P2 P7 LP35)       |     | I61286(INV_2P2_P7_LP35)    |     |
| I61313(INV 2P2 P7 LP35)       |     | I61313(INV_2P2_P7_LP35)    |     |
| I61324(INV 2P2 P7 LP35)       |     | I61324(INV_2P2_P7_LP35)    |     |
| 161343(NAND2_2P4_1P1_LP35)    |     | I61343(NAND2_2P4_1P1_LP35) |     |
| I61354(INV_2P2_P7_LP35)       |     | I61354(INV_2P2_P7_LP35)    |     |
| I61452(INV_2P2_P7_LP35)       |     | I61452(INV_2P2_P7_LP35)    |     |
| I61453(INV_2P2_P7_LP35)       |     | I61453(INV_2P2_P7_LP35)    |     |
| I61454(INV_2P2_P7_LP35)       |     | I61454(INV_2P2_P7_LP35)    |     |
| I61460(INV_2P2_P7_LP35)       |     | I61460(INV_2P2_P7_LP35)    |     |
| I61461(NAND2_2P4_1P1_LP35)    |     | I61461(NAND2_2P4_1P1_LP35) |     |
| I61473(INV_2P2_P7_LP35)       |     | I61473(INV_2P2_P7_LP35)    |     |
| I61474(NAND2_2P4_1P1_LP35)    | J   | I61474(NAND2_2P4_1P1_LP35) |     |
| <                             | >   | < ***                      | >   |
|                               |     | 个数:253 ☑ 缩放到合适             |     |

此标签项列出了当前单元视图的对象列表信息。可以通过名称查询和定位、高亮显示。 包含实例、线网、管脚、标记、模块单元和基本器件。

删除、修改对象后,点击之重新加载。可以通过输入内容点击 🎤 查找相应对象。

双击对应的项定位当前位置或高亮线网。当前窗口激活时,可以**按上下键**来切换对象,也可通过点击菜单**"视** 图→导航窗口的上一个"和"导航窗口的后一个"来切换对象,如下图所示。

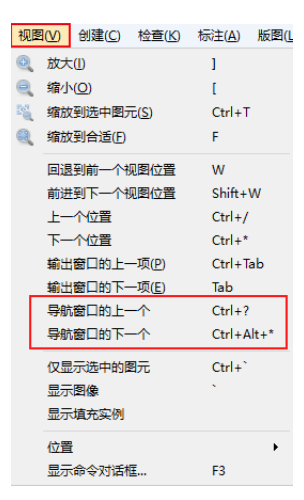

### 5.3.7. 图元对象

| 对象              |              |                 | đΧ |
|-----------------|--------------|-----------------|----|
| 对象              | 可见           | 可选              |    |
| ✓ Shape         |              |                 |    |
| Arc             |              |                 |    |
| Circle/Ellipse  |              |                 |    |
| Donut           |              |                 |    |
| Dot             |              |                 |    |
| Line            |              |                 |    |
| Path            |              |                 |    |
| PathSeg         |              |                 |    |
| Polygon         |              |                 |    |
| Rectangle       |              |                 |    |
| ✓ Text          |              |                 |    |
| Label           |              |                 |    |
| EvalText        |              |                 |    |
| PropDisplay     |              |                 |    |
| AttrDisplay     |              |                 |    |
| TextOverride    |              | $\checkmark$    |    |
| InstPropDisplay |              |                 |    |
| InstAttrDisplay | $\checkmark$ |                 |    |
| ✓ References    |              | $\checkmark$    |    |
| VectorInst      |              | $\checkmark$    |    |
| ArrayInst       |              | $\checkmark$    |    |
| ScalarInst      |              | $\checkmark$    |    |
| VectorInstBit   | $\checkmark$ | $\checkmark$    |    |
| Via             | $\checkmark$ | $\checkmark$    |    |
| ✓ Others        |              | $\checkmark$    |    |
| Fig Groups      |              | $\checkmark$    |    |
| Pins            |              | $\triangleleft$ |    |
|                 |              |                 |    |
|                 |              |                 |    |

根据项目要求,可以对矩阵、宏单元、模拟器件、多边形等图元对象设置可见或可选。未被选中的实物将不可 见或不可被选中。

## 5.3.8. 属性编辑标签页

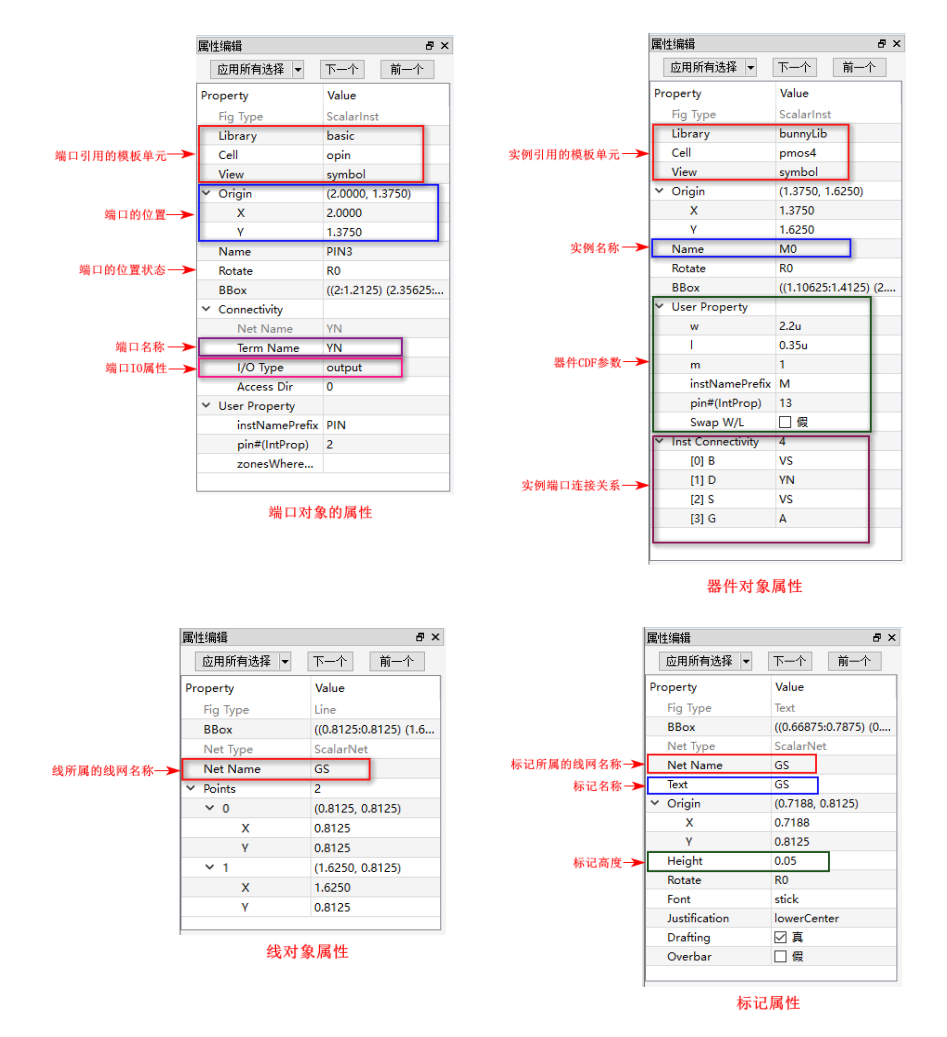

属性编辑标签页显示用户所选管脚、线网、标记、线等对象的属性。用户可以修改管脚名称或属性、线网名称、标记字体大小、器件参数等。编辑修改后,点击"应用当前"或"应用所有选择"完成修改。

|              |          |       | 属性编辑          | 8×                     |
|--------------|----------|-------|---------------|------------------------|
| ~            | 导航       | Alt+4 | 应用所有选择        | ▼ 下一个 前一个              |
| ~            | 输出       | Alt+1 | Property      | Value                  |
|              | RW/A4    | 0     | Fig Type      | Text                   |
|              | 唐忹珊辑     | Q     | BBox          | ((3.33125:5.0375) (3.7 |
| ~            | 线网关系窗口   | Alt+5 | Net Type      | ScalarNet              |
|              |          |       | Net Name      | 162847_YN              |
|              | 库        |       | Text          | 162847_YN              |
| _            |          |       | ✓ Origin      | (3.5312, 5.0625)       |
| $\checkmark$ | 文件       |       | X             | 3.5312                 |
| 1            | 往場       |       | Y             | 5.0625                 |
| Ť            | जन्म-154 |       | Height        | 0.05                   |
| $\sim$       | 视图       |       | Rotate        | RO                     |
| 1            | AIIZ     |       | Font          | stick                  |
| ~            | BUXE     |       | Justification | lowerCenter            |
| $\checkmark$ | 编辑拟合类型   |       | Drafting      | ☑ 真                    |
|              |          |       | Overbar       | 日假                     |
|              |          |       |               |                        |

如果该标签页被隐藏,可以按快捷键Q或在空白工具栏处,鼠标右键,勾选"属性编辑"。选中多个图元对象查看属性时,可以通过"下一个"和"前一个"按钮切换对象。

### 5.3.9. 线网关系窗口

| 线网名称 ——                 | 线网关系窗口<br>GS : 0(0),IC | ]<br>)(2), I(2) | ₽ ×  |             |
|-------------------------|------------------------|-----------------|------|-------------|
|                         | Cell                   | Inst            | Pin  | PinType     |
| 端口属性统计信息                |                        |                 | GS   | input       |
|                         | 🔩 nmos4                | M1              | В    | input       |
| 线网连接的实例信息: —>           | 踪 nmos4                | M1              | S    | inputOutput |
| 单元名称、实例名称、<br>管脚、管脚10类型 | 🔩 ndio_a               | D25529          | PLUS | inputOutput |
|                         |                        |                 |      |             |

线网关系窗口显示高亮线网连接的单元、实例、管脚、管脚属性。用户可以通过此窗口显示线网的连接关系、 定位实例位置,在检查线网关系、管脚、实例连接时是非常有用的。

## 5.3.10. 定位窗口

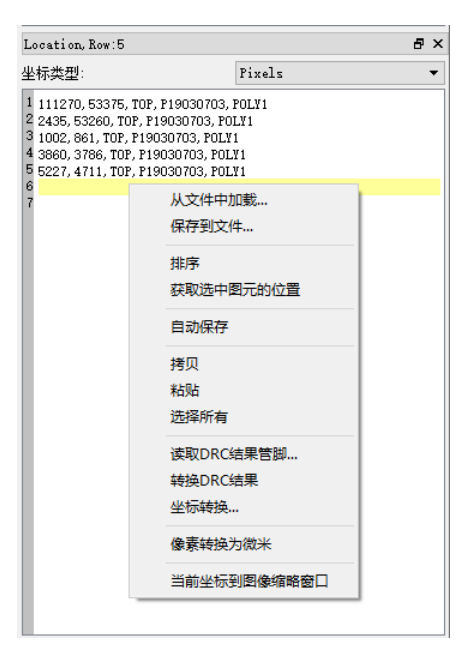

定位功能可以方便快速地定位坐标位置,在此窗口显示坐标位置的记录信息。

1、发送坐标

鼠标右键 "发送坐标"可以发送当前模块的坐标图像的位置到定位窗口。发送坐标后,在图像任意位置鼠标右键选择"接受坐标"即可回到原坐标位置。

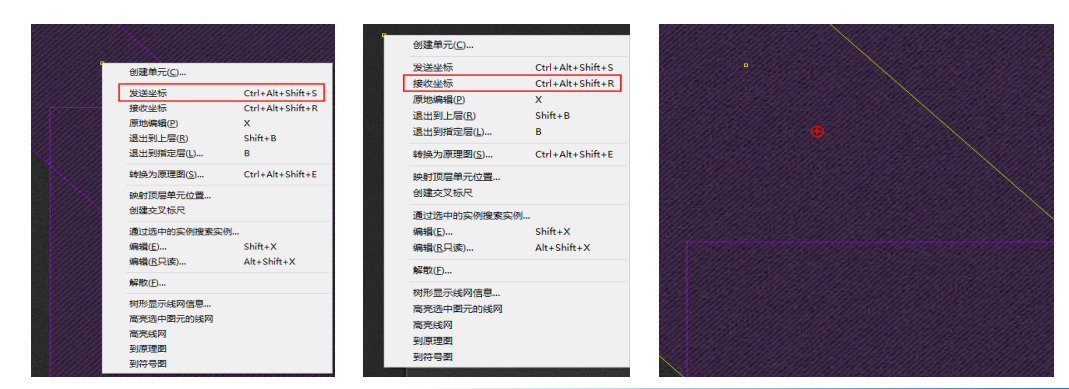

56

#### 2、多个坐标定位

实际情况下,用户常会设置多个坐标点。可以在定位窗口选中坐标行并**双击**,回到相应的原坐标位置。也可以通过快捷键 **Ctrl+/、Ctrl+\***或菜单 **"视图→上一个位置"、"视图→下一个位置"** 切换坐标点。用户还可以 对坐标数据进行编辑,对所在坐标的问题进行文本记录。

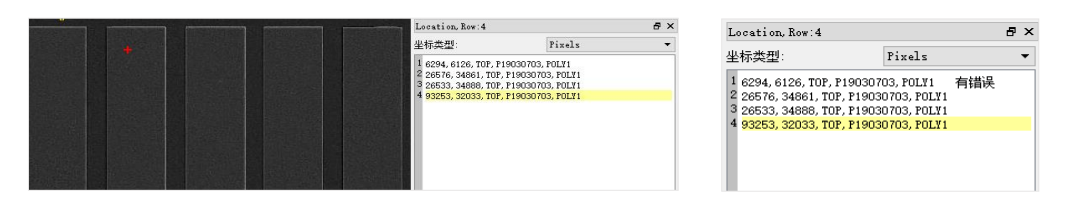

### 5.3.11. 雷达图

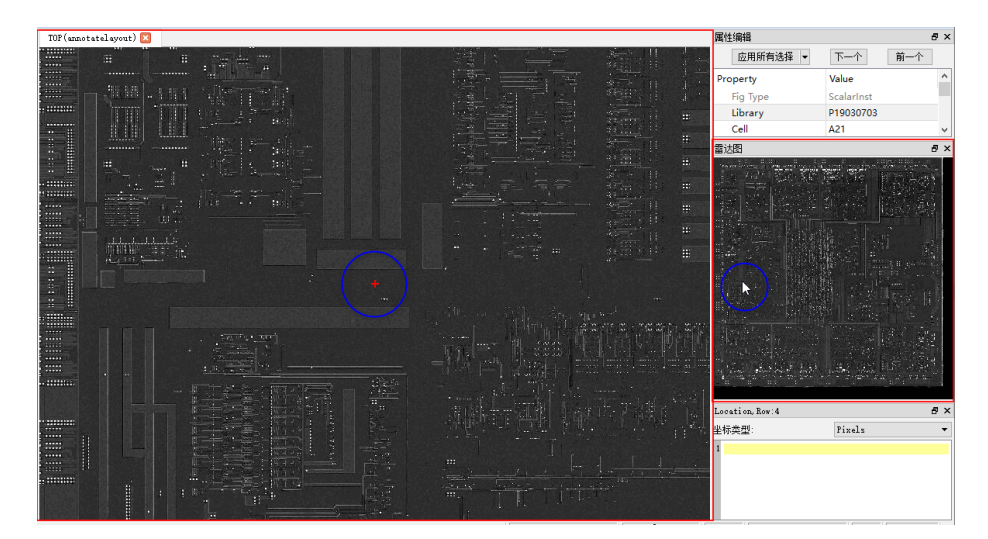

雷达图区域代表了整个芯片区域,鼠标在雷达图上点击时,主窗口将切换到芯片的相应位置,并用红色十字表示。

### 5.3.12. 多层图像

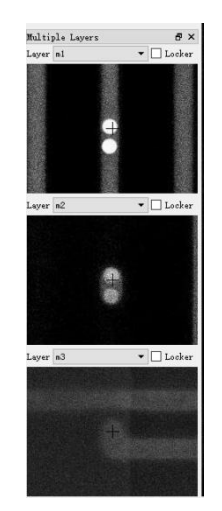

在查看芯片各层照片连接时,多层图像是非常有用的。该标签页中,多层图像是动态的,随着光标的移动或者 切换图像层,图像会时时更新,每个图像格中间有一个十字,该十字表示鼠标当前位置。

2020/3/19

软件默认显示上一图像层、当前图像层和下一图像层,可以通过右键**"添加项"**或"隐藏项"来添加或隐藏图像层。

#### 5.3.13. 主窗口

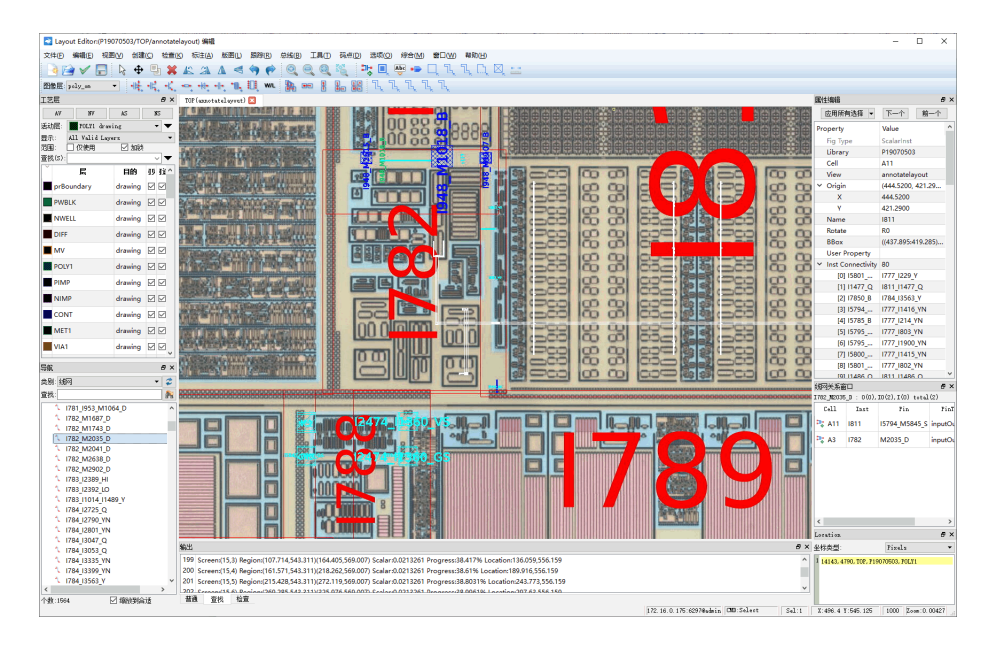

主窗口用来显示单元视图的内容。当用户在 "BunnyGS 库管理界面"选择库、单元双击标注视图,主窗口中会打 开标注视图。按 **F7** 可以切换到对应的原理图。

默认情况下,打开单元视图时,软件会将单元视图进行缩放,使其恰好可以在主窗口中充满显示,用户可以根据需要对视图进行放大或缩小,使得主窗口中只显示用户感兴趣的局部。

#### 5.3.14. 输出窗口

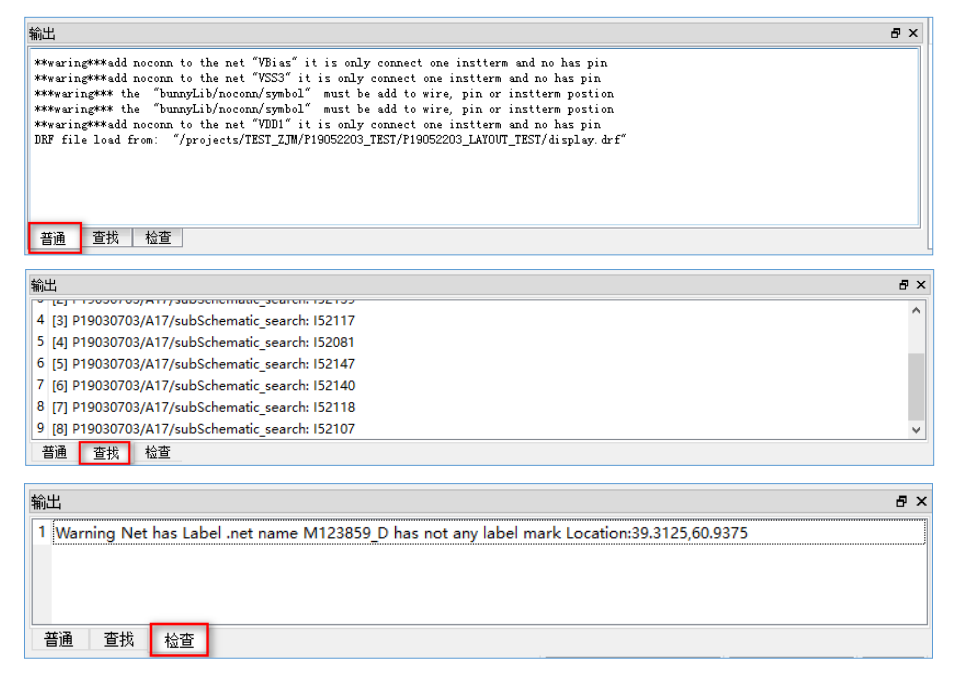

输出窗口栏记录用户的一些操作过程及对应的输出结果,如建立宏单元、单元定位、线网 ERC、宏单元替换、

## 🚺 SILINTECH

布局等。有时为了获得更大的操作窗口,可以通过在工具栏空白处鼠标右击选择"输出"或按快捷键 Alt +1 显示或 隐藏窗口。输出窗口可以进行拉伸和移动,方法如下:

- 拉伸输出窗口
   将光标放至输出窗口的上边框上,待出现双向箭头后,即可按住鼠标,进行拉伸。
- 移动输出窗口

将光标放至输出窗口的顶部,按住鼠标,进行拖动。

### 5.4. 窗口管理

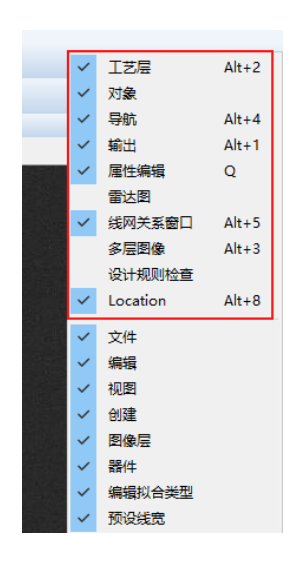

在 BunnyGS 单元视图主界面中,可以同时显示多个窗口,不同的窗口可以浮动或停靠。鼠标停留在工具栏或菜 单栏的空白处,右键勾选或取消勾选来打开或者关闭对应的窗口,也可以通过快捷键操作。

| 浮动页签   | 快捷键     |
|--------|---------|
| 工艺层    | Alt + 2 |
| 导航     | Alt + 4 |
| 输出     | Alt + 1 |
| 属性编辑   | Q       |
| 线网关系窗口 | Alt + 5 |
| 多层图像   | Alt + 3 |
| 定位窗口   | Alt + 8 |

## 第六章 创建项目及配置

## 6.1. 创建新项目

点击 "BunnyGS 库管理界面"的菜单 "文件→新建→新建库"或工具栏 "新建库"图标 🗾 ,弹出如下界面:

|                                                                    | 🔁 新建库 ? 🗙                                                                                                    |
|--------------------------------------------------------------------|----------------------------------------------------------------------------------------------------|
| 文件(E) 编辑(E) 视图(V) 工具(I) 授权 选项(Q) 帮助(                               | 库(L)                                                                                                    |
| 创建lib.def文件(C)                                                     | 名称(W): P20191219                                                                                                    |
| 🔊 加载lib.defs文件(L)                                                  | 目录(D): vorks/designserver/branches/1.6.0/projects/lib.defs 浏览                                                                                                    |
| *(神/N)                                                             | □ 保存到其他目录                                                                                                    |
| 新建库(L)       編輯打开(E)       只读打开       层次化打开       只读单元       导入(L) | /develop/works/designserver/branches/1.6.0/projects/A/lib.defs<br>/develop/works/designserver/branches/1.6.0/projects/A_1/lib.defs<br>/develop/works/designserver/branches/1.6.0/projects/AVA0_TEST/lib<br>/develop/works/designserver/branches/1.6.0/projects/20190723/lib.<br>/develop/works/designserver/branches/1.6.0/projects/20190723/lib.<br>/develop/works/designserver/branches/1.6.0/projects/20190723/lib.<br>/develop/works/designserver/branches/1.6.0/projects/20190723/lib.<br>/develop/works/designserver/branches/1.6.0/projects/20190722/lib.<br>/develop/works/designserver/branches/1.6.0/projects/20190722/lib. |
| 导出(£)     ▶       在文件夹中显示     0       退出(£)     □                  | □ @ 定()<br>名称 00:                                                                                                    |
| 文件(E) 編辑(E) 视图(V) 工具(I)                                            | I艺文件(1)     (明本SATTI艺文件     (明存在初工艺座     (水山・今存在工艺座     ・     取认工艺文件     ・     相合和均適     枯点 0.01     工道                                                                                                    |

对如下参数含义作简要说明:

- 名称:库名称,建议由英文、数字和'\_'组成,不能输入空格、'-'等特殊字符。
- 目录: 库项目文件夹目录
- 保存到其他目录:若新建的是子项目库,可以选择父项目库的 lib.defs 文件路径, 这样,子项目库和父项目库会在同一目录下。
- 图像库: 绑定的工程图像库。也可以使用 BunnyGS 库管理界面的菜单"工具→加载图像"添加或修改图像
   库。
- 工艺文件: 一般使用默认工艺文件
- 格点和沟道:对软件的格点和沟道的 L 值进行统一设置,格点一般默认为 0.01。

#### 6.2. 绑定工程图像

在新建项目前,预先将工程图像数据解压后放入服务器 designsever 目录下的 images 文件夹内。新建项目时,下拉图像库名称列表,选择图像库并点击确定,库创建成功并且绑定工程图像。打开新建库的 TOP 单元的 annotatelayout 视图可以查看工程图像。

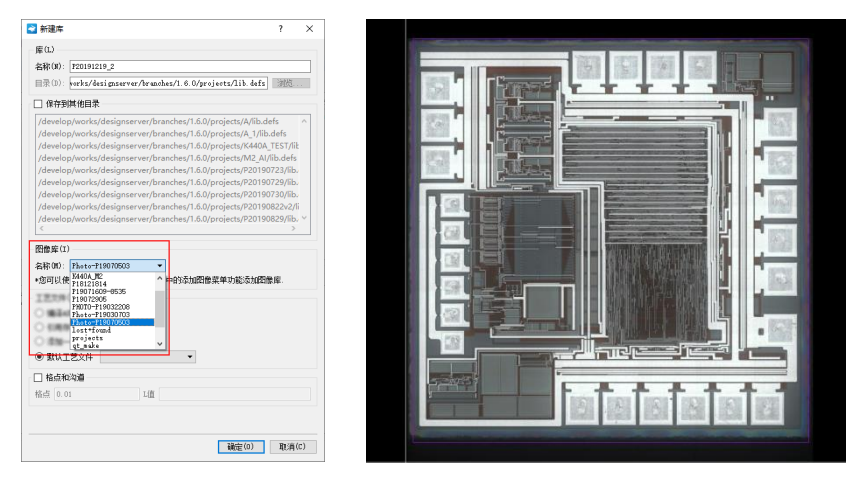

新建项目时也可以不指定图像库,项目创建成功后在"BunnyGS 库管理界面"通过菜单"工具→加载图像"添加或修改图像库。

|                  | ➢ 关联图像             |                             | ? |
|------------------|--------------------|-----------------------------|---|
| ) 授权 洗项(O) 帮助(H) | Property           | Value                       |   |
|                  | P20191219          | Photo-P19070503             |   |
| 辑库路径(P)          | P20191219GG        | P18121814                   |   |
| 查顶层库索引文件         | P20191219_2        | Photo=P19070503             |   |
|                  | P20191219_vvv      | K4404 W2                    | · |
| 濾可见项目            | P20191219gg        | Photo-P19070503             |   |
| 艺文件管理(T)         | RS523              | lost+found                  |   |
|                  | RS523_FVIA_DEVICES | P18121814<br>P19071609-8535 |   |
|                  | RS523_F_DEVICES    | P19072905                   |   |
| 海库路径管理           | RS523_LAYOUT       | PHDT0-P19032208             |   |
|                  | RS523_PDK          |                             |   |
| 2月11日            | RS523_PVIA_DEVICES |                             |   |
| 司无效库             | RS523_P_DEVICES    |                             |   |
|                  | TTT                |                             |   |
| 如所有打开的甲元         | bnm                |                             |   |
| 已没有对应视图的内存单元     | bunnyDiga_BN       |                             |   |
|                  | bunnyDiga_BN_1     |                             |   |
| 没有极引用的单元         | bunnyDigdnw        |                             |   |
| te-              | bunnyLIB_SU        |                             |   |
| 口干               | bunnyLIB_SU_DG     |                             |   |
| 亲其他服务器           | ffff               |                             |   |
| SUSTEMBED HH     | L                  |                             |   |

### 6.3. 创建顶层单元

一块芯片由多个功能模块和元器件构成,在工作中项目经理会将这些功能区进行划分,分别分配给其他 IC 工程师,我们将这些划分的功能区称为单元。我们将整个芯片的工作区称之为顶层单元,即包括:各个子宏单元(功能模块)和符号单元(元器件)。在 BunnyGS 软件里,项目创建成功后,软件会自动创建库的顶层单元 TOP 及 annotatelayout 视图(layout 视图一般保留给正规版图)。

#### 6.4. 参数设置

在做模拟电路和数字电路网表提取前,对项目的各个参数(图层映射、线宽、Via 孔尺寸、模拟器件)进行相关设置,方便后续工作的开展。

#### 6.4.1. 图层映射设置

执行菜单 **"选项→显示"** 或按快捷键 E, 弹出对话框, 进行图层映射设置。将图像层(STAIN、POLY、M1、M2) 分别与线网层、管脚层、Via 层对应起来。关于工艺层, 详见 <u>2.1.工艺层</u>。

|                                                                                                    | 显示选项<br>图像/<br>选项 层映射                                                                                                    | 丟 线网层                                                                                                    | 管脚层                                                                                                    | Via孔层<br>↓                                                                | 线宽                                                                                                    | ? ×<br>自下往上的顺序排列                                                                              |
|----------------------------------------------------------------------------------------------------|----------------------------------------------------------------------------------------------------|----------------------------------------------------------------------------------------------------|----------------------------------------------------------------------------------------------------|---------------------------------------------------------------------------|----------------------------------------------------------------------------------------------------|-----------------------------------------------------------------------------------------------|
| <ul> <li>选项(Q) 综合(M) 窗口(W)</li> <li>肇 显示(D) E</li> <li>◆ 快捷键(U)</li> <li>器件设置(S)</li> <li>孔设置</li> <li>鼠标中键设置</li> </ul> | Image           1         poly_sem           2         m1           3         m2           4         m3           5         poly_om           6         diff           7         stain | Routing Layer<br>POLY1 drawing<br>MET1 drawing<br>MET2 drawing<br>MET3 drawing<br>POLY1 drawing<br>DIFF drawing<br>DIFF drawing | PinLabel Layer           POLY1 drawing           MET1 drawing           MET2 drawing           MET3 drawing           POLY1 drawing           DIFF drawing           DIFF drawing | Routing Via<br>P1_C<br>VIA1_C<br>VIA2_C<br>VIA3_C<br>P1_C<br>ND_C<br>ND_C | Width           0.3           0.3           0.3           0.3           0.3           0.3           0.3           0.3           0.3           0.3 | Inage Key           1           2           3           4           5           6           7 |
| Pitch设置<br>等宽线毛刺设置<br>线包孔设置<br>自动保存时间设置                                                                                  |                                                                                                    |                                                                                                    |                                                                                                    | <b>X</b> 基中(n)                                                            | 0000                                                                                                    | 編編置映射                                                                                         |

根据项目需要可以进行不同的图层映射设置,下表是某项目的图层映射设置:

| 图像层      | 线网层           | 管脚层           | Via 孔层 |
|----------|---------------|---------------|--------|
| poly_sem | POLY1 drawing | POLY1 drawing | P1_C   |
| M1       | MET1 drawing  | MET1 drawing  | VIA1_C |
| M2       | MET2 drawing  | MET2 drawing  | VIA2_C |
| M3       | MET3 drawing  | MET3 drawing  | VIA3_C |
| poly_om  | POLY1 drawing | POLY1 drawing | P1_C   |
| diff     | DIFF drawing  | DIFF drawing  | ND_C   |
| stain    | DIFF drawing  | DIFF drawing  | ND_C   |

表 9 图层映射

### 6.4.2. 线宽设置

1、设置线宽之前,先对芯片各个图像层里的管子的宽度进行测量。点击工具栏图标 → 或按快捷键 K,用标尺测量各图像层管子的宽度,并记录下来。

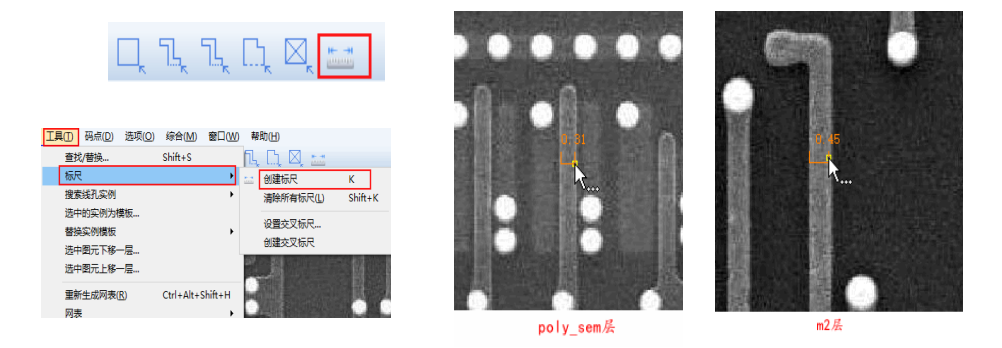

2、按快捷键 E 或执行菜单 "选项→显示",在"显示选项"对话框上点击"编辑层映射",左键双击进入修改各图像层对应的线宽值。后续在各图像层绘制标注线时,标注线的默认线宽值为预先设置的线宽值。

| _ |                                      | ٥ | 显示法项       |               |                |             |         |           | ×     | ~  | 编辑层映射    |                 |                |             |               | ? ×       |
|---|--------------------------------------|---|------------|---------------|----------------|-------------|---------|-----------|-------|----|----------|-----------------|----------------|-------------|---------------|-----------|
| 选 | 项(O)综合(M) 窗口(W)                      |   | 违项 開油村     |               |                |             |         |           |       | _  |          |                 |                |             |               |           |
|   |                                      |   | Insp       | Ecuting Layer | PinLabel Layer | Routing Via | Wi deb  | Inage Rey |       | L  | Inage    | Routing Layer   | PinLabel Layer | Routing Via | <b>V</b> idth | Image Key |
| * | 亚示( <u>U</u> ) E                     |   | 1 poly_sem | POLY1 drawing | POLV1 drawing  | P1_C        | 0.3     | 1         |       | 1  | poly sem | POLY1 drawing 🔻 | POLV1 dras 🔻   | P1_C •      | 0.3           | 1         |
| Ŵ | 快捷键( <u>U</u> )                      |   | 2 m1       | MET1 drawing  | MET1 drawing   | VIA1_C      | 0.23    | 2         | _     | Ι. |          |                 |                |             |               |           |
|   | 器(生设署(S))                            |   | 3 m2       | MET2 drawing  | MET2 drawing   | VIA2_C      | 0.46    | 3         | _     | 2  | mi       | MLII drawing *  | mail drew: •   | *INI_C *    | 0.23          | 2         |
|   | mi(+( <u>x</u> <u>H</u> ( <u>y</u> ) |   | 4 m3       | MET3 drawing  | MET3 drawing   | VIA3_C      | 0.46    | 4         | _     | 3  | m2       | MET2 drawing 🔻  | MET2 draw: 🔻   | VIA2_C •    | 0.46          | 3         |
|   | 孔设置                                  |   | 5 poly_om  | POLY1 drawing | POLV1 drawing  | P1_C        | 0.3     | 5         | _     |    | m3       | WET3 drawing -  | NET3 draw V    | VTA3.C 💌    | 0.46          | 4         |
|   | 鼠标中键设置                               |   | 6 dill     | DIFF drawing  | DIFF drawing   | ND_C        | 0.3     | 7         | _     | Ľ  |          |                 |                | 12110_0     | 0.40          |           |
|   |                                      |   | / stain    | DIFF drawing  | Diff drawing   | NUC         | 0.3     | 0         | _     | 5  | poly_om  | POLY1 drawing 🔻 | POLVI drav 🔻   | P1_C •      | 0.3           | 5         |
|   | Pitch设置                              |   |            |               |                |             |         |           |       | 6  | diff     | DIFF drawing 👻  | DIFF draw: -   | ND_C -      | 0.3           | 7         |
|   | 等宽线毛刺设置                              |   |            |               |                |             |         |           |       | 7  | stain    | DIFF drawing 🔻  | DIFF draw: -   | ND_C •      | 0.3           | 6         |
|   | 线包孔设置                                |   |            |               |                |             |         |           |       |    |          |                 |                |             |               |           |
|   | 白动爆发时间沿器                             |   |            |               |                |             |         | 編輯目       | 映相1   | L  |          |                 |                |             |               |           |
|   | 口叫床口可以反旦                             |   |            |               |                | -           | 観空(の) 数 | い         | 記済(C) |    |          |                 |                |             | 确定(0)         | 取消(C)     |

### 6.4.3. 孔大小设置

执行菜单"选项→孔设置",弹出孔设置对话框,可以设置孔的孔层、上下层、尺寸、间距、外包尺寸等信息。

|                                                 | 🔁 孔设置                                                                | ? ×      |
|-------------------------------------------------|----------------------------------------------------------------------|----------|
| 洗项(O) 综合(M) 窗口(W)                               | 名称: VIA2_C → 删除 孔定义                                                  | 盲        |
| ✿ 显示(D) E                                       | 点:: ■ MALE drawing ▼<br>连接层: ■ VLA2 drawing ▼ CONT 尺寸 0.28 0.28 0.28 |          |
| <ul> <li>快捷键(U)&lt;</li> <li>器件设置(S)</li> </ul> | E2: ■MET3 drawing ▼ 最小外包 使用注入层1 ■ text drawing ▼ 水平方向                | 垂直方向     |
| 孔设置<br>鼠标中键设置                                   | □ 使用注入层2 ■ text drawing >><br>屈1外包2007 0.1 0.1 0.1 0.1 0.1 0.1       |          |
| Pitch设置                                         | 注入层外部                                                                | 垂直方向     |
| 等宽线毛刺设置<br>线包孔设置                                | 注入层1外包层1 0 0<br>注入层2外包层2 0 0                                         |          |
| 自动保存时间设置                                        | 通过乳名称选择孔层和上下层 确定(0) 应用(A                                             | A) 取消(C) |

对如下参数含义作简要说明:

- 名称: 孔名称
- 层 1、连接层、层 2: 分别为孔的下层、连接层、孔的上层
- 通过孔名称选择孔层和上下层:根据孔名称自动选择孔层和上下层
- CONT 尺寸: 孔的半径
- CONT 间距:水平方向和垂直方向上,孔与孔的边距
- 层1外包 CONT: 水平方向和垂直方向上, 孔下层(层1)到孔的边距
- 层 2 外包 CONT: 水平方向和垂直方向上,孔上层(层 2) 到孔的边距

孔的连接层和上下层一般可以按下表设置,工艺层详见 2.1.工艺层:

| 孔       | 层1(下层)        | 连接层           | 层2(上层)        |
|---------|---------------|---------------|---------------|
| VIATP_C | MET5 drawing  | VIATP drawing | METTP drawing |
| VIA4_C  | MET4 drawing  | VIA4 drawing  | MET5 drawing  |
| VIA3_C  | MET3 drawing  | VIA3 drawing  | MET4 drawing  |
| VIA2_C  | MET2 drawing  | VIA2 drawing  | MET3 drawing  |
| VIA1_C  | MET1 drawing  | VIA1 drawing  | MET2 drawing  |
| P1_C    | POLY1 drawing | CONT drawing  | MET1 drawing  |
| ND_C    | DIFF drawing  | CONT drawing  | MET1 drawing  |

表 10 孔层和上下层

### 6.4.4. 添加孔

根据项目需要,可以添加孔。执行菜单"选项→孔设置",在"名称"栏输入孔名称,设置孔的上下层和连接 层,并设置尺寸,点击确定按钮,添加孔成功。下拉名称列表,可以查看到新添加的孔 VIATP\_Y。

|                                                                                                    |                                                     |                                                                                                    | 🔁 孔设置                                                                                                    |                                                                              |
|----------------------------------------------------------------------------------------------------|-----------------------------------------------------|----------------------------------------------------------------------------------------------------|----------------------------------------------------------------------------------------------------|------------------------------------------------------------------------------|
| 🔁 孔设置                                                                                                    |                                                     | ? ×                                                                                                    | (72/7) 1/2 (20) / 1/2 (20)                                                                                                    | 孔定义                                                                          |
| キAW: VLAT.y → 例外     開除     開除     取275 & drwing →     は指導     取275 & drwing →     配     取275 & drwing →     配     取275 & drwing →     配     取275 & drwing →     の     使用注入E22 ■ M271 & drwing →     の | 孔室义<br>の町 尺寸 0 50 0 0 0 0 0 0 0 0 0 0 0 0 0 0 0 0 0 | 高<br>36<br>35<br>35<br>36<br>36<br>37<br>37<br>37<br>4<br>37<br>37<br>37<br>37<br>37<br>37<br>37<br>37<br>37<br>37<br>37<br>37<br>37 | ARI:     VLAT_1     ▼       mps     VLAT_s     ▼       idadi     VLAT_sall     ▼       idadi     VLAT_sall     ▼       idadi     VLAT_sall     ▼       idadi     VLAT_sall     ▼       idadi     VLAT_sall     ▼       idadi     VLAT_sall     ▼       idadi     VLAT_sall     ▼       idadi     VLAT_sall     ▼       idadi     VLAT_sall     ▼       idadi     VLAT_sall     ▼ | 20187 尺寸<br>20187 尺寸<br>最小外包<br>层1外包CC<br>层2外包CC<br>注入层2外包<br>注入层1外<br>注入层2外 |
| 通过孔名称选择孔层和上下层                                                                                                    | 确定(0) 应                                             | 2用(A) 取消(C)                                                                                                    | 通过孔名称选择孔层和上下层                                                                                                    |                                                                              |
|                                                                                                    |                                                     |                                                                                                    |                                                                                                    |                                                                              |

### 6.4.5. 删除孔

根据项目需要,可以删除孔。执行菜单**"选项→孔设置"**,选择孔并点击"删除",在弹出的确认对话框上点击"Yes",孔删除成功。

|                                         | ▲ 孔设置                    | 一孔定义                  | ? ×               |
|-----------------------------------------|--------------------------|-----------------------|-------------------|
| 选项(Q) 综合(M) 窗口(W)                       |                          | 宽                     | 高                 |
|                                         | j⊑1: METb drawing ▼      | CONT 尺寸 0.36          | 0.36              |
|                                         | 连接层: VIATP drawing ▼     | CONT间距 0.35           | 0.35              |
| 器件设置( <u>S</u> )                        | 层2: METTP drawing マ      | 最小外包                  |                   |
| 孔设置                                     | □使用注入层1 📕 MET1 drawing 🗸 | 水平方向                  | 垂直方向              |
| 鼠标中键设置                                  | □使用注入层2  MET1 drawing  ▼ | 层1外包CONT 0.01         | 0.09              |
| Pitch设置<br>等宽线毛刺设置<br>线包孔设置<br>自动保存时间设置 | ■ 删除孔定义 ↓ 送盘中删除          | 会引定义和从工艺文件中删除。是否删除"VI | ×<br>IATP_Y* 垂直方向 |
|                                         | 通过孔名称选择孔层和上下层            | ¥ez ))<br>确定(0)       | io<br>应用(A) 取消(C) |

### 6.4.6. 添加工艺层

根据项目需要,可以添加工艺层。点击"BunnyGS 库管理界面"的菜单"工具→工艺文件管理"弹出工艺库管理对话框,点击"编辑层"按钮,弹出层 LPP 编辑对话框,选择工艺库名称并点击"添加"按钮。

N 工艺库管理

管理(m) 编译.... 编辑层...

引用.

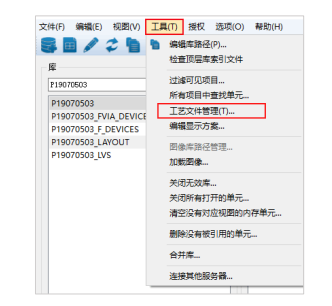

|        |                    | 1 ^     |
|--------|--------------------|---------|
|        | 工艺库 P19070603 ▼ 保存 |         |
| ? ×    | 129 添加 编辑 明除       |         |
| 添加     |                    |         |
| 导出     |                    |         |
|        |                    |         |
| 关(c)闭  |                    |         |
| A cond | · 通定(0             | ) 距消(C) |
|        |                    |         |

在弹出的"添加层 LPP"对话框上输入"层名称",选择显示选项,并点击"确定",层 LPP 添加成功。鼠标 点击倒三角图标<sup>骚动属:</sup>■prBoundary drawing ▼▼,选择"刷新"可以同步显示修改,在"工艺层"标签页中查看到新添加

|                                   |              |                                                                                                    |         |     |                                     | 上乙辰               |            |              | р ×  |
|-----------------------------------|--------------|----------------------------------------------------------------------------------------------------|---------|-----|-------------------------------------|-------------------|------------|--------------|------|
| ○ 法相目: np. 110.73502 2 ¥          |              |                                                                                                    |         |     |                                     | AV                | V AS       |              | NS   |
| ■ %/DEFLA61/0202                  |              |                                                                                                    |         |     |                                     | 活动层: 📕 prBoundar; | y5 drawing |              | • •  |
| E名称 prBoundary5 显示资源文件            |              |                                                                                                    |         |     |                                     | 显示: All Layers    |            |              | -    |
| prBoundary                        | V NV         | ·                                                                                                    | AS      | NS  | and the second second second second | 范围: 🗌 仅使用         | 🗹 加額       | μ            |      |
| HEJ drawing •                     | prBoundar    | y drawing                                                                                                    |         |     |                                     | 查找( <u>S</u> ):   |            |              | ~ 🔻  |
| ☑可选 ☑可见 AK ○<br>□ 石功 ☑ 枢坤 MET2Net | All Valid La | vers                                                                                                    | 2 Later |     | 设置显示选项                              | E                 | 目的         | 可见           | 可选 ^ |
| markerSer<br>y7Flt                | □ 1×1使用      | Ľ                                                                                                    | 山加快     | ~ • |                                     | NWELLAB           | drawing    |              |      |
| prBoundary                        | 层            | EÊN                                                                                                    | 可见      | 可选  | 使用和局层1                              | DIFF              | drawing    |              |      |
| MR1M                              | prBoundary   | drawing                                                                                                    |         |     | 使用布局层1和孔                            | PAC               | drawing    |              |      |
| ◎ 添加层LPP × reen                   | PWBLK        | drawing                                                                                                    |         |     | 使用布局层12和孔                           | NAC               | drawing    |              |      |
| 添加成功!                             | NWELL        | drawing                                                                                                    |         |     | 刷新                                  | MV                | drawing    |              |      |
| et OIV1                           | DIFF         | drawing                                                                                                    |         |     |                                     |                   |            | -            |      |
| 0K bt                             | MV           | drawing                                                                                                    |         |     |                                     | prBoundary5       | drawing    |              |      |
| DAVNTY                            |              | , in the second second s |         | _   |                                     | POLY1             | drawing    |              |      |
| CM                                |              |                                                                                                    |         |     |                                     | POLY1             | track      | $\checkmark$ |      |
| 导入 确定(0) 应用(A) 取消(C)              |              |                                                                                                    |         |     |                                     | PIMP              | drawing    |              |      |
|                                   |              |                                                                                                    |         |     |                                     |                   | drawing    |              |      |

### 6.4.7. 修改颜色

点击"BunnyGS 库管理界面"的菜单"工具→编辑显示方案"或在"工艺层"标签页,鼠标点击倒三角图标 <sup>TAble:</sup> ■prBoundary draving 、」,点击"设置显示选项",弹出"编辑显示方案"的对话框。可以修改填充样式、线样式、 线颜色等属性。

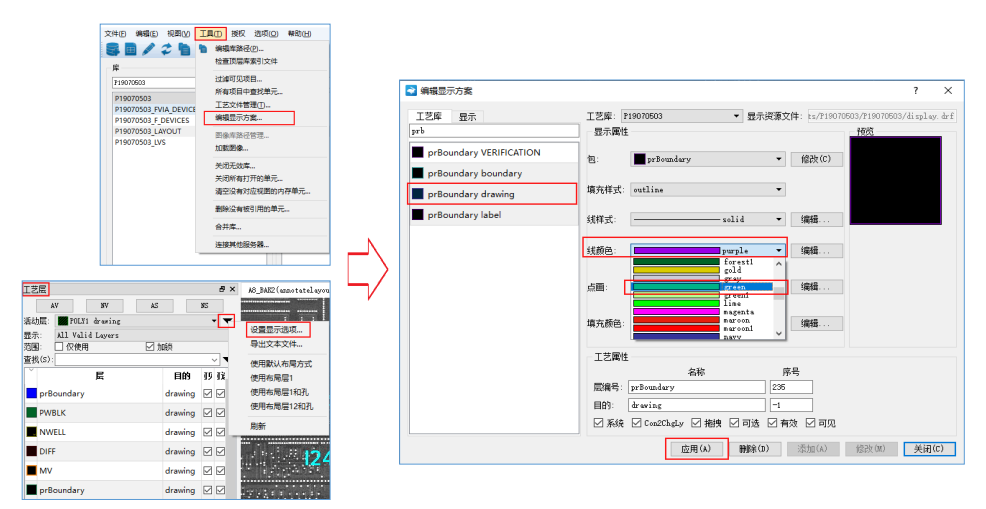

如图所示,修改了 prBoundary drawing 的线颜色,由 purple 改为 green,点击"应用"完成修改。

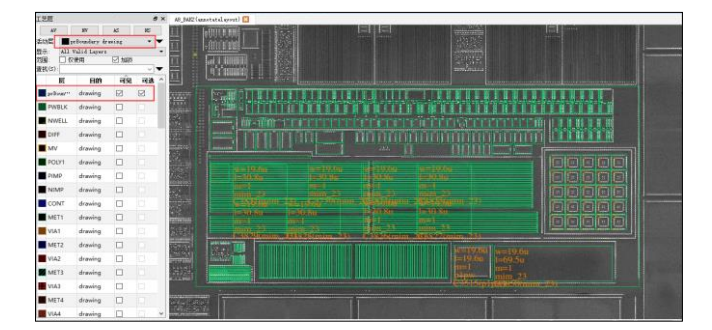

注意,在各类参数配置都完成后,建议尝试进行绘制线和打孔操作,查看线孔是否符合芯片图像,如果不符合, 配置的参数可能存在问题,需要继续修改。

#### 6.5. 模拟器件设置

在做模拟电路的网表提取时会遇到不同类型的器件和管子,详见 2.3.模拟器件。执行菜单"选项→器件设置",

drawing

CONT

可以对模拟器件添加或删除模型,并设置管脚对应的图层。

|                                                                                                    | (本)     (本)     (-     (- |                                            | 🛄 标注单元           | 设置                                                        |                        |                                     | ?                       |
|----------------------------------------------------------------------------------------------------|----------------------------------------------------------------------------------------------------|--------------------------------------------|------------------|-----------------------------------------------------------|------------------------|-------------------------------------|-------------------------|
|                                                                                                    | (x) (x) (x) (x) (x) (x) (x) (x) (x)                                                                                                    |                                            | 1                | 梵元区域层(B): ■ prBoundary drawing<br>金属1层(M): ■ MET1 drawing | ▼ 88                   | 件符号图库(B): b<br>文字层(T):              | unnyLib<br>text drawing |
| □ □ □ □ □ □ □ □ □ □ □ □ □ □ □ □ □ □ □                                                                                                    | □□□□□□□□□□□□□□□□□□□□□□□□□□□□□□□□□□□□                                                                                                    | 选项( <u>O)</u> 综合( <u>M</u> )窗口( <u>W</u> ) | 电源地名科            | 多晶层(P): POLV1 drawing                                     | •                      | 有源区层(D):                            | DIFF drawing            |
| 諸住设置(5)         建作         使用         使用         注释         定財         交例/##           孔设置         風标中鏈设置         1         MOS3         mmos pmos         mmos pmos         mmos pmos         figure 10         in:         M           Pitch设置         9         MOS4         reast passit seta seta seta laws         mmos pmos         mmos pmos         mmos pmos         Giapat 0 in:         M           第         RES         reast passit seta seta seta laws         mmos pmos         Giapat 2 mds         M         M           第         RES         reagrap page lapa fagea fac**         npn pnp         Giapat 2 mds         G         M         M           5         Dio         pdio dio pdio, andio, andio, andio, andio, andio andio pdio and fulls inpateer**         D         C         C         C           日 动识存时间设置         7         ND         mmos prove prove pr                                                                                                    | 諸住设置(S)     就用     官時     來例始後名       孔设置                                                                                                    | □ 显示( <u>D</u> ) E E 使捷键( <u>U</u> )       | 电源名列表<br>地名称(G): | s(P): VDD VS VCC<br>GHD GS VSS                            |                        |                                     |                         |
| 孔设置         地は市         地は市         地         地は市         地         地 </td <td>引於置…     br     tar     tar<!--</td--><td>器件设置(<u>S</u>)</td><td>亚小参数列录<br/>标注单元数</td><td>N 格明な</td><td>3162</td><td>(the state</td><td>17 <b>(a)</b> (c) (c)</td></td> | 引於置…     br     tar     tar </td <td>器件设置(<u>S</u>)</td> <td>亚小参数列录<br/>标注单元数</td> <td>N 格明な</td> <td>3162</td> <td>(the state</td> <td>17 <b>(a)</b> (c) (c)</td>                                                                                                    | 器件设置( <u>S</u> )                           | 亚小参数列录<br>标注单元数  | N 格明な                                                     | 3162                   | (the state                          | 17 <b>(a)</b> (c) (c)   |
| Pitch设置     2 MOS4     nasst passt saka stab kr/m     nmos4 pmos4     (G ispat)     (G ispat)<                                                                                                    | 2 MOS4     most passi seck seck b/m"     most passi seck seck b/m"     Q                 # SES         may may pass pass lags has farse may be app (app farse farse may be passi seck seck b/m"              # DO              # dio ndio pdio_a ndio_a               pdioded              # DUE impatter               # DUE              # dio ndio pdio_a ndio_a               pdioded              # DUE impatter               # DUE              # dio ndio pdio_a ndio_a               # dio ndio pdio_a ndio_a               # dio ndio pdio_a               # dio ndio pdio_a               # dio ndio pdio_a               # dio ndio pdio_a               # dio ndio pdio_a               # dio ndio pdio_a               # dio ndio pdio_a               # dio ndio pdio_a               # dio ndio               # dio ndio pdio_                                                                                                    | 孔设置<br>鼠标中瓣设置                              | 1 MOS3           | nmos pmos                                                 | at ++<br>nmos pmos     | (G input) (D in                     | M                       |
| 等宽线毛刺设置         4 RES         rap rap raw rak rbs raps raw         res         C125 inputor         R           第宽线毛刺设置         5 DIO         pdio ndio pdio_a ndio_a         pdiode         C125 inputor         D           线包孔设置         6 CAP         mim mom p1per p1me p1me p1me p1me p1me p1me p1me p1me                                                                                                    | 等宽线毛刺设置     4     RES     rap rap raw rak rks raps raw     res     GUUE ingateor**     R       多方以包孔设置     5     DIO     pdio ndio pdio_a ndio_a     pdiode     GUUE ingateor**     D       自动保存时间设置     7     IND     1000000000000000000000000000000000000                                                                                                    | Pitch设置                                    | 2 MOS4<br>3 BJT  | nnos4 pmos4 esdn esdp hv…<br>npn pnp lpnp lnpn fanpn fa…  | nmos4 pmos4<br>npn pnp | (G input) (D in"<br>(B inputoutpu"" | Q                       |
| 线包孔设置         6 CAP         mim mom p1pw p1mv pip cap         cap         01US ispatew <sup>ass</sup> C           自动保存时间设置         7 IND         Indext#Indextant         ind         01US ispatew <sup>ass</sup> L                                                                                                    | 続包孔设置 e CAP mim mom p1pw p1mw pip cap cap C125 ingutor*** C 自动保存时间设置 7 IND 開始開発者 Ind. C7235 ingutor*** L                                                                                                    | 等宽线毛刺设置                                    | 4 RES<br>5 DIO   | rnp rpp rnw rsh rbs rppo rn…<br>pdio ndio pdio_a ndio_a   | res<br>pdiode          | (PLUS inputou                       | R                       |
| 目动保存时间设直 7 IND had_std ind_sym ind (PDIS inputou <sup></sup> L                                                                                                    | 日本(保行町)  以宜 7 IND Instanting und (PUS inguteer" L                                                                                                    | 线包孔设置                                      | 6 CAP            | mim mom p1pw p1nw pip cap                                 | cap                    | (PLUS inputou                       | c                       |
|                                                                                                    | e                                                                                                    | 日初保仔则问该直                                   | 7 IND            | and_std and_sym and                                       | ind                    | (PLUS inputou                       | L                       |

对如下参数含义作简要说明:

- 器件符号图库:模拟器件的电路和符号图存放在 bunnyLib 库中,标注模板以字母小写的方式存放于相关 项目中,如 nmos, pmos4, npn, rnp, ndio, pdio, mim, ind 等。
- 单元区域层: 指定划分单元区域使用的层
- 金属 1 层,多晶层,有源区层:对 G 管脚和 B 管脚对应的图层进行设置。G 管脚对应 POLY 层, B 管脚对应 DIFF 层,其他管脚对应 MET1 层。
- 模型名:模型名是同一器件类型的不同模型名称,左键双击进入可以添加或删除器件模型。

常用的器件类型和模型名称列表如下:

| 器件类型 | 名称列表                                                                |
|------|---------------------------------------------------------------------|
| MOS3 | nmos pmos                                                           |
| MOS4 | nmos4 pmos4 esdn esdp hvns hvps hvnd hvpd ldpc ldnc                 |
| BJT  | npn pnp lpnp lnpn fanpn fapnp falnpn falpnp                         |
| RES  | rnp rpp rnw rpw rsh rbs rppo rnpo rppo_t rnpo_t pfuse mfuse rp1 rp2 |
| DIO  | pdio ndio pdio_a ndio_a                                             |
| САР  | mim mom p1pw p1nw pip                                               |
| IND  | ind_std ind_sym ind                                                 |

#### 表 11 器件模型

在器件符号图库中必须有对应添加器件名称的 symbol 视图,如 bunnyLib/nmos4/symbol。
## 第七章 模拟单元网表提取工作流程

#### 7.1. 创建项目

如果还未创建项目和顶层单元,可以参考 6.1.创建新项目、6.2.绑定工程图像和 6.3.创建顶层单元。

#### 7.2. 项目参数设置

详见 6.4.参数设置和 6.5.模拟器件设置进行项目参数设置。

### 7.3. 划分工作区

小单元一般不划分工作区,大的单元可以参考 8.3.划分工作区。

#### 7.4. 器件提取

打开单元,对各个模块进行器件提取操作。根据图片工艺确定器件类型,常见的模拟器件类型有 MOS4、MOS3、 三极管、电阻、二极管、电容和电感。点击工具栏中的 W/L Mark 按钮 , 绘制器件尺寸,结束后,点击工具栏中的器件类型,框选器件区域,点击器件管脚位置,完成器件提取。

可以按如下步骤提取器件:

#### 1、用 W/L Mark 绘制器件尺寸

绘制 W/L Mark 前,先用标尺粗略量测,根据最小工艺确定最小尺寸格点。如 0.5um 以上功能工艺,最小格点为 0.1um。通常,项目成员先约定好参数值范围,否则人为因素的误差会给后续的电路整理带来问题。

点击工具栏图标 <sup>₩▲</sup>,按快捷键 F3,弹出对话框。在"多晶标记层"选项选择"POLY1 TEXT"文字层,将"L 值"设置为测量出来的宽度。点击"隐藏",保存设置。根据管子的走向,进行连线。

| N/L层标记值                                 | ?      | ×      |
|-----------------------------------------|--------|--------|
| 多晶标记层 POLV1 TEXT 🔻                      |        |        |
| 图元                                      | 0 🖩    |        |
| 品面 0.3 単位形式 0.01<br>最小単面 0.3            |        | _      |
| *Please use path to render the rectange |        |        |
| ₩值 0.3                                  |        |        |
| 拟合方式 anyAngle ▼                         |        |        |
|                                         |        |        |
|                                         |        |        |
| 類                                       | 藏(H) 取 | )) (C) |

2、点击器件图标,框选器件区域

| 判断器件类型,点击相应的器件图 | 示 | , HK., | -K., | *** | • | •  •, | *8. | 进行框选。 | 在弹出的对话框中设置器件类型。 |
|-----------------|---|--------|------|-----|---|-------|-----|-------|-----------------|
|-----------------|---|--------|------|-----|---|-------|-----|-------|-----------------|

diff

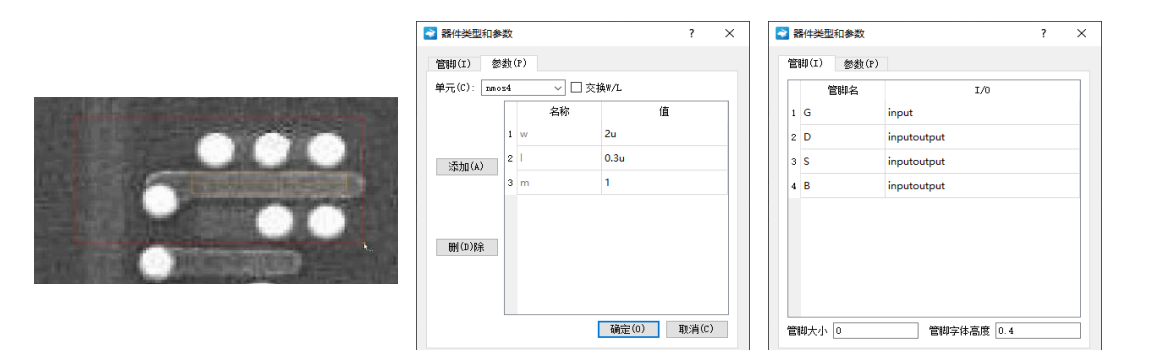

#### 3、标注管脚,生成器件管脚

在视图上标注管脚,生成器件管脚。G 管对应 POLY 层, D、S 管对应 M1 或 DIFF 层, B 管对应 DIFF 层。

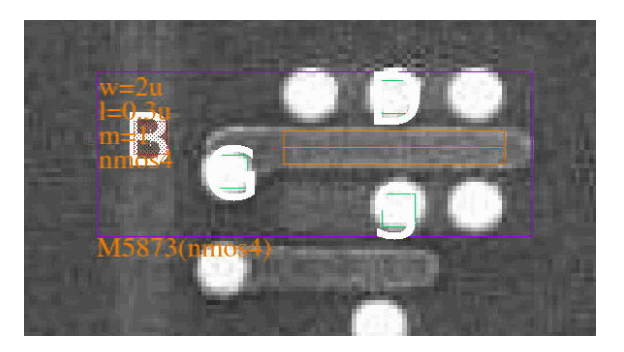

#### 7.5. 模拟基本单元提取

详见 8.4.基本单元提取

#### 7.6. 连线

详见 <u>4.30.连线</u>

#### 7.7. 生成网表

详见 <u>4.31.生成线网</u>

#### 7.8. 生成管脚

详见 <u>4.32.生成管脚</u>

## 7.9. ERC 电学规则检查

详见 <u>4.35.ERC 查错</u>

#### 7.10. 导出原理图

详见 <u>4.37.导出原理图</u>

## SILINTECH

#### 第八章 标准数字区提取工作流程

标准单元包括反相器、与门、寄存器、选择器、全加器等多种基本单元,每一个标准单元对应着多个不同尺寸、 不同驱动能力的单元电路,而且不同驱动强度电路都是基本尺寸或最小尺寸的整数倍。

标准单元按照一定的规则进行设计,以便可以堆积在一起(像积木一样)形成逻辑电路。所有单元都是等高的 矩形,或者高度是基本高度的整数倍,以确保电路设计阶段不会使用其他非常规则的尺寸。电源线和地线一般位于 单元的上下边界,以便于连接共享,减小芯片面积。

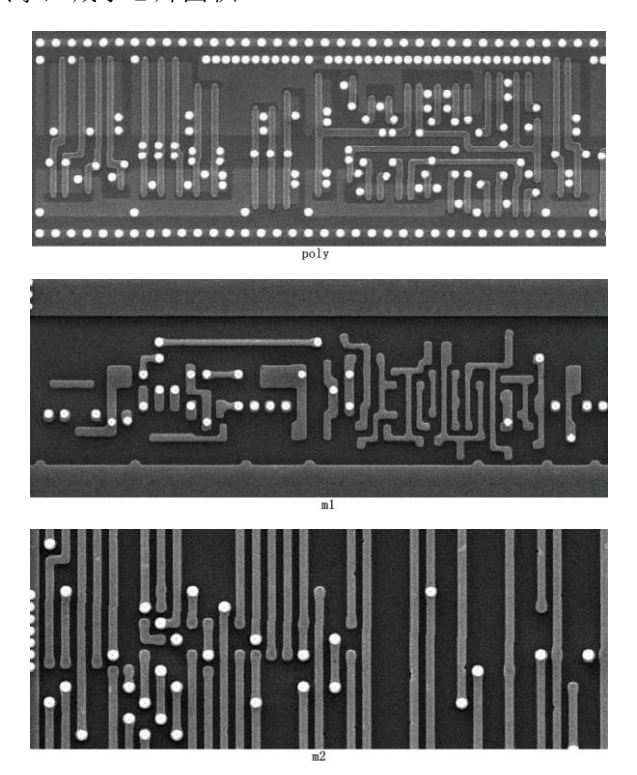

#### 8.1. 创建项目

如果还未创建项目和顶层单元,可以参考 6.1.创建新项目、6.2.绑定工程图像和 6.3.创建顶层单元。

#### 8.2. 项目参数设置

详见 <u>6.4.参数设置和 6.5.模拟器件设置</u>进行项目参数设置。

#### 8.3. 划分工作区

#### 8.3.1. 划分模块和任务

工作区对应芯片的一个指定区域,在工作区内用户可以进行线网绘制、单元提取、标注等网表提取工作。工作区之间允许任意重叠,各个工作区的数据完全独立。对一个模块应该创建不同的工作区,这些工作区均对应于该模块的区域,用来实现该模块不同数据提取阶段的任务。

SILINTECH

对于一个两层金属工艺的芯片的标准数字区,可以按下表划分工作区和任务:

| 模块 | 工作区                      | 任务                                                                                  |  |  |  |  |
|----|--------------------------|-------------------------------------------------------------------------------------|--|--|--|--|
|    | DG_CELL                  | 完成 DG 区域内单元摆块                                                                       |  |  |  |  |
| DC | DG_M1                    | 完成 DG 区域内 M1 线网的绘制                                                                  |  |  |  |  |
|    | DG_M2 完成 DG 区域内 M2 线网的绘制 |                                                                                     |  |  |  |  |
| DG | DG_M12                   | 合并 DG_M1 和 DG_M2 的数据,并完成 Vial 通孔识别                                                  |  |  |  |  |
|    | DG_NET                   | 合并 DG_CELL 和 DG_M12 的数据,并完成单元引脚连线、模 块 ERC 检查。本工作区数据可直接导出模块网表,也可同其 它模块数据合并,得到更大模块网表。 |  |  |  |  |

表 12 工作区

#### 8.3.2. 划分工作区

在 BunnyGS 软件里,划分工作区通过创建新单元来实现。对于一个两层金属工艺的芯片,参照上表,依次对工作区 DG\_CELL、DG\_M1、DG\_M2...创建新单元。

1、打开芯片背景图(工程图像)。在 prBoundary drawing 层,点击工具栏图标 ↓、快捷键 R 或菜单"创建→ 图元→矩形"用矩形框选区域。也可用多边形 □ 框选区域。

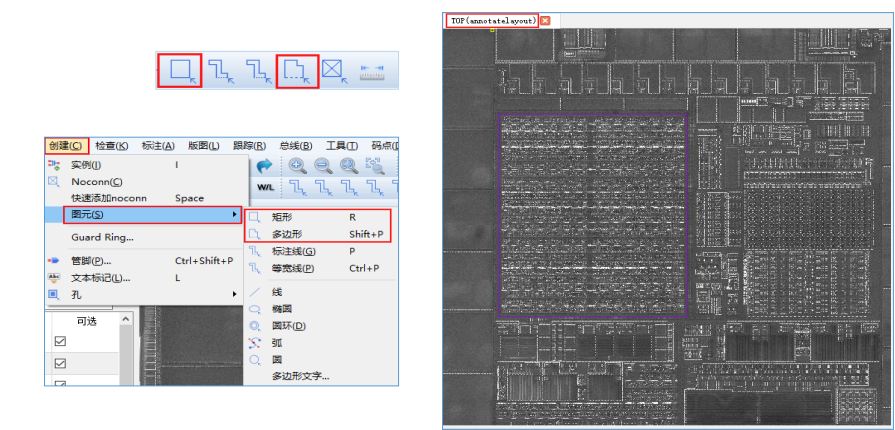

2、选中矩形边框,鼠标右键选择"创建单元",弹出对话框,输入单元名称点击确定。单元创建成功。

|                                                                                                    |                            | 12 A                                                                                                    |          |                 |        |          |                                                                                                    | 麗性編編          |             | ð×           |
|----------------------------------------------------------------------------------------------------|----------------------------|----------------------------------------------------------------------------------------------------|----------|-----------------|--------|----------|----------------------------------------------------------------------------------------------------|---------------|-------------|--------------|
|                                                                                                    |                            | 04                                                                                                    | 🔁 选中图元载  | 接为新单元           | ?      | $\times$ |                                                                                                    | 应用所有选择 -      | 下一个         | 前一个          |
|                                                                                                    |                            |                                                                                                    |          |                 |        |          |                                                                                                    | Property      | Value       |              |
|                                                                                                    |                            | and the second second s | 雇・       | P20200109_2     |        | -        |                                                                                                    | Fig Type      | ScalarInst  |              |
| A STATE OF A STATE OF A STATE OF A STATE OF A STATE OF A STATE OF A STATE OF A STATE OF A STATE OF A STATE OF A | CONTRACTOR OF THE OWNER OF |                                                                                                    | · · · ·  |                 |        |          | <ul> <li>Intercent mediate district statements and the sectors.</li> </ul>                                                                                                    | Library       | P20200109   | 2            |
|                                                                                                    | 创建单元(2)-                   |                                                                                                    | 单元(C);   | A2 NET          |        |          | () Comparison of the second system of the                                                                                                    | Cell          | A2_NET      |              |
|                                                                                                    | 2825                       | Ctrl+4it+Skit+5                                                                                                    |          |                 |        |          | T                                                                                                    | View View     | annotatela  | out          |
| ALL HERE STATES                                                                                                 | 建改全际                       | Ctrl+At+Shit+R                                                                                                    | 视图(V):   | annotatelayout  |        |          | Strate annual and a second                                                                                                    | * Origin      | (437.9000,  | 304.7900)    |
|                                                                                                    | (ATTRICE)                  | Shitt+0                                                                                                    |          |                 |        |          | And a second second second                                                                                                    | Ŷ             | 504,7900    |              |
| IN STREET, STREET, STREET, STREET, STREET, STREET, STREET, STREET, STREET, STREET, STREET, STREET, STREET, STRE | ANFROND.                   | 8                                                                                                    | 原点位置(0): | 437.895:504.785 |        |          |                                                                                                    | Name          | 13          |              |
|                                                                                                    | 转换为思想到30                   | Carl+Alt+Shift+5                                                                                                    |          |                 |        |          |                                                                                                    | Rotate        | RO          |              |
|                                                                                                    | M#7712年三/0第一               |                                                                                                    | 2 用头例背例  | (四中日)四元(11)     |        |          |                                                                                                    | 88ox          | ((437.895:5 | 04.785) (635 |
|                                                                                                    | 的建杂无规则                     |                                                                                                    | ☑ 创建单元B  | oundary图元       |        |          |                                                                                                    | User Property |             |              |
|                                                                                                    | A15+1248828                |                                                                                                    |          |                 |        |          | A STATE OF STATE OF S |               |             |              |
| STA STREET, STATE                                                                                               | <b>時間</b> (2)-             | Shih+X                                                                                                    |          |                 |        |          | A CONTRACTOR OF A DESCRIPTION OF A DESCRIPTION OF A DESCR |               |             |              |
| 2월 2월 73일 X 20 693                                                                                              | iAND达Fill-                 | At+Shit+X                                                                                                    |          |                 |        |          | · · · · · · · · · · · · · · · · · · ·                                                                                                    |               |             |              |
|                                                                                                    | MB(2)                      |                                                                                                    |          |                 |        |          | The second straight and be                                                                                                    |               |             |              |
| 100 EBE 251 (X X) 250                                                                                           | 时形型于成功推塑_                  |                                                                                                    |          | 福宁(0)           | 町の古    | c)       | A DECEMBER OF STREET, STREET, STREET, STREET, STREET, STREET, STREET, STREET, STREET, STREET, STREET, STREET, ST                                                                                                    |               |             |              |
|                                                                                                    | 展现5+展现666F                 |                                                                                                    |          | NHUE (OF        | 48,719 | .,       |                                                                                                    |               |             |              |
| T                                                                                                    | NAMES.                     |                                                                                                    |          |                 |        |          | (如何时)"宫宫"即现在正规理。"宫宫"即称                                                                                                    |               |             |              |
| THE REPORT OF THE PARTY OF                                                                                      | Renta                      |                                                                                                    |          |                 |        |          |                                                                                                    |               |             |              |

- 单元: 输入新单元名称
- 用实例替换选中的图元: 创建新单元的同时创建实例

● 创建单元 Boundary 图元: 在新单元中创建 Boundary 图元

3、在"BunnyGS 库管理"界面,按工具栏图标 <sup>2</sup>进行刷新,在"单元"列中可以看到新建的单元。继续框选 区域并创建新单元,将该项目划分为多个工作区。

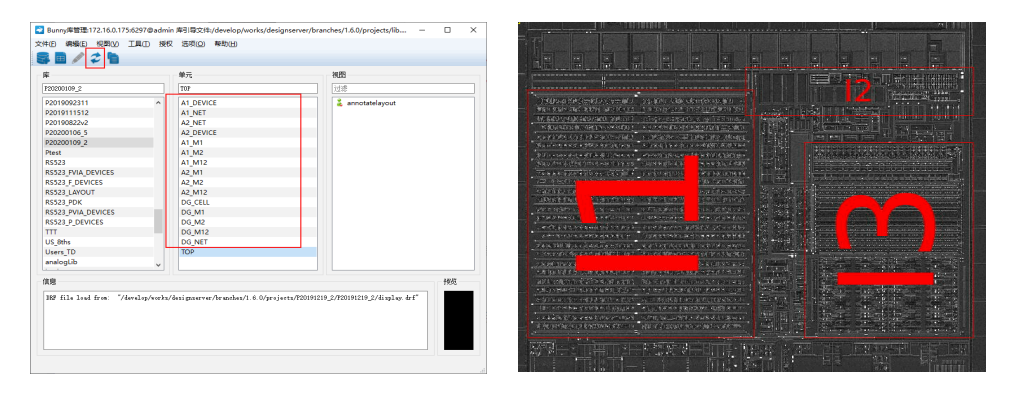

#### 8.4. 基本单元提取

打开 DG\_CELL 单元,建立单元模板并标注出管脚,再执行单元实例自动搜索程序。将整个工作区的所有单元实例搜索出来,并对搜索出来的单元实例逐一透视检查。

#### 8.4.1. 创建单元模板

单元模板创建适用于数字电路,单元框大小一般参考 POLY 层, DIFF 层和 M1 层确定

1、打开 DG\_CELL 单元,点击工具栏上的图标<sup>□</sup>或执行菜单"标注→器件类型→模板",框选要搜索的图像。

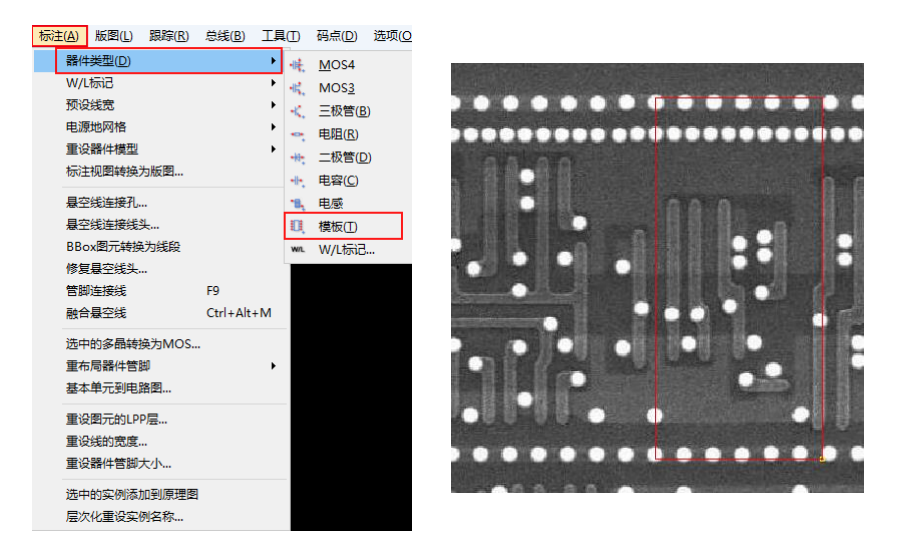

2、在弹出的窗口中选择"搜索相似模板",看是否有相似的单元(防止同一个单元被创建多次)。如果有相同模板,则选择搜索到的模板,点击对话框左下角的"放置选中模板",直接进行引用。可以根据图像的清晰度,调整"最低阈值"。

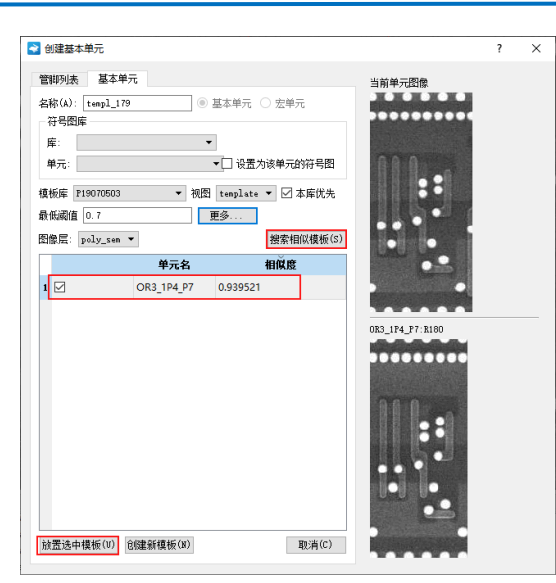

3、如果没有搜索到相似模板,则会弹出提示窗口,说明没有相同的单元实例,需要新创建一个单元模板。此

时,需要点击"创建新模板"进行创建。创建新模板前,预设好管脚名列表、管脚大小和字体高度等参数。

| ) 例碟級本筆元                                                                                                    | 7 ×                           | 创建基本单元                                                                                                    |                  | 9 |
|----------------------------------------------------------------------------------------------------|-------------------------------|----------------------------------------------------------------------------------------------------|------------------|---|
| 2007時、基本年元<br>2007時、基本年元<br>2017日<br>2017日<br>201 |                               | 1999年<br>1999年<br>1999<br>1999<br>1999<br>1999<br>1999<br>1999<br>1999<br>1999<br>1999<br>1999<br>1999<br>1999<br>1999<br>1999<br>1999<br>1997<br>1997<br>100<br>100<br>100<br>100<br>100<br>100<br>100<br>100<br>100<br>10 | 2/0              |   |
| 健康年齢に勝元     健康年齢にの形式変形・デキングの可以の4、始後年元     健康年齢にの形式変形・デキングの可以の4、始後年元     参できただがえ                                                                                                    | ×<br>学会選挙的模倣市元品作品 "第<br>Close |                                                                                                    | 114<br>文字攝應 0.26 |   |

4、单击鼠标左键在视图上标注管脚。管脚的位置是 poly 孔或者有源区孔的对应在 MET1 层的位置。用户可以 通过切换 MET1 和 Poly 层,确定管脚的位置。完成管脚标注后,即可完成基本单元模板的创建。

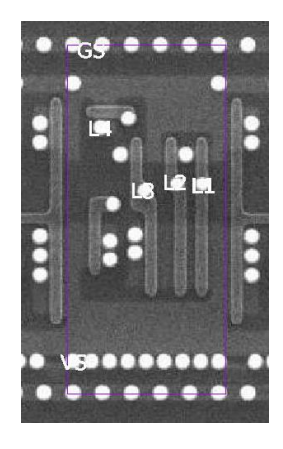

#### 8.4.2. 提取单元模板

创建完单元模板,回到 BunnyGS 库管理界面,在单元库里可以看到已新建的单元模板,双击右边视图栏的 template 模板,进入工作区。

# 🚺 SILINTECH

| -                      |   |             |   |            |  |
|------------------------|---|-------------|---|------------|--|
| P19070603              |   | tenpi_1/9   |   | tenplate   |  |
| P19070503              | ^ | noconn_MET3 | ^ | 👗 template |  |
| P19070503_FVIA_DEVICES |   | p1pw        |   |            |  |
| P19070503_F_DEVICES    |   | pmos        |   |            |  |
| P19070503_LAYOUT       |   | pmos4       |   |            |  |
| P19070503_LVS          |   | pnp         |   |            |  |
| P19071106              |   | rnpo        |   |            |  |
| P19072905              |   | rppo        |   |            |  |
| P19080502              |   | templ_179   |   |            |  |
| P19102505              |   | test        |   |            |  |
| P19102505_DG           |   | test2       |   |            |  |
| P19102505_SUBLIB       |   | test2_1     | _ |            |  |
| P19102505_WH           |   | test2_2     |   |            |  |
| 000100702              | ~ |             | ~ |            |  |

### 8.4.2.1. 绘制 MOS3 端器件

在 POLY 层用标尺量取 POLY 管的线宽 L 值,并保存。再将工程图像切换到 STAIN 或者 DIFF 层,用标尺测量出有 源区的宽度 W 值。回到 POLY 层,按工具栏图标 WL ,将管子标注出来。之后,对该单元模板里的管子进行类型 辨别,将所有的 P 管或者 N 管选中,鼠标右键 "选中的多晶转换为 MOS",选择 MOS 类型,并将栅端层对应 POLY1 Drawing; 源/漏层对应 MET1 Drawing。自动生成 G、D、S 管脚。

|   |                                                                                              |                                                           | NO 多晶转换为MO                     | S器件                                   | ?      | × | GS                                                                                                    | A COLUMN TWO IS NOT                 |
|---|----------------------------------------------------------------------------------------------|-----------------------------------------------------------|--------------------------------|---------------------------------------|--------|---|----------------------------------------------------------------------------------------------------|-------------------------------------|
|   | 创建单元( <u>C</u> )                                                                             |                                                           | 1000                           |                                       |        |   |                                                                                                    |                                     |
| 8 | 发送坐标<br>接收坐标<br>原地编辑(P)<br>退出到上层(B)<br>退出到指定层(L)                                             | Ctrl+Alt+Shift+S<br>Ctrl+Alt+Shift+R<br>X<br>Shift+B<br>B | MUS<br>● PMOS ○ NMO<br>単元 pmos | S                                     |        |   | S<br>L4                                                                                                    |                                     |
| • | 重叠选中的器件管脚<br>交换管脚的Diff和Metal1层<br>交换管脚的Poly和DIFF层<br>交换DIFf和Poly孔<br>选中的多晶转换为MOS<br>基本单元到电路图 | :                                                         | 参                              | POLV1 drawing<br>MET1 drawing<br>0.2  |        | • | D                                                                                                    | gsgdgs<br>L3 <sup>L2</sup> L1       |
| U | 映射顶层单元位置…<br>创建交叉标尺                                                                          |                                                           | 管脚大小                           | 0.2                                   |        |   | n = 1 4u<br><b>S</b> ≉ Sou                                                                                                    | w-2 (w-2442)<br>(-0. 754) (54) (55) |
|   | 通过选中的实例搜索实例…<br>编辑(E)…<br>编辑(E只读)…                                                           | Shift+X<br>Alt+Shift+X                                    |                                | 更多设置.                                 |        |   | March D<br>March D<br>March | Prince Proceedings                  |
|   | 解散(E)                                                                                        |                                                           | Unselect Fol                   | y Io MMUS                             |        |   |                                                                                                    |                                     |
| C | 树形显示线网信息<br>高克选中图元的线网<br>高克线网<br>到原理图<br>到符号图                                                |                                                           |                                |                                       |        |   | VS                                                                                                    | 1000                                |
|   |                                                                                              |                                                           |                                | ・ ・ ・ ・ ・ ・ ・ ・ ・ ・ ・ ・ ・ ・ ・ ・ ・ ・ ・ | - 取消(C | 0 | State of the local division in which the local division in the local division in the loc                                                                                                    |                                     |

#### 8.4.2.2. 绘制管脚连线

1、在 POLY 和 MET1 层的拐角处,添加 P1\_C 孔。并将 POLY 层与 MET1 层的线进行连接。

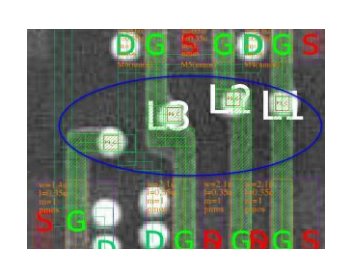

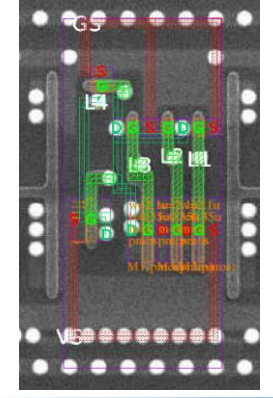

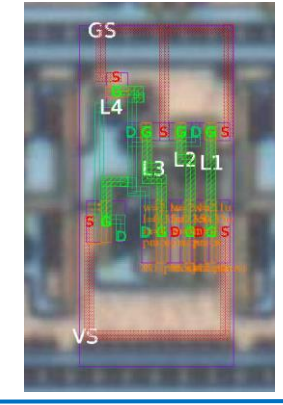

按快捷键L或菜单"创建→文件标记",标注电源线。

- **SILINTECH** 
  - 2、添加全局电源地管脚。点击工具栏图标 🖖

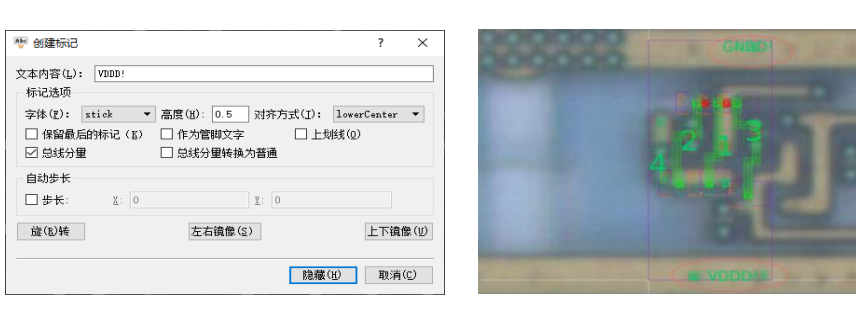

#### 8.4.3. 生成基本单元原理图

在编辑完单元模板后,鼠标右键"基本单元到电路图",将模板里的数据转化成原理图。如果项目库里有原理 图图像,则自动生成整理好的 Schematic 和 Symbol 图。

| 创建单元( <u>C</u> )                                                                                                    |                                                           | PMOS42<br>PMOS3     | pnos               |     | PMOS4 pmos4 |     | MOS3                                                             | nnos                                                                                               | NK                                    | 0S4 nmos4 |   |
|----------------------------------------------------------------------------------------------------|-----------------------------------------------------------|---------------------|--------------------|-----|-------------|-----|------------------------------------------------------------------|----------------------------------------------------------------------------------------------------|---------------------------------------|-----------|---|
| 災温紙标<br>課也維持。<br>課也轉進(2)<br>退出對上层(3)<br>還出對上层(3)<br>重量进中的器件答酬<br>支始答問的OHH(INetal 1层<br>支始答問的OHH(INetal 1层<br>支始答問的OHH(INetal 1层<br>支始答問的OHH(INetal 1层<br>支始答問的OHH(INetal 1层<br>支始答問的OHH(INetal 1层<br>支始答問的OHH(INetal 1) | Ctrl+Alt+Shift+S<br>Ctrl+Alt+Shift+R<br>X<br>Shift+B<br>B | Bulk Ne             | 1 B<br>2<br>3<br>4 | 管脚名 | 连拍<br>VS    | 建建网 | Bulk Nets                                                        | 1 B<br>2<br>3<br>4                                                                                 | 脚名                                    | 连撤绑<br>GS | 3 |
| 基本单元的电路到。<br>缺有顶层编示位置。<br>创建文文和句<br>描述大中的实例建筑实例。<br>编组上下的实例建筑实例。<br>和创造一一<br>的形型子和的实例描述。<br>来无动中和实行的统例<br>来无动中和实行的统例<br>来无动中和实行的统例<br>其实是中和实行的统例                                                                        | Shift+X<br>Alt+Shift+X                                    | 図 同称<br>同构库<br>bunn | 9单元<br>yDiga       |     |             |     | ■<br>単新 B1<br>B1<br>B1<br>B1<br>B1<br>B1<br>B1<br>B1<br>B1<br>B1 | 160206<br>161102<br>170801<br>171102<br>180406<br>180406LAN<br>180406LAN<br>180406LAN<br>180406sar | /OUT<br>/OUT_CHIP<br>/OUT_NEW<br>nple | SRUN      |   |

对如下参数含义作简要说明:

- Bulk Net: 设置器件管脚名和连接的线网
- 同构单元: 一般勾选
- 同构库: 同构单元所在的库, 一般为 bunnyDiga

下图所示, bunnyDiga 项目库里有原理图图像时,自动生成整理好的 Schematic 和 Symbol 图, template 视图的 预设管脚名 L1,L2,L3,L4 同步修改为同构单元的 A,B,C,Y 管脚。

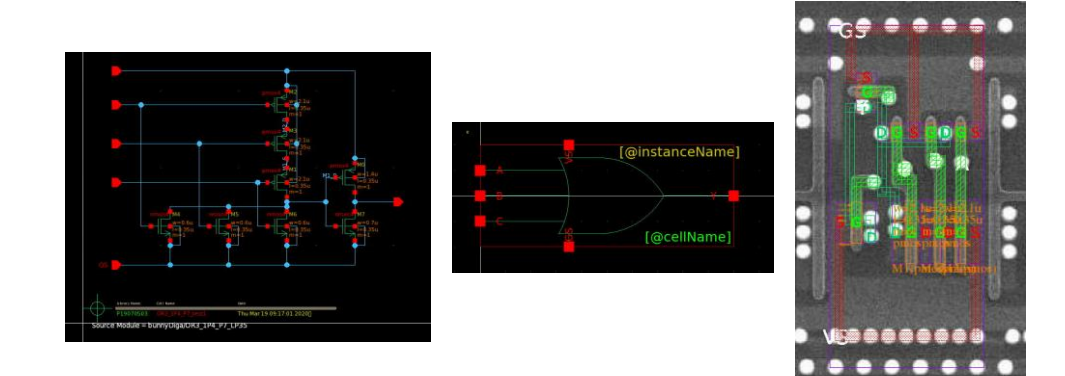

如果没有自动搜索出来,则需要人工整理,并通过菜单**"工具→更新管脚"**同步更新管脚。

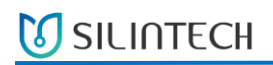

| I具①       | 码点(D) ;                                            | 选项( <u>Q</u> ) | 综合( <u>M</u> ) | 窗口(W)   |
|-----------|----------------------------------------------------|----------------|----------------|---------|
| 查找        | 找/替换                                               |                | Shift+S        |         |
| 标         | R                                                  |                |                | •       |
| 搜         | 素线孔实例                                              |                |                | •       |
| 选         | 中的实例为模糊                                            | 版              |                |         |
| 181<br>法: | 使头彻惧恢<br>由图元下称———————————————————————————————————— | =              |                | ٠       |
| 远         | 中國元上移一                                             | <u>z</u>       |                |         |
| Ŧ         | 新生成网表(R)                                           | )              | Ctrl+Alt+      | Shift+H |
| 网络        | 表                                                  |                |                | •       |
| 生         | 成管脚(P)                                             |                |                |         |
| 更         | 新管脚                                                |                | Ctrl+Alt+      | U       |
| 转         | 换为原理图( <u>S</u> )                                  |                | Ctrl+Alt+      | Shift+E |
| 重         | 设标记大小                                              |                |                |         |
| 交         | 换管脚名称                                              |                |                |         |
| 合持        | 并管脚                                                |                |                |         |
| 统证        | 计器件数量…                                             |                |                |         |
| 设         | 置库名称                                               |                |                |         |
| 批         | 量引用实例…                                             |                |                |         |
| 交         | 换器件管脚连持                                            | 接关系            |                | •       |
| 管         | 脚序号                                                |                |                | +       |
| 输出        | Ξ.                                                 |                |                | +       |

### 8.5. 单元实例自动搜索

打开 DG\_CELL 单元,执行菜单"**工具→搜索线孔实例→实例搜索**",弹出搜索实例的对话框,设置搜索范围, 设置合适的相似度值,勾选要搜索的单元模板。点击"开始",开始搜索实例。

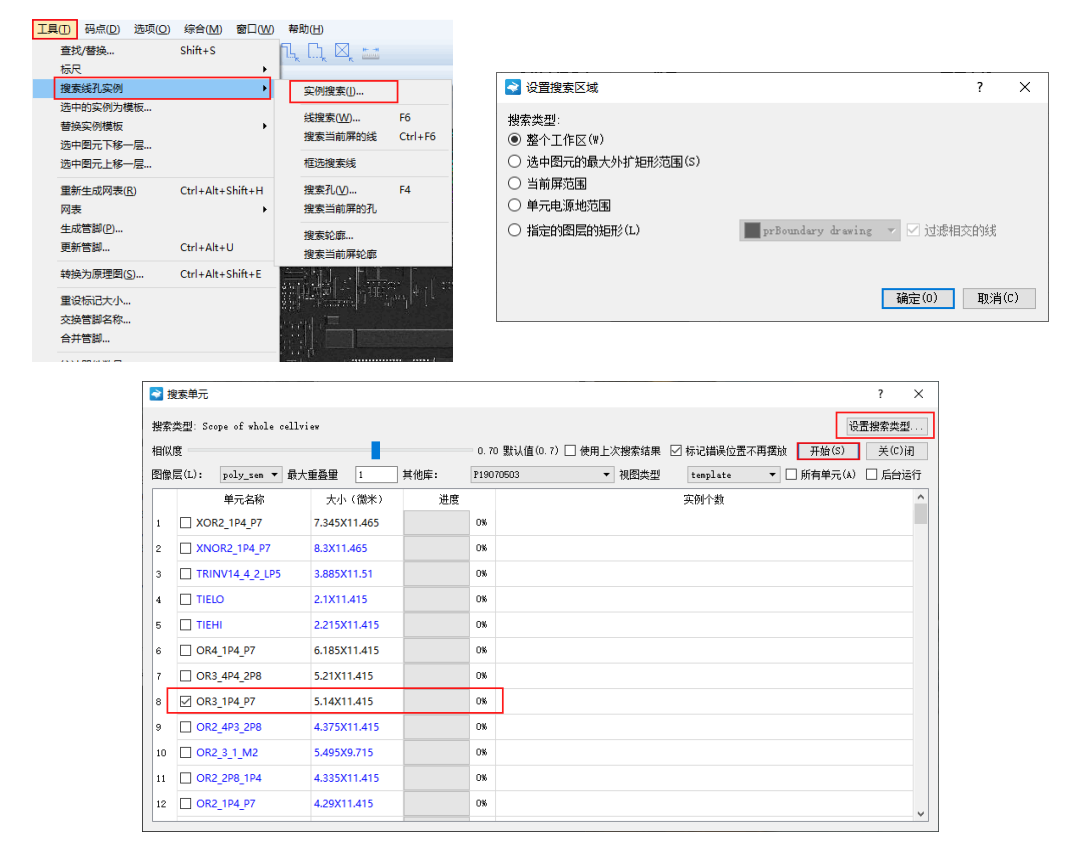

在当前 TOP 的 annotatelayout 视图下,查看输出窗口显示:共有相同实例 7 个,搜索过程所花时间 47 秒。选中其中一个单元实例,在右边的属性栏中,可以查看当前的单元模板为 OR3\_1P4\_P7。

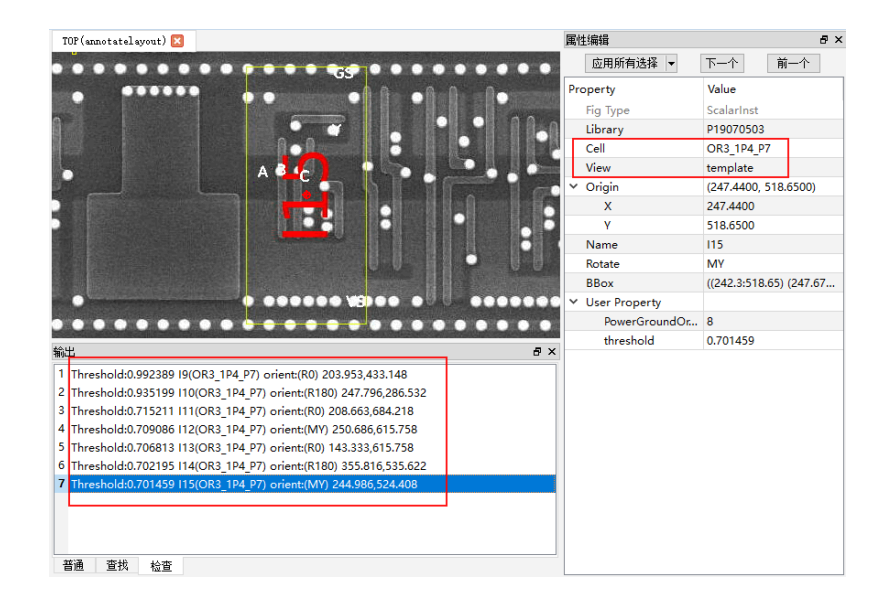

## 8.6. 单元透视,确认实例

单元自动搜索结束后,需要对搜索出来的单元进行逐个确认。在输出窗口,按 Tab 键逐个定位查看(按 Shift+Tab 键回上条),按快捷键 T 或执行菜单 "检查→实例透视确认"逐层进行透视。

下图所示, 左边是搜索出来的实例图像, 右边是按 T 键后的原单元图像。

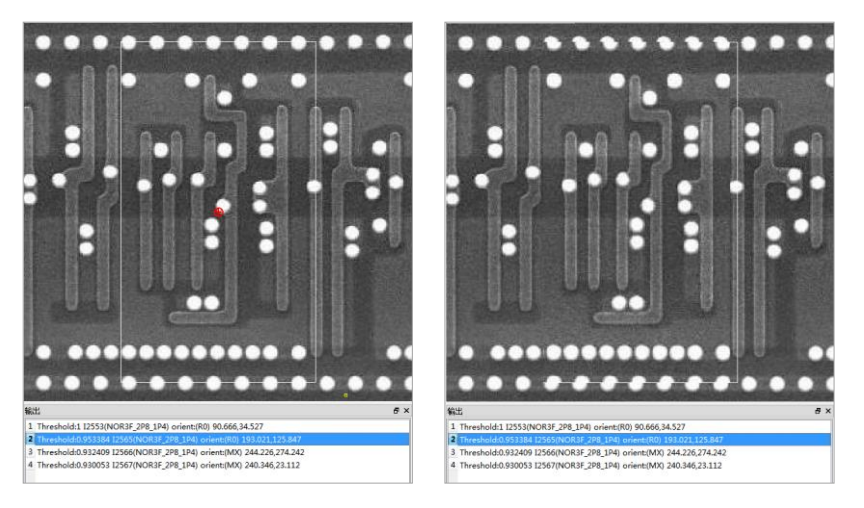

除了透视功能,软件还提供单元水平、垂直和旋转镜像的功能。当搜索出来的单元图像与原单元图像在管脚方 向与连线方向有所偏差时,可以使用该功能进行调整。

- 按图标 <sup>▲</sup>, 逆时针旋转 90 度
- 按图标 <sup>(1)</sup>,顺时针旋转 90 度
- 按图标 🔼 ,关于 Y 轴的镜像
- 按图标 <<p>● 按图标

如果搜索出来的单元实例与原单元图像不一致,按"Delete"键,删除该实例。

#### 8.7. 线孔提取

分别打开 DG\_M1、DG\_M2 单元进行线网的绘制。打开 DG\_M12 单元,合并 DG\_M1 和 DG\_M2 的数据,并完成 VIA1 通孔识别。

#### 8.7.1. 线自动搜索

在执行线自动搜索前,先选择标尺量取线宽。切换图像层,选择 prBoundary drawing 层,框选对象,执行菜单 **"工具→搜索线孔实例→线搜索"**,设置搜索范围,设置对应的图像层和线网层。输入量取的线宽 L 值,点击"开 始"自动搜索线。

| T具(T) 弱点(D) 汚痕(O) 综合(M) 愛口(M) 教助(H)                                                 | 2               | 搜线                                              |               |                   |              |     |        | ?               | х  |
|-------------------------------------------------------------------------------------|-----------------|-------------------------------------------------|---------------|-------------------|--------------|-----|--------|-----------------|----|
|                                                                                     |                 | 索方式: 法中<br>像层(I): ==2                           | 中國元的最大外扩矩形    | 范围<br>▼ 布线层       | MET2 draving |     | i<br>• | 發蓋搜索类都<br>开始(S) | 면  |
| 透中的实例为爆版<br>普纯实例模版<br>选中题元下移一层<br>透中图元上移一层<br>适中型元上移一层                              | F6<br>线 Ctrl+F6 | 像宽度(I): 0.3<br>方法1 方法2                          | 3<br>ALEIN    | 微米 存储费            | 讀: 0.3       |     | 微米     | 关(C)闭           | 3  |
| 重新生成同表(E) Ctrl+Alt+Shift+H 換素孔(U)<br>同表 後素当前用約<br>生成管詞(P)<br>更新常調。 Ctrl+Alt+U 線素比率。 | F4 5            | 第一版本算法,适                                        | 用于SEREICUM容量。 |                   |              |     |        |                 |    |
|                                                                                     |                 |                                                 |               |                   |              |     |        |                 | 0% |
|                                                                                     |                 | ◎食養菜区地<br>素类型:<br>整个工作区(W)<br>送中图元的最大列<br>当前屏范围 | NHY通用(S)      |                   | 1            | ×   |        |                 |    |
| 管部序号 ,<br>输出 ,                                                                      | 0               | 单元电源地范围<br>指定的图局的短用                             | R(D)          | prBoundary dravin | ★ ✓ 过渡相交的线   | (-) |        |                 |    |

- 设置搜索类型:点击"设置搜索类型"确定搜索范围,包括"整个工作区、选中图元的最大外扩矩形范围、 当前屏范围、单元电源地范围、指定的图层的矩形"
- 图像层:一般为 M2 层或者 M2 层以上图像层
- 布线层:图像层对应的布线层,参考<u>6.4.1.图层映射设置</u>
- 图像宽度:根据标尺量取的线宽,设置当前所在图像层的管子的线宽 L 值
- 方法 1、方法 2: 不同的搜索算法,适用于不同的图像

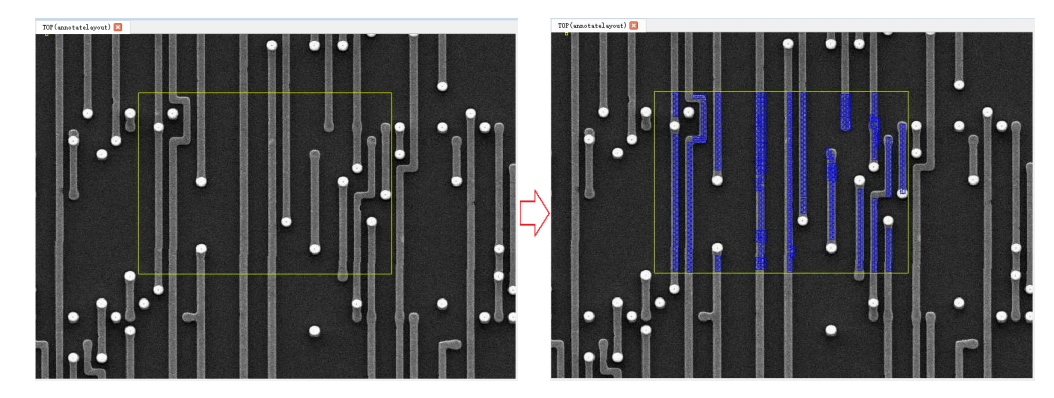

在导航标签页,点击刷新按钮,可以查看到新生成的线网。

# 8.7.2. 孔自动搜索

选择 prBoundary drawing 层,按快捷键 F4 或执行菜单"工具→搜索线孔实例→搜索孔"弹出对话框,点击"开始",自动搜索孔。

| 重炊借換         Shift+S         1         1         2         2         2         2         2         2         2         2         2         2         2         2         2         2         2         2         2         2         2         2         2         2         2         2         2         2         2         2         2         2         2         2         2         2         2         2         2         2         2         2         2         2         2         2         2         2         2         2         2         2         2         2         2         2         2         2         2         2         2         2         2         2         2         2         2         2         2         2         2         2         2         2         2         2         2         2         2         2         2         2         2         2         2         2         2         2         2         2         2         2         2         2         2         2         2         2         2         2         2         2         2         2                                                                                                    |          |
|----------------------------------------------------------------------------------------------------|----------|
| · 建金融新建筑 → 实例继续U 按例继续U 指表处理 Scone of salented a ranten de · · · · · · · · · · · · · · · · · ·                                                                                                    | ×        |
| は                                                                                                    | :)<br>7] |
| 重新生成列系(E) Crt+Ak+Shift+H (建築乃 <u>(U) F4</u> )<br>列表 , 建素市総界的几<br>生成常期(D). 提素的第2年。<br>建築新設工 Crt+Ak+U 提案的原因集                                                                                                    | 0%       |
| <ul> <li>         ・検決力原理型(S)         Ctrl+Alt+Shift+E         重会応元大小         交換管部名称         会演響影名称         会演響影名称         会演響影名称         会演響影名称         会演響影名称         会演響影名称         会演響影名称         会演響影名称         会演響影名称         会演響影名称         会演響影名称         会演響者のなどの目的意思(C)         </li> </ul>                                                                                                    |          |
| <ul> <li>(約1番件載量<br/>役置车名称<br/>批量引用实例</li> <li>(約6第四週)</li> <li>(本税約1番目用实例</li> <li>(約8時間)</li> <li>(約8時間)</li> <li>(100)</li> <li>(100)</li> <li< td=""><td></td></li<></ul> |          |

对如下参数含义作简要说明:

- 设置搜索类型:点击"设置搜索类型"确定搜索范围,包括"整个工作区、选中图元的最大外扩矩形范围、 当前屏范围、单元电源地范围、指定的图层的矩形"
- 孔定义:下拉,选择孔定义
- 通过鼠标获取阈值:将鼠标所在光标移到孔上,选取孔的亮度值

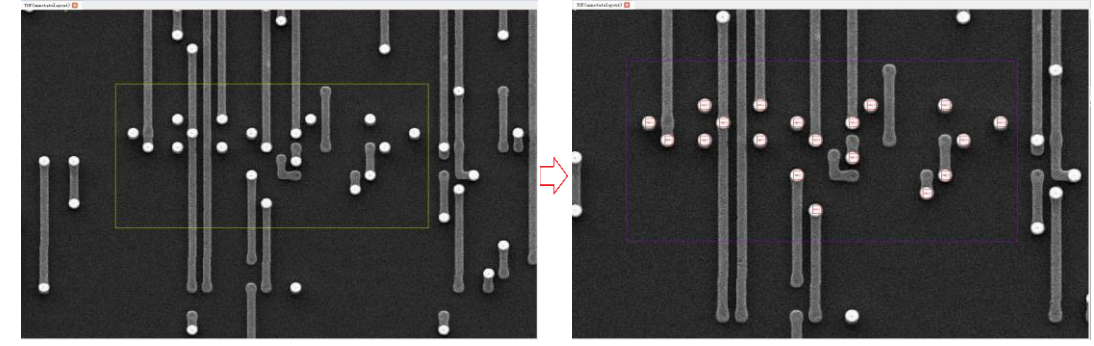

自动搜索矩形范围内的 VIA2\_C 孔

在导航标签页,点击刷新按钮,可以查看到新生成的孔。

## 8.8. 工作区合并与解散

对于一个两层金属工艺的芯片,划分了多个工作区,详见 <u>8.3.划分工作区</u>。在工作区数据提取任务完成后,需 要将各个工作区合并。在 BunnyGS 软件里,工作区合并就是创建实例,将单元引用到上层单元的过程,包括如下步 骤:

1、点击工具栏按钮<sup>3</sup>、按快捷键Ⅰ或执行菜单"创建→实例",弹出创建实例的对话框,点击"浏览"选择 对应的子模块。点击"原地放置"则可以将这个单元摆放到图像的对应位置。

# SILINTECH

|                             | 號 创建实例 ? 🗙              |                                                                                                    |
|-----------------------------|-------------------------|----------------------------------------------------------------------------------------------------|
| 创建(C) 检查(K) 标注(A) 版图(L) 跟 8 |                         |                                                                                                    |
| 31- 家例(1)                   | 库(L): P20200109_2 浏览(B) | Contraction of the second second                                                                                                    |
|                             |                         | The second second s                                                                                                    |
| ⊠ Noconn( <u>C</u> )        | 单元(E): AZ_NEI 原地版五      |                                                                                                    |
| 快速添加noconn Space            | 视图(V): annotatelayout   | A Description of the second second se |
| 图元(0)                       | <b>立例</b> 2称(N)·        | A STATE PRODUCTS AND A DESCRIPTION OF A DESCRIPTION OF A  |
| (J) (J)                     |                         | MANAGER DEPARTMENT OF STREET, STREET,  |
| Guard Ring                  | 矩阵行(R): 1 列(M): 1       |                                                                                                    |
|                             | 垂直偏移量(Y): 0 水平偏移量(X): 0 | A CANADA AND A CANADA AND AND                                                                                                    |
| ▪▶ 管脚(P) Ctrl+Shift+P       |                         | And And And And And And And And And And                                                                                                    |
|                             |                         | AND AND A COMPANY AND AND AND AND AND AND AND AND AND AND                                                                                                    |
|                             |                         | a series a series of the series of the serie |
| ■ 孔 ・                       | 隐藏(时) 耶治(C)             | - the state of the state of the |
|                             | R2/48/ (11) HXNH (C)    | STREET DEFINITION AND A DEFINITION OF A DEFINITION OF A DEFINI |

对如下参数含义作简要说明:

- 浏览:浏览单元视图,选择需合并的单元,即工作区
- 原地放置:点击"原地放置",软件自动将这个单元摆放到图像的对应位置。
- 隐藏:点击"隐藏",需在图像上找对应的位置,再点击左键放下
- 2、将各个模块引用到本单元后,需要将子模块解散。选中模块,鼠标右键选择"解散"。

|                      |        |         |        | 1                |
|----------------------|--------|---------|--------|------------------|
|                      |        |         |        |                  |
|                      |        | 创建单元((  |        |                  |
|                      |        | 发送坐标    |        | Ctrl+Alt+Shift+S |
|                      |        | 接收坐标    |        | Ctrl+Alt+Shift+R |
|                      |        | 。 原地编辑任 | 2)     | x                |
|                      |        | 退出到上层   | 2(R)   | Shift+B          |
| Concentration of the |        | 退出到指定   | ]层([]) | в                |
|                      |        | 转换为原理   | 國(S)   | Ctrl+Alt+Shift+E |
|                      |        | 快射顶层单   | 元位置    |                  |
|                      |        | 创建交叉机   | R.     |                  |
| T REPORT             |        | 通过法由的   | 空间接来空间 |                  |
|                      |        | · 编辑(F) |        | Shift+X          |
|                      |        | 编辑图只述   | E)     | Alt+Shift+X      |
|                      |        | 解散(E)   |        |                  |
|                      |        | 树形显示剑   | 网信息    |                  |
| ALL THE L            |        | 高亮选中国   | 玩的线网   |                  |
|                      | : HICK | 高完线网    |        |                  |
|                      |        | 到原理图    |        |                  |
|                      |        | 到符号图    |        |                  |

| ≥ 解散                          |          | ?        | ×   |
|-------------------------------|----------|----------|-----|
| 解散方式<br>保留管脚<br>保留标证<br>刪除Bow | た ●<br>● | —层<br>取消 | (C) |

#### 8.9. 生成网表

详见 <u>4.31.生成线网</u>

#### 8.10. 生成管脚

详见 <u>4.32.生成管脚</u>

#### 8.11. ERC 电学规则检查

详见 <u>4.35.ERC 查错</u>

#### 8.12. 导出原理图

详见 <u>4.37.导出原理图</u>

## 第九章 电路层次化整理

电路整理主要是将平台化、散的器件和基本门整理出层次化的、功能明确方便浏览的电路。为了确保整理的正确性,在整理过程中就必须保证线网关系不变、标注视图和电路的交叉定位、器件的查找、线网的着重标识等。芯联成采用自底向上的方式,从小单元逐步整理。自主研发的 BunnyGS 软件可以快速、方便、高效、正确地将平台化数据整理出层次化。详见电路整理手册 HierarchyAssistantCN.pdf。

BunnyGS 将层次化整理和编辑电路视图集成在一起,通过打开方式确定。层次化整理模式下可以保证线网关系不变, 普通编辑模式下不保证线网关系。可以进行飞线显示、高亮线网、交叉定位、搜索相似模块等操作。

# 第十章 工作区数据导出

BunnyGS 软件提供工作区的数据导出功能,这是一种指定处理文件格式的功能。支持 Edif200、Verilog、CDL、 Spice 格式的数据导出。各个功能模块的网表提取完成后,可以导出网表到 Synopsys、Cadences 等正向设计软件中 进行再设计。

平台支持: Linux 或 Windows 系统

Linux 系统: /bin/linux/opt/edifout

Windows 系统: /bin/win64/opt/edifout.exe

程序都是带参数的脚本程序,可以使用脚本批量调用。

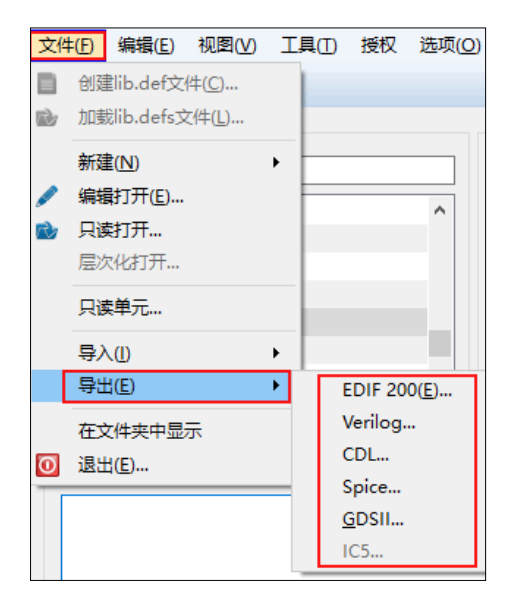

# 10.1. 导出 Verilog

点击 "BunnyGS 库管理界面"的菜单 **"文件→导出→Verilog"** 或电路视图的菜单 **"文件→导出→Verilog"**,弹 出如下界面:

| * | Hierarchy Editor:(P19030703/A23_ZJM/sch                                                               | nematic) 编辑                                                             |                    | Nerilog 导出Verilog                      |                                            |         |       | ?    | × |
|---|----------------------------------------------------------------------------------------------------|-------------------------------------------------------------------------|--------------------|----------------------------------------|--------------------------------------------|---------|-------|------|---|
|   | (1) 編載(E) 初興(Y) 创建(C) 检查(K)<br>新建(Y)<br>打开(Q)<br>检查并保存(K)<br>关闭(C)<br>長存(S)<br>另存为(A)                 | 跟踪(B) 层次化仪<br>Ctrl+N<br>Ctrl+O<br>Shift+X<br>Ctrl+W<br>Ctrl+S<br>Ctrl+S | ) 总统(B) 工具(D)<br>、 | 服务器端保存目录:<br>库:<br>单元:<br>视图:<br>输出文件: | P19030703<br>A23<br>sohematic<br>verilog.v |         |       | 浏货   |   |
| 2 | 只读                                                                                                    |                                                                         |                    | 终止视图名列表<br>☑ 线网附件管脚                    | functional schematic                       | □小写     |       | 默认   |   |
| â | 导出<br>打印(P)                                                                                           | •<br>Ctrl+P                                                             | Edif 200           | ☑ 层次化                                  |                                            | □ 仅基本单元 |       |      |   |
| 0 | 1 P19030703 A23_ZJM schematic<br>2 P19030703 A23_ZJM annotatelayout<br>3 P19030703 A30 annotatelayout |                                                                         | CDL<br>层次化引用       |                                        |                                            |         | 确(0)定 | 取(C) | 消 |

- 服务器端保存目录:文件保存目录,该目录必须是服务器端目录
- 小写:内容以小写字母表示
- 线网附件管脚:线网使用.NetName(termName)表示
- 层次化:导出整个单元的 Verilog 视图包括子电路
- 仅基本单元:只导出基本单元视图

## 10.2. 导出 Edif200

点击"BunnyGS 库管理界面"的菜单"文件→导出→EDIF 200"或电路视图的菜单"文件→导出→Edif 200",

弹出如下界面:

| *  | Hierarchy Editor:(P19030703/A23_ZJM/sch | nematic) 编辑                  |                    |            |                                     |        | ~ |
|----|-----------------------------------------|------------------------------|--------------------|------------|-------------------------------------|--------|---|
| 文件 | (F) 编辑(E) 视图(V) 创建(C) 检查(K)             | 跟踪( <u>R</u> ) 层次化( <u>Y</u> | ) 总线(B) 工具(I)      | SHEDIF200  |                                     | f      | × |
| 3  | 新建( <u>N</u> )                          | Ctrl+N                       | 🥱 🎓 🔍 🔍            |            |                                     |        |   |
| 1  | 打开( <u>0</u> )                          | Ctrl+O                       |                    | 服务器端保存目录:  | /home/ic5                           | 浏览     |   |
| 1  | 检查并保存(近)                                | Shift+X                      | (apportate) avout) | 庭·         | P19030703                           | 劉氏     |   |
|    | 关闭(C)                                   | Ctrl+W                       | (annotaterayout)   | · · ·      |                                     | //15/2 |   |
|    | (早存(S)                                  | Ctrl+S                       |                    | 单元:        | A23                                 |        |   |
|    | 另存为(A)                                  | Ctrl+Alt+Shift+S             |                    | 视图:        | schematic                           |        |   |
|    |                                         |                              |                    | 外部库列表      | basic, bunnyLib, analogLib, US_8ths |        |   |
| -  |                                         |                              |                    | DD7/97 47  |                                     | 24025  |   |
|    | 导出                                      | •                            | Edif 200           | 1.1179月1天; |                                     | 测觉     |   |
| 8  | 打印(1)                                   | Ctrl+P                       | Verilog            | 输出文件:      | edif.out                            |        |   |
|    | 1 P19030703 A23_ZJM schematic           |                              | CDL                | 勿略实例交叉完仿信  |                                     |        |   |
|    | 2 P19030703 A23_ZJM annotatelayout      |                              | 层次化51用             |            |                                     |        |   |
|    | 3 P19030703 A30 annotatelayout          |                              |                    |            |                                     |        |   |
|    |                                         |                              |                    |            |                                     |        |   |
|    |                                         |                              |                    |            |                                     |        |   |
|    |                                         |                              |                    |            | 确(0)定 应用                            | 取(C);  | 消 |

输入"服务器端保存目录"和"输出文件"名称,点击确定,导出 EDIF200 文件。

- 服务器端保存目录: 文件保存目录, 该目录必须是服务器端目录
- 外部库列表:外部库名称,需要将本库引用的器件库、基础库等库设置为外部库,否则在导入时,会覆盖 掉这些库。常见的外部库有 basic, analogLib, bunnyLib 和 PDK。

# 10.3. 导出 CDL

点击"BunnyGS 库管理界面"的菜单"文件→导出→CDL"或电路视图的菜单"文件→导出→CDL",弹出如下

界面:

| *              | Hierarchy Editor:(P19030703/A23_ZJM/scl       | hematic) 编辑                    |                   | No. State Col |           |         |       | ?      | × |
|----------------|-----------------------------------------------|--------------------------------|-------------------|---------------|-----------|---------|-------|--------|---|
| 文件<br>③<br>[]] | (1) 編編(E) 祝聞(V) 创建(C) 检查(K)<br>新建(U)<br>打开(Q) | 跟踪(R) 层次化(<br>Ctrl+N<br>Ctrl+O | Y 急続(B) 工具(D)     | 服务器存放目录:      |           |         |       | 浏览     |   |
| 1              | 检查并保存低                                        | Shift+X                        | (                 | ) 库:          | F19030703 |         |       | 测觉     |   |
|                | 关闭( <u>C</u> )                                | Ctrl+W                         | (annotatel ayout) | 单元:           | A23       |         |       |        |   |
| -              | 保存( <u>S</u> )                                | Ctrl+S                         |                   | 初图:           | schematic |         |       |        |   |
|                | 另存为( <u>A</u> )                               | Ctrl+Alt+Shift+S               |                   | Diama -       |           |         |       |        |   |
| 1              | 只读                                            |                                |                   | 输出文件:         | A23. cdl  |         |       |        |   |
|                | 母出                                            | ,                              | Edif 200          | ②略Noconn      | □ 小写      | □ 用于svs | 保     | 留顶层管脚  |   |
| 8              | 打印(2)                                         | Ctrl+P                         | Verilog           |               |           |         |       |        |   |
|                | 1 P19030703 A23_ZJM schematic                 |                                | CDL               |               |           |         |       |        |   |
|                | 2 P19030703 A23_ZJM annotatelayout            |                                | 层次化引用             |               |           |         |       |        |   |
|                | 3 P19030703 A30 annotatelayout                |                                |                   |               |           |         | 确(0)定 | 取(C) 淮 | á |
|                |                                               |                                |                   |               |           |         |       |        |   |

- 服务器存放目录:文件保存目录,该目录必须是服务器端目录
- 输出文件:导出的文件名称
- 小写:内容以小写字母表示
- 用于 SVS:实例名、单元名添加 SVS 前缀

# 10.4. 导出 Spice

点击 "BunnyGS 库管理界面"的菜单 "文件→导出→Spice",弹出如下界面:

|       |                                                    |               |                                        |            | _     |
|-------|----------------------------------------------------|---------------|----------------------------------------|------------|-------|
| 文件    | (E)编辑(E) 视图(V) 工具                                  | 具(1) 授权 选项(2) | 📄 🔁 Bunny Spice Oເ                     | ıt         | ? X   |
|       | 创建lib.def文件( <u>C</u> )                            |               |                                        |            |       |
| 00257 | 新建(N) ▶                                            |               | 服务器端保存目录:                              |            | 浏览    |
| /     | 编辑打开(E)                                            | ^             |                                        |            |       |
| r)    | 只读打开<br>国次化打开                                      |               | 厍:                                     |            | 浏览    |
|       |                                                    |               | 前二・                                    |            |       |
|       |                                                    |               | 一千/L·                                  |            |       |
|       | 导出(E) >                                            | EDIF 200(E)   | - 视图:                                  |            |       |
|       | 在文件夹中显示                                            | Verilog       | 10.002-00                              |            |       |
| 0     | 退出(E)                                              | Spice         | 11111111111111111111111111111111111111 | spice. spi |       |
|       | tatic Editor* Editor::cr<br>19030703/TOP/schenatic | <u>G</u> DSII |                                        |            |       |
|       |                                                    | IC5           |                                        | 确定(0)      | 取消(C) |

- 服务器端保存目录:文件保存目录,该目录必须是服务器端目录
- 输出文件: 文件名称

## 10.5. 导出 GDSII

点击 "BunnyGS 库管理界面"的菜单 "文件→导出→GDSII" 或标注视图的菜单 "文件→导出→GDSII",弹出如

下界面:

| 文件                                   | ·ED 编辑(E) 视图(V) 创建(C) 检查(K) 标                                                                                                    | 注( <u>A</u> ) 版[ | 图(L) 跟踪(R) 总线(B) 工具( | Image: State of the state of the state |                 | ?         | ×   |
|--------------------------------------|----------------------------------------------------------------------------------------------------|------------------|----------------------|----------------------------------------------------------------------------------------------------|-----------------|-----------|-----|
| <ul><li><b>≥</b></li><li>✓</li></ul> | 新建单元视图( <u>N</u> )<br>打开( <u>O</u> )<br>检查并保存( <u>K</u> )                                                                                                    | Ctrl+N<br>Ctrl+O |                      | 服务器端文件名:                                                                                                    | test.gdsii      | 22 de Dec |     |
|                                      | 关闭(C)                                                                                                    | Ctrl+W           |                      | 库:                                                                                                    | P19030703       | 浏览        |     |
|                                      | 保存(5)<br>另存为(A)<br>只读保存                                                                                                    | Ctrl+S           |                      | 单元:                                                                                                    | A25             |           |     |
|                                      | 只读                                                                                                    | F11              |                      | 171,123 :                                                                                                    | annotatelayout  |           |     |
|                                      | Bittime           1 P19070503 DFFNSRQ_2P8_1P4 template           2 P19070503 MC_DG annotatelayout           3 P19070503 MC_DG symbol           4 P19070503 DFFNSRQ_2P8_1P4 symbol |                  | GDSII<br>导出层次化引用关系   | 隐藏选项                                                                                                    | 确定(0) 应用(A)     | 取消        | (C) |
| 0                                    | 5 P19070503 DFFNSRQ_2P8_1P4 schematic<br>关闭所有(C)                                                                                                    |                  | 1 7                  | 服务器运行目录<br>缩放                                                                                                    | /home/lapin 1.0 | 浏览        |     |

对如下参数含义作简要说明:

- 服务器端文件名:导出的 GDSII 文件名称
- 服务器运行目录: 文件保存目录, 该目录必须是服务器端目录
- 缩放:数据坐标放大倍率

如果需修改对应的 streamid,可以在项目指定目录下(如下图所示)创建一个形如"项目名\_LAYOUT.layermap"的 layermap 文件。

| P19052203_L<br>File Edit View | LAYOUT.layerm<br>Search Tools | ap (/image:<br>Documents | s/projects/P190<br>Help | 52203/P1905  | 2203_L/ _ 🛛 | ×   |      |                        |                    |                         |                   |                  |                     |
|-------------------------------|-------------------------------|--------------------------|-------------------------|--------------|-------------|-----|------|------------------------|--------------------|-------------------------|-------------------|------------------|---------------------|
| 🝳 🔚 Open                      | 🗸 🖄 Save                      | 📥   🖄 U                  | ndo 🔌 🛛 🔏               | 564          | M 👧         |     |      |                        |                    |                         |                   |                  |                     |
| P19052203 LA                  | YOUT.layermap                 | x                        |                         |              |             |     | _    |                        |                    |                         |                   |                  |                     |
| el aver Name                  | Laver Purnos                  | e Laver St               | ream Number - F         | atatune Stre | am Number   | ากา | /ima | iges/projects/P1905220 | 3/P19052203_LAYOUT |                         |                   |                  |                     |
| DN                            | drawing                       | 55                       | 0                       | acatype sere | um number   | 11  | ×    |                        |                    |                         |                   |                  |                     |
| TB                            | drawing                       | 1                        | 0                       |              |             |     |      | XOR2_4P5_3P1           | XOR2_4P5_3P1_X1    | XOR2_4P5_3P1_X2         | XOR2_4P5_3P1_X3   | XOR2_4P5_3P1_X4  | XOR2_4P5_3P1_X5     |
| PC<br>PX                      | drawing<br>drawing<br>drawing | 2<br>14<br>77            | 0                       |              |             |     |      |                        |                    |                         |                   |                  |                     |
| GT                            | drawing                       | 3                        | θ                       |              |             |     |      | XOR2_4P7_4P6_X1        | XOR2_4P7_4P6_X2    | XOR2_4P7_4P6_X3         | XOR2_6P7_3P6      | zener1           | zener2              |
| PT                            | drawing                       | 11                       | Θ                       |              |             |     |      | _                      |                    |                         |                   |                  |                     |
| SN<br>SP                      | drawing                       | 5<br>4                   | 0                       |              |             |     | - =  |                        | Annot<br>Annot     | templ<br>templ<br>templ |                   |                  |                     |
| BN                            | drawing                       | 20                       | 0                       |              |             |     |      | zener5                 | annoteid.ini       | cellmap.txt             | data.dm           | decodeconfigure. | deviceconfigure.xml |
| BN                            | drawing                       | 20                       | 1                       |              |             |     |      |                        |                    |                         |                   | xml              |                     |
| NX                            | drawing                       | 76                       | 0                       |              |             |     |      |                        | IGene              | [Gene                   | FLann             |                  |                     |
| DP                            | drawing                       | 63                       | õ                       |              |             |     |      |                        | 1m1.<br>2mpl       | cella<br>local          | DW                |                  |                     |
| NL                            | drawing                       | 15                       | 0                       |              |             |     |      |                        | 3=sta              | maskū                   | 1                 |                  |                     |
| NS                            | drawing                       | 48                       | θ                       |              |             |     |      | iayerenclosedvia.      | layermap.ini       | maskgrid.ini            | P19052203_LAYOUT. | tech.db          |                     |
| NM                            | drawing                       | 70                       | θ                       |              |             | -   | ~    | Ami                    |                    |                         | тауеттар          |                  |                     |
|                               |                               | Plain Text 🗸             | Tab Width: 8 🗸          | Ln 1, Col 1  | INS         |     |      |                        |                    |                         |                   |                  |                     |